# HONOR 50 5G Manual del usuario

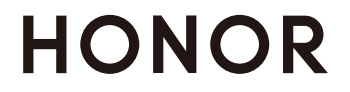

# Índice

### Información esencial

| Gestos básicos                                            | 1  |
|-----------------------------------------------------------|----|
| Navegación del sistema                                    | 3  |
| Cómo bloquear y desbloquear la pantalla                   | 4  |
| lconos de estado y notificaciones                         | 5  |
| Selectores de accesos directos                            | 7  |
| Cómo acceder rápidamente a las funciones de aplicaciones  | o  |
| de uso frecuente                                          | 0  |
| Widgets de la pantalla principal                          | 9  |
| Capturas y grabación de pantalla                          | 10 |
| Cómo ver y borrar notificaciones                          | 14 |
| Cómo configurar los ajustes de sonido                     | 15 |
| Cómo hacer que se vean la fecha y la hora con la pantalla | 17 |
| apagada                                                   | 17 |
| Cómo encender, apagar o reiniciar el dispositivo          | 18 |
| Carga                                                     | 18 |

### **Funciones inteligentes**

| Proyección simple                                | 21 |
|--------------------------------------------------|----|
| Múltiples pantallas                              | 23 |
| HONOR Share                                      | 27 |
| Cómo cambiar canales de audio entre dispositivos | 29 |

### Cámara y Galería

| Cómo abrir la aplicación Cámara                           | 31 |
|-----------------------------------------------------------|----|
| Cómo capturar fotos                                       | 31 |
| Cómo capturar fotos en los modos Retrato, Nocturno y Gran | 20 |
| apertura                                                  | 32 |
| Fotografía con IA                                         | 33 |
| Cómo hacer zoom para capturar fotos                       | 33 |
| Macro                                                     | 34 |
| Cómo capturar fotos panorámicas                           | 34 |
| Cómo capturar fotos HDR                                   | 34 |
| Cómo añadir marcas de agua a las fotos                    | 35 |
| Modo Documentos                                           | 35 |
| Cómo hacer fotos de alta resolución                       | 36 |
| Modo profesional                                          | 36 |
| Cómo grabar vídeos                                        | 37 |
| Fotografía con cámara rápida                              | 39 |
| Cómo configurar los ajustes de la cámara                  | 39 |
| Cómo gestionar la Galería                                 | 40 |
|                                                           |    |

|           | Editor de Vloas                        | Índice |
|-----------|----------------------------------------|--------|
|           |                                        |        |
| Aplicacio | nes                                    |        |
|           | Aplicaciones                           | 47     |
|           | Teléfono                               | 48     |
|           | Calendario                             | 53     |
|           | Reloj                                  | 55     |
|           | Bloc de notas                          | 56     |
|           | Grabadora                              | 59     |
|           | Correo                                 | 60     |
|           | Calculadora                            | 61     |
|           | Linterna                               | 61     |
|           | Espejo                                 | 62     |
|           | Optimizador                            | 62     |
|           | Sugerencias                            | 65     |
| Ajustes   |                                        |        |
|           | Wi-Fi                                  | 66     |
|           | Bluetooth                              | 67     |
|           | Datos móviles                          | 68     |
|           | Más conexiones                         | 72     |
|           | Pantalla principal y fondo de pantalla | 78     |
|           | Pantalla y brillo                      | 79     |
|           | Sonidos y vibración                    | 81     |
|           | Notificaciones                         | 82     |
|           | Datos biométricos y contraseña         | 83     |
|           | Aplicaciones                           | 86     |
|           | Batería                                | 86     |
|           | Almacenamiento                         | 87     |
|           | Seguridad                              | 88     |
|           | Privacidad                             | 90     |
|           | Funciones de accesibilidad             | 91     |
|           | Usuarios y cuentas                     | 92     |
|           | Sistema y actualizaciones              | 93     |
|           | Acerca del teléfono                    | 96     |

# Información esencial

### Gestos básicos

#### Gestos y accesos directos básicos

i Esta función puede variar según el dispositivo.

#### Gestos de navegación del sistema

Acceda a **Ajustes** > **Sistema y actualizaciones** > **Navegación del sistema** y asegúrese de que la función **Gestos** esté seleccionada.

| <b>Volver a la pantalla anterior</b><br>Deslice el dedo hacia adentro desde el borde izquierdo o<br>derecho para volver a la pantalla anterior.                                                                                                    |
|----------------------------------------------------------------------------------------------------|
| <b>Volver a la pantalla principal</b><br>Deslice el dedo hacia arriba desde la parte inferior de la<br>pantalla para volver a la pantalla principal.                                                                                                    |
| <b>Ver tareas recientes</b><br>Deslice el dedo hacia arriba desde la parte inferior de la<br>pantalla y manténgalo pulsado para ver las tareas recientes.                                                                                                    |
| <b>Cerrar una aplicación</b><br>Cuando vea las tareas recientes, deslice el dedo hacia arriba<br>sobre la vista previa de una aplicación para cerrarla.                                                                                                    |
| <ul> <li>Cambiar de aplicación</li> <li>Deslice el dedo por el borde inferior de la pantalla.<br/>Antes de usar este gesto, acceda a Navegación del sistema &gt;<br/>Ajustes y asegúrese de que la opción Deslizar el dedo por el<br/>borde inferior de la pantalla para cambiar de aplicación esté<br/>habilitada.</li> <li>Deslice el dedo por la parte inferior de la pantalla en forma<br/>de arco.</li> </ul> |

#### Gestos con nudillos

#### Acceda a Ajustes > Funciones de accesibilidad > Accesos directos y gestos para habilitar Hacer captura de pantalla y Grabar pantalla.

|   | <b>Hacer una captura de pantalla</b><br>Golpee la pantalla dos veces con un nudillo para hacer una<br>captura de pantalla.                            |
|---|----------------------------------------------------------------------------------------------------|
| S | <b>Hacer una captura con desplazamiento</b><br>Golpee la pantalla con un nudillo y dibuje la letra "S" para hacer<br>una captura con desplazamiento.  |
|   | <b>Hacer captura de parte de la pantalla</b><br>Golpee la pantalla y dibuje un área cerrada con un nudillo para<br>capturar una parte de la pantalla. |
|   | <b>Grabar la pantalla</b><br>Golpee dos veces la pantalla con dos nudillos para iniciar o<br>finalizar una grabación de pantalla.                     |

#### Más gestos

\_

|   | <b>Acceder al modo de edición de Pantalla principal</b><br>Junte dos dedos sobre la pantalla principal.                                                     |
|---|----------------------------------------------------------------------------------------------------|
| Ĩ | <b>Mostrar el panel de accesos directos en la pantalla de bloqueo</b><br>Deslice el dedo hacia arriba desde la parte inferior de la<br>pantalla de bloqueo. |

| $\square$ | Ì | 3 |  |
|-----------|---|---|--|
| -         |   |   |  |
|           |   |   |  |
| -         | _ |   |  |
| _         |   |   |  |

#### Abrir el panel de notificaciones

Deslice el dedo hacia abajo desde la barra de estado.

### Navegación del sistema

#### Cómo cambiar el modo de navegación del sistema

#### Cómo navegar usando la función Gestos

# Acceda a **Ajustes** > **Sistema y actualizaciones** > **Navegación del sistema** y habilite o deshabilite **Gestos**.

A continuación, podrá hacer lo siguiente:

- Volver a la pantalla anterior: Deslice el dedo hacia adentro desde los bordes izquierdo o derecho.
- Volver a la pantalla principal: Deslice el dedo hacia arriba desde la parte inferior de la pantalla.
- Acceder a la pantalla de tareas recientes: Deslice el dedo hacia arriba desde la parte inferior de la pantalla y manténgala pulsada.
- Cerrar una aplicación: En la pantalla de tareas recientes, deslice el dedo hacia arriba sobre la vista previa de una aplicación. Deslice el dedo hacia abajo sobre la vista previa de una aplicación para bloquear la aplicación. Una aplicación bloqueada no se eliminará cuando

pulse ण en la pantalla de tareas recientes.

- Cambiar de aplicación: Deslice el dedo por la parte inferior de la pantalla en forma de arco.
   Cuando la opción Deslizar el dedo por el borde inferior de la pantalla para cambiar de aplicación esté habilitada, deslice el dedo por el borde inferior de la pantalla.
- i) Esta función puede variar según el dispositivo.

#### Cómo usar la navegación con tres teclas

#### Acceda a Ajustes > Sistema y actualizaciones > Navegación del sistema y seleccione Navegación con tres teclas.

A continuación, podrá hacer lo siguiente:

- Pulsar S para volver al menú anterior o para salir de la aplicación actual. También puede utilizar esta tecla para cerrar el teclado en pantalla.
- Pulsar O para volver a la pantalla principal.

• Pulsar U para acceder a la pantalla de tareas recientes.

Puede pulsar Ajustes para configurar más ajustes.

- · Seleccionar una combinación de teclas de navegación.
- Habilitar Ocultar teclas de navegación para poder ocultar la barra de navegación cuando no esté en uso.
- Pulsar  $\overline{\mathbf{v}}$  (si está disponible en la combinación de teclas de navegación seleccionada) para abrir el panel de notificaciones.

#### Cómo utilizar el dock de navegación para usar el dispositivo

#### Acceda a Ajustes > Sistema y actualizaciones > Navegación del sistema > Más y habilite Dock de navegación.

Una vez que haya aparecido en la pantalla el dock de navegación, se podrá hacer lo siguiente:

- · Arrastre el botón hasta el lugar deseado.
- Pulse el botón para volver.
- Mantenga pulsado el botón y después libérelo para volver a la pantalla principal.
- Mantenga pulsado el botón y deslice el dedo hacia la izquierda o hacia la derecha para ver las tareas recientes.
- i La disponibilidad de la función varía según el dispositivo.

### Cómo bloquear y desbloquear la pantalla

#### Cómo bloquear y desbloquear la pantalla

#### Cómo bloquear la pantalla

Si el dispositivo permanece inactivo durante un determinado periodo de tiempo, la pantalla se bloqueará automáticamente y pasará al modo de reposo para ahorrar energía.

Alternativamente, la pantalla se puede bloquear manualmente mediante una de las siguientes maneras:

- Pulse el botón de encendido/apagado.
- En la pantalla principal, junte dos dedos para acceder al modo de edición de la pantalla.
   Pulse Widgets y, a continuación, arrastre el icono de Bloqueo de pantalla hasta la pantalla principal. Después de esto, podrá pulsar el icono de Bloqueo de pantalla para bloquear la pantalla.

#### Cómo configurar el tiempo de espera de la pantalla

Acceda a Ajustes > Pantalla y brillo > Reposo y seleccione el tiempo de espera de la pantalla.

#### Cómo encender la pantalla

Puede activar la pantalla de alguna de estas maneras:

- Pulse el botón de encendido/apagado.
- Acceda a Ajustes > Funciones de accesibilidad > Accesos directos y gestos > Activar pantalla, y habilite Levantar para activar o Pulsar dos veces para activar. Luego, use la función correspondiente para encender la pantalla.
- 🚯 Si su dispositivo no cuenta con esta opción, significa que no se admite la función.

#### Desbloqueo de pantalla con contraseña

Una vez encendida la pantalla, deslice el dedo hacia arriba desde la parte central de la pantalla para ver el panel de introducción de contraseñas. A continuación, introduzca su contraseña de pantalla de bloqueo.

#### Uso de Desbloqueo facial

Encienda la pantalla y alíneela con su cara. Su dispositivo se desbloqueará una vez que se reconozca su cara.

#### Cómo utilizar el desbloqueo con huella digital

Una vez encendida la pantalla, se verá el icono con forma de huella digital. Pulse este icono con un dedo cuya huella digital ya esté registrada para desbloquear la pantalla.

#### Cómo mostrar su firma en la pantalla de bloqueo

Acceda a **Ajustes** > **Pantalla principal y fondo de pantalla**, pulse **Firma de pantalla de bloqueo** e introduzca el texto que desea que se muestre en la pantalla de bloqueo.

Para eliminar la firma, pulse **Firma de pantalla de bloqueo** y elimine el texto.

#### Cómo acceder a las aplicaciones desde la pantalla de bloqueo

Usted puede acceder desde la pantalla de bloqueo a las aplicaciones comúnmente utilizadas, como Cámara, Grabadora y Calculadora.

- Encienda la pantalla y deslice el dedo hacia arriba sobre el icono de la Cámara ubicado en el extremo inferior derecho para abrir la Cámara.
- Encienda la pantalla y deslice el dedo hacia arriba desde la parte inferior de la pantalla de bloqueo para abrir el panel de accesos directos. A continuación, pulse la aplicación a la que desea acceder desde los accesos directos disponibles, como Linterna, Calculadora o Temporizador.

### Iconos de estado y notificaciones

#### Iconos de notificación y estado

Los iconos de estado de la red pueden variar en función de su región u operador del servicio de red.

Las funciones compatibles varían según el modelo del dispositivo. Puede que algunos de los siguientes iconos no se muestren en su teléfono.

| <sup>56</sup> .11 | Conexión de red 5G                      | <sup>46</sup> | Conexión de red 4G                     |
|-------------------|-----------------------------------------|---------------|----------------------------------------|
| <sup>36</sup> .11 | Conexión de red 3G                      | <sup>26</sup> | Conexión de red 2G                     |
|                   | Intensidad de señal máxima              | R.II          | ltinerancia                            |
|                   | Ahorro de datos habilitado              | !             | No se detecta ninguna tarjeta SIM      |
| $\bigcirc$        | Zona Wi-Fi habilitada                   |               | Zona Wi-Fi conectada                   |
|                   | Red Wi-Fi conectada                     | ( x           | Zona Wi-Fi desconectada                |
|                   | Batería agotada                         | $\bigcirc$    | Alarma establecida                     |
|                   | Carga                                   |               | Batería baja                           |
|                   | Supercarga                              | *             | Carga rápida                           |
|                   | Modo de ahorro de energía<br>habilitado | X             | Equilibrio digital habilitado          |
| *                 | Bluetooth habilitado                    | *             | Batería del dispositivo Bluetooth      |
| *                 | Dispositivo Bluetooth conectado         | 0             | VPN conectada                          |
| 0                 | Servicio de localización<br>habilitado  | <b>M</b>      | Dispositivo de proyección<br>conectado |
| 0                 | Auriculares conectados                  | ٢             | Modo lectura habilitado                |
| 5                 | Llamando                                | <b>≻</b>      | Modo avión habilitado                  |
| Ř                 | Llamada perdida                         | HD            | VoLTE habilitado                       |
| Ŋ                 | Silencio                                | Q             | SMS no leído                           |

|     | NFC habilitado                        | } <b>]</b> { | Vibración                        |
|-----|---------------------------------------|--------------|----------------------------------|
| 0   | Sincronización de datos               | 6            | Modo No molestar habilitado      |
| (~) | Modo Máximo rendimiento<br>habilitado | (!)          | Error de sincronización de datos |
|     | Recordatorio de evento                | $\checkmark$ | Nuevo correo                     |

### Selectores de accesos directos

#### Cómo usar los selectores de acceso directo

#### Cómo activar un selector de acceso directo

Deslice el dedo hacia abajo desde la barra de estado para abrir el panel de notificaciones y vuelva a deslizarlo hacia abajo para ver todos los accesos directos.

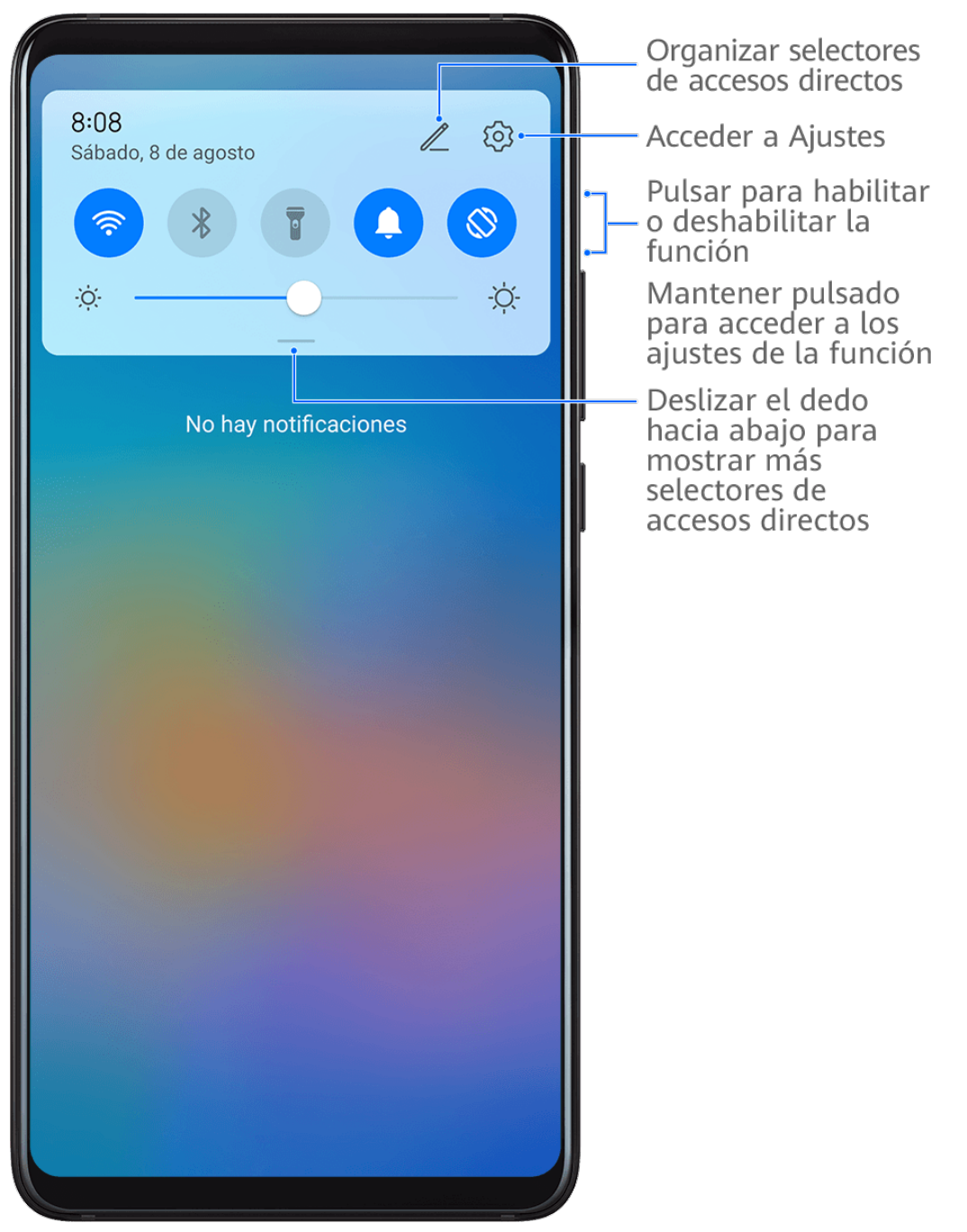

- Pulse un selector de acceso directo para habilitar o deshabilitar la función correspondiente.
- Mantenga pulsado un selector de acceso directo para acceder a la pantalla de configuración de la función correspondiente. (Solo admitido por algunas funciones).
- Pulse para acceder a la pantalla de ajustes del sistema.

#### Cómo personalizar selectores de accesos directos

Pulse *L*, mantenga pulsado un selector de acceso directo y arrástrelo hasta la posición deseada.

# Cómo acceder rápidamente a las funciones de aplicaciones de uso frecuente

# Cómo acceder a las funciones de aplicaciones de uso frecuente desde la pantalla principal

Puede acceder a las funciones de uso frecuente de determinadas aplicaciones desde los iconos en la pantalla principal e incluso añadir accesos directos para estas funciones en la pantalla principal.

#### Cómo acceder rápidamente a las funciones de aplicaciones de uso frecuente

Mantenga pulsado el icono de una aplicación hasta que aparezca un menú emergente y, a continuación, pulse una función de uso frecuente para acceder a ella.

Por ejemplo, mantenga pulsado el icono <sup>O</sup> y, a continuación, pulse un modo para hacer fotos, como Selfie o Vídeo, del menú emergente para acceder a él.

Si no aparece ningún menú emergente después de mantener pulsado el icono de una aplicación, significa que la aplicación no admite esta función.

#### Cómo añadir las funciones de aplicaciones de uso frecuente a la pantalla principal

Mantenga pulsado el icono de una aplicación en la pantalla principal para que el menú emergente aparezca. Mantenga pulsada la función deseada y arrástrela a la pantalla principal para crear un acceso directo.

### Widgets de la pantalla principal

# Cómo añadir los widgets de El tiempo y Reloj, entre otros, a la pantalla principal

- **1** Pellizque la pantalla con dos dedos para acceder al modo de ajustes de la pantalla principal.
- 2 Pulse Widgets y deslice el dedo hacia la izquierda para ver todos los widgets.
- **3** Algunos widgets, como **El tiempo**, vienen en varios formatos. Pulse el widget para ver todos los formatos y deslice el dedo hacia la derecha para minimizarlos.
- 4 Seleccione un widget para añadirlo a la pantalla principal. Si no hay espacio en la pantalla actual, manténgala pulsada y arrástrela hacia otra pantalla.

Para configurar la aplicación El tiempo, ábrala y pulse para configurar la aplicación como se indique.

Por ejemplo, para alternar entre Celsius y Fahrenheit, acceda a · > Unidad de temperatura, y pulse Celsius (°C) o Fahrenheit (°F).

#### Cómo mover o eliminar un widget

Mantenga pulsado un widget en la pantalla principal hasta que el dispositivo vibre; a continuación, arrástrelo a la posición deseada o pulse **Eliminar**.

### Capturas y grabación de pantalla

#### Cómo hacer una captura de pantalla

#### Cómo hacer una captura de pantalla con un nudillo

- Acceda a Ajustes > Funciones de accesibilidad > Accesos directos y gestos > Hacer captura de pantalla y asegúrese de que la opción Capturas con nudillos esté habilitada.
- **2** Para hacer una captura de pantalla, golpéela rápidamente dos veces seguidas con un nudillo.

#### Cómo usar una combinación de botones para hacer una captura de pantalla

Mantenga pulsado el botón de encendido/apagado y el botón para bajar el volumen simultáneamente para hacer una captura de pantalla.

#### Cómo usar un acceso directo para hacer una captura de pantalla

Deslice el dedo hacia abajo desde la barra de estado para abrir el panel de notificaciones y vuelva a deslizar el dedo hacia abajo sobre dicho panel para ver todos los accesos directos.

Pulse para hacer una captura de pantalla.

# Cómo compartir y editar una captura de pantalla o seleccionar la captura con desplazamiento

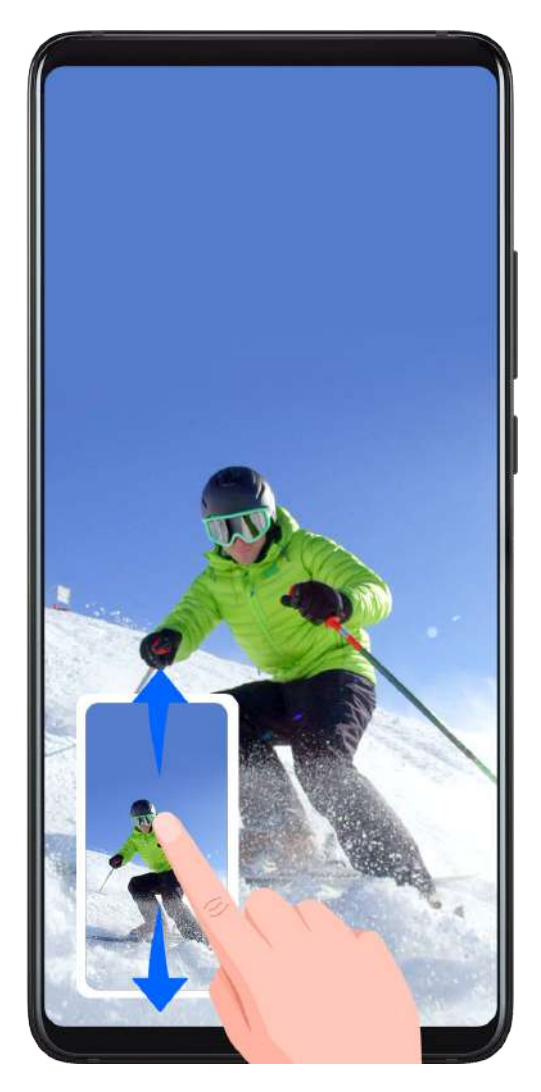

Después de hacer una captura de pantalla, aparecerá una miniatura en el extremo inferior izquierdo de la pantalla. A continuación, podrá hacer lo siguiente:

- Deslizar el dedo hacia abajo por la vista en miniatura para hacer una captura con desplazamiento.
- Deslizar el dedo hacia arriba sobre la miniatura para seleccionar una forma de compartir la captura de pantalla con sus amigos.
- Pulsar la vista en miniatura para editarla o eliminarla. También puede pulsar Captura con desplazamiento para hacer una captura con desplazamiento.

\*Las capturas de pantalla se guardan, por defecto, en **Galería**.

#### Cómo usar los nudillos para hacer una captura con desplazamiento

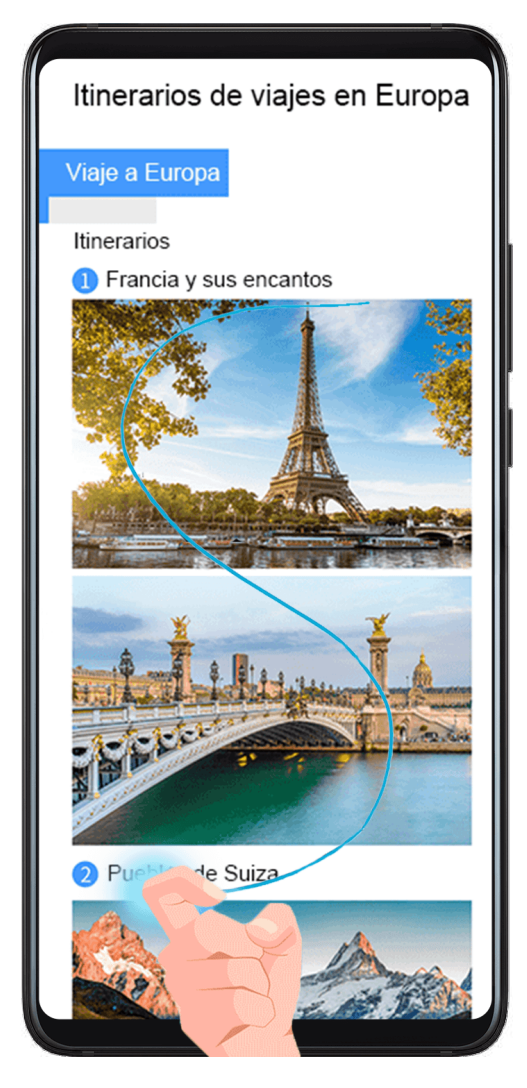

- 1 Golpee la pantalla con un nudillo y, manteniéndolo apoyado sobre la pantalla, dibuje una "S". La pantalla se desplazará hacia abajo automáticamente hasta el final de la página y se hará una captura de pantalla de toda la página.
- 2 Puede pulsar la pantalla en cualquier punto para detener la captura de pantalla.

#### Cómo hacer capturas de pantalla deslizando tres dedos hacia abajo

- Acceda a Ajustes > Funciones de accesibilidad > Accesos directos y gestos > Hacer captura de pantalla y asegúrese de que la opción Captura con tres dedos esté habilitada.
- **2** Deslice tres dedos hacia abajo desde el centro de la pantalla para hacer una captura.

#### Cómo hacer una captura de pantalla parcial

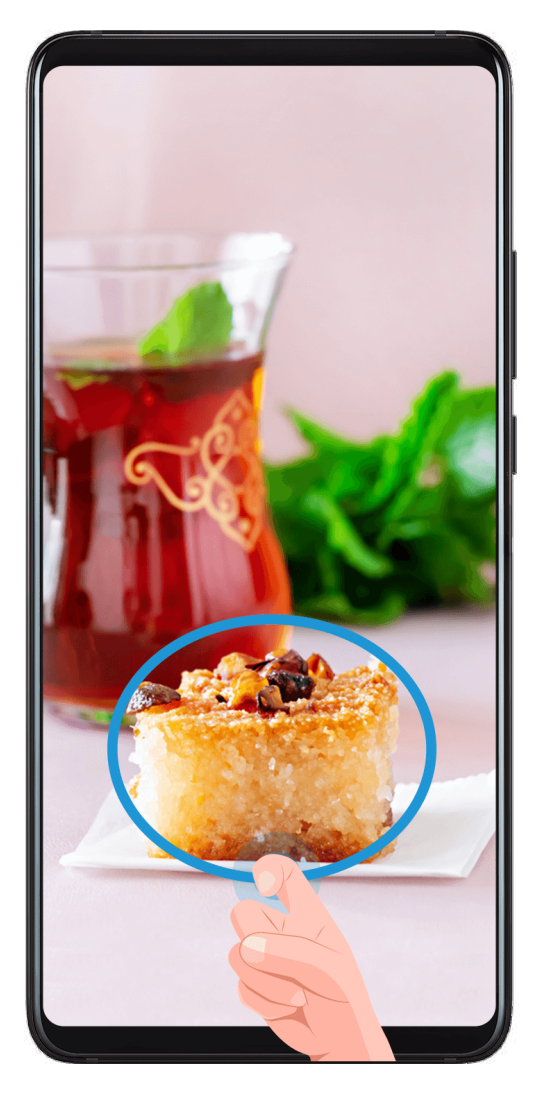

- 1 Golpee la pantalla con un nudillo, mantenga pulsado el nudillo y dibuje el perfil alrededor de la parte de la pantalla que desea capturar. Asegúrese de no levantar el nudillo de la pantalla.
- **2** La pantalla mostrará la trayectoria de movimiento del nudillo y tomará una captura de pantalla del área seleccionada. A continuación, podrá hacer lo siguiente:
  - Arrastrar el marco a la posición deseada o ajustar el tamaño.
  - Pulsar el icono de una forma para definir el contorno de la captura de pantalla parcial o conservar la forma actual.
- **3** Pulsar Para guardar la captura.

#### Precauciones para usar capturas con nudillos

- Pulse dos veces en la pantalla de modo consecutivo en el mismo sitio y a una velocidad apropiada.
- Mantenga el nudillo en posición vertical con respecto a la pantalla.
- Si desea hacer más de una captura, espere dos segundos antes de volver a golpear la pantalla.
- Si está usando un protector de pantalla, golpee la pantalla más fuerte o deshabilite el protector de pantalla y vuelva a intentarlo.

#### Cómo grabar la pantalla

Grabe vídeos de las actividades que realiza en la pantalla para compartirlos como tutoriales, para demostrar sus excelentes habilidades en los juegos, etc.

#### Cómo usar una combinación de botones para iniciar la grabación de la pantalla

Mantenga pulsados el botón para subir el volumen y el botón de encendido/apagado simultáneamente para iniciar la grabación de la pantalla. Para detener la grabación, mantenga pulsados ambos botones de nuevo.

#### Cómo usar un acceso directo para iniciar la grabación de la pantalla

- 1 Deslice el dedo hacia abajo desde la barra de estado para abrir el panel de notificaciones y vuelva a deslizarlo hacia abajo para mostrar todos los accesos directos.
- 2 Pulse Grabación de pantalla para comenzar la grabación.
- **3** Para detener la grabación, pulse el temporizador en la parte superior de la pantalla.
- 4 La grabación se guardará en Galería.

#### Cómo usar dos nudillos para iniciar la grabación de la pantalla

- 1 Acceda a Ajustes > Funciones de accesibilidad > Accesos directos y gestos > Grabar pantalla y asegúrese de que la función Grabar pantalla esté habilitada.
- 2 Para iniciar una grabación de pantalla, golpéela rápidamente dos veces seguidas con dos nudillos. Para detener la grabación, vuelva a golpear la pantalla dos veces.

#### Cómo grabar voz durante una grabación de pantalla

Habilite el micrófono para grabar su voz mientras está realizando una grabación de pantalla.

Después de iniciar una grabación de pantalla, pulse el icono del micrófono y asegúrese de

que se vea así: 🦊 . Ahora ya puede grabar su voz.

i

Si el micrófono está deshabilitado (es decir, si el icono se ve de la siguiente manera:  $\aleph$ ), usted solo podrá grabar los sonidos del sistema (por ejemplo, la música). Si no desea escuchar ningún sonido del sistema en la grabación de pantalla, silencie el dispositivo y apague tanto la música como cualquier otro sonido de medios antes de iniciar la grabación de pantalla.

### Cómo ver y borrar notificaciones

#### Cómo ver y borrar notificaciones

#### Cómo ver las notificaciones

Cuando reciba un recordatorio de notificación, desbloquee la pantalla y deslice el dedo hacia abajo desde la barra de estado para abrir el panel de notificaciones y ver la notificación.

#### Cómo borrar notificaciones

- Para eliminar una notificación, deslice el dedo hacia la derecha sobre dicha notificación.
- Pulse U para borrar todas las notificaciones.
- Algunas notificaciones del sistema y de las aplicaciones en primer plano no pueden eliminarse.

#### Cómo configurar el modo No molestar para las notificaciones

Si no quiere que una notificación le interrumpa, deslice el dedo hacia la izquierda sobre dicha

notificación, pulse y seleccione una opción de estas: **Deshabilitar notificaciones**, **Utilizar notificaciones sutiles** y **RETARDAR**.

No es posible deshabilitar ni retardar el envío de algunas notificaciones del sistema y de las aplicaciones en primer plano.

### Cómo configurar los ajustes de sonido

#### Cómo configurar los ajustes de sonido

#### Uso del botón de volumen para ajustar el volumen

Pulse el botón para subir o bajar el volumen para ajustarlo.

#### Pulse el botón de encendido/apagado para silenciar el dispositivo cuando suena.

Cuando el dispositivo suena en el caso de una llamada entrante o una alarma, puede pulsar el botón de encendido/apagado para silenciarlas.

#### Voltear para silenciar o levantar para reducir el volumen del tono

Cuando recibe una llamada, puede voltear el dispositivo para silenciarlo o levantarlo para bajar el volumen del tono.

Acceda a Ajustes > Funciones de accesibilidad > Accesos directos y gestos > Silenciar tono/ Bajar volumen y habilite Voltear para silenciar el tono y Levantar para bajar el volumen.

#### Configuración de los ajustes de sonido y vibración

Puede establecer el tono de llamada y de las notificaciones según sus preferencias, además de establecer el patrón de vibración.

- **1** Vaya a Ajustes > Sonidos y vibración y pulse Tono de llamada o Tono de notificación.
- **2** A continuación, podrá hacer lo siguiente:
  - Establecer el tono.

Seleccione un tono preestablecido o pulse **Música en el dispositivo** para seleccionar una canción almacenada en el dispositivo.

Si utiliza dos tarjetas SIM, puede establecer los tonos de ambas de forma individual.

• Establecer el patrón de vibración.

Pulse Vibración y seleccione el patrón de vibración que prefiera.

(i) La disponibilidad de la función varía según el dispositivo.

#### Cómo usar un acceso directo para seleccionar los modos Sonido, Vibración o Silencioso

- 1 Deslice el dedo hacia abajo desde la barra de estado para abrir el panel de notificaciones y vuelva a deslizarlo hacia abajo para ver todos los accesos directos.
- 2 Pulse los iconos Sonido, Silencioso, o Vibración para seleccionar entre los diferentes modos.

En modo Sonido, su teléfono reproduce todos los sonidos con normalidad.

En modo Silencioso, el teléfono solo silencia los tonos de las llamadas entrantes, los mensajes, las notificaciones y algunas notificaciones de aplicaciones de terceros. Otros sonidos, como alarmas, llamadas de voz, música, vídeos y juegos, no se silenciarán.

En modo Vibración, su teléfono se silencia y vibra para enviar alertas discretas de llamadas o mensajes.

Puede acceder a **Ajustes** > **Sonidos y vibración** para alternar entre los modos **Sonido**, **Vibración** y **Silencioso**.

#### Respuestas táctiles del sistema

El sistema utiliza respuestas táctiles para enviar comentarios cuando se realizan algunas operaciones, por ejemplo cuando mantiene pulsado un texto, un contacto u otros elementos en la pantalla.

Acceda a **Ajustes** > **Sonidos y vibración** > **Más ajustes** y habilite o deshabilite **Respuestas táctiles del sistema** según sus preferencias.

#### Cómo configurar el volumen predeterminado

Acceda a **Ajustes** > **Sonidos y vibración** para configurar el volumen de:

- Timbre, notificaciones
- Alarmas
- Música, Vídeos, Juegos
- Llamadas

#### Cómo configurar Más ajustes

En la pantalla de **Sonidos y vibración**, pulse **Más ajustes** y configure más métodos de notificación según sus preferencias. Por ejemplo, puede configurar **Tonos del teclado** y

#### Captura de pantalla.

Esta función puede variar según el dispositivo.

### Cómo hacer que se vean la fecha y la hora con la pantalla apagada

#### Cómo hacer que se vean la fecha y la hora cuando la pantalla esté apagada

Con la opción Mostrar siempre en pantalla habilitada, la pantalla de bloqueo mostrará la fecha, la hora y más información cuando esté apagada.

#### Cómo habilitar Mostrar siempre en pantalla

- 1 Acceda a Ajustes > Pantalla principal y fondo de pantalla > Mostrar siempre en pantalla y habilite Mostrar siempre en pantalla.
- 2 Configure Visualización como se indigue.

#### Cómo seleccionar una imagen GIF o una foto con movimiento

Puede seleccionar una imagen local (como una imagen GIF o una foto con movimiento) para Mostrar siempre en pantalla para hacer que su pantalla destaque.

1 En Imágenes en la pantalla Mostrar siempre en pantalla, acceda a T > Seleccionar

imagen > .

Si seleccionó una imagen local, púlsela y acceda a **Cambiar imagen** > Después de seleccionar una imagen GIF o una foto con movimiento, puede pulsar Editar para editarla.

2 Configure otras opciones disponibles en la pantalla, según sea necesario, y pulse Aplicar.

#### Cómo añadir grafitis

Se puede personalizar la opción Mostrar siempre en pantalla especificando el color del texto que se muestra, seleccionando el color de esquema preferido y añadiendo stickers.

- 1 En Grafiti en la pantalla Mostrar siempre en pantalla, seleccione el estilo que desea utilizar.
- 2 Introduzca texto en el cuadro y configure opciones de estilo, como Color o Tamaño del texto.

También puede añadir Stickers y arrastrar el borde del sticker para ajustar el tamaño y la

ubicación y pulsar 😒 o 🛛 para cambiar la posición o eliminarlo.

3 Pulse Aplicar.

#### Cómo crear una imagen artística para la opción Mostrar siempre en pantalla

Puede elegir entre múltiples estilos de arte moderno (como el estilo Mondrian). También puede especificar el esquema de color de la imagen artística, haciendo una foto o eligiendo entre sus fotos favoritas. Los colores de la foto formarán una paleta de colores para la imagen artística.

- 1 En Artístico en la pantalla Mostrar siempre en pantalla, seleccione el estilo que desea utilizar.
- 2 Configure las opciones relacionadas para el estilo **Artístico**, como **Diseño**. Cuando configure **Color**, el dispositivo puede analizar los colores de la foto especificada y aplicar la paleta de colores abstracta en la imagen artística.

Pulse  $\bigcirc$ , haga una foto o seleccione una de la Galería y después acceda a  $\checkmark$  > Extraer colores.

**3** Pulse **Aplicar**.

#### Estilos de reloj

Puede seleccionar un estilo de reloj **Analógicos** o **Digitales** para la opción Mostrar siempre en pantalla.

- 1 En Analógicos o Digitales en la pantalla Mostrar siempre en pantalla, deslice el dedo hacia la izquierda o hacia la derecha para navegar por los estilos de reloj y seleccionar el estilo preferido.
- 2 Configure las opciones relacionadas para el estilo de reloj seleccionado, como **Mostrar fecha**.
- **3** Pulse **Aplicar**.

### Cómo encender, apagar o reiniciar el dispositivo

#### Encendido, apagado o reinicio del dispositivo

#### Cómo encender y apagar su dispositivo

Para apagar su dispositivo, mantenga pulsado el botón de encendido/apagado durante unos segundos y, a continuación, pulse **Apagar** y **Pulsar para apagar**.

Para encender su dispositivo, mantenga pulsado el botón de encendido/apagado durante unos segundos hasta que el dispositivo vibre y muestre el logotipo.

#### Reinicio del dispositivo

Reinicie el dispositivo con frecuencia para borrar la memoria caché y mantener el dispositivo en estado óptimo. Reiniciar el equipo, a veces, puede resolver los problemas.

Mantenga pulsado el botón de encendido/apagado durante unos pocos segundos y pulse **Reiniciar** y **Pulsar para reiniciar**.

#### Cómo reiniciar forzosamente el dispositivo

Puede forzar el reinicio del dispositivo si no funciona o no se apaga correctamente. Para hacerlo, solo mantenga pulsado el botón de encendido/apagado , al menos, 10 segundos.

### Carga

#### Cómo cargar el dispositivo

El dispositivo le enviará una alerta cuando se esté quedando sin batería. Asegúrese de cargar el dispositivo a tiempo para evitar que se apague automáticamente cuando la batería se agote.

#### Precauciones para la carga

- Cargue el dispositivo utilizando el adaptador estándar y el cable USB que vienen con el dispositivo. El uso de otros cargadores o cables USB puede provocar reinicios repetidos, carga lenta, sobrecalentamiento u otros efectos no deseados.
- El dispositivo ejecutará automáticamente una verificación de seguridad cuando se conecte un cargador o cualquier otro dispositivo al puerto USB. Si el dispositivo detecta humedad en el puerto USB, activará automáticamente las medidas de seguridad y detendrá la carga. Desconecte el dispositivo del puerto USB y espere hasta que el puerto USB esté seco.
- El tiempo requerido para cargar por completo la batería depende de la temperatura ambiente y de la antigüedad de la batería.
- Las baterías tienen una cantidad limitada de ciclos de carga. Cuando la autonomía de la batería se acorta notablemente, visite un centro de atención al cliente autorizado de HONOR para reemplazar la batería.
- No cubra el dispositivo ni el cargador durante la carga.
- Es posible que el dispositivo se recaliente después de estar utilizándolo durante un periodo prolongado de tiempo, sobre todo a altas temperaturas. En ese caso, detenga la carga, deshabilite algunas funciones y lleve el dispositivo a un lugar fresco.
- No utilice el dispositivo mientras se está cargando.
- Si el dispositivo no responde después de mantener pulsado el botón de encendido/ apagado, es posible que la batería se haya agotado. Cárguelo durante 10 minutos y, a continuación, enciéndalo.

#### Cómo usar el cargador que viene con el dispositivo

- **1** Utilice el cable USB que viene con el dispositivo para conectar el dispositivo y el adaptador.
- **2** Enchufe el adaptador a una toma de corriente.

#### Cómo cargar el dispositivo con un ordenador

- 1 Conecte el dispositivo al ordenador o a otro dispositivo utilizando un cable USB.
- 2 Cuando aparezca el cuadro de diálogo Usar USB para en el dispositivo, pulse Solo carga. Si se ha configurado anteriormente otra opción, el cuadro de diálogo no aparecerá. Deslice el dedo hacia abajo desde la barra de estado para abrir el panel de notificaciones, pulse Ajustes y, a continuación, seleccione Cargar solamente.

#### Información general de los iconos de la batería

Puede comprobar el nivel de carga de la batería en el icono de la batería que aparece en la pantalla del dispositivo.

| Icono de la batería | Nivel de carga de la batería                                                                                                    |  |  |
|---------------------|----------------------------------------------------------------------------------------------------|--|--|
|                     | Menos de un 10 % de batería restante                                                                                                    |  |  |
|                     | Queda del 10 % al 20 % de batería                                                                                                    |  |  |
|                     | Cargando; queda del 20 % al 90 % de batería                                                                                                    |  |  |
|                     | Cargando; al menos un 90 % de batería restante.<br>Si aparece 100 % al lado del icono de la batería o si se muestra un<br>mensaje de carga completa en la pantalla de bloqueo, la batería está<br>completamente cargada. |  |  |

## **Funciones inteligentes**

### Proyección simple

#### Cómo proyectar la pantalla de su teléfono de forma inalámbrica

Puede proyectar la pantalla de la tableta de forma inalámbrica en una pantalla grande (como por ejemplo, un televisor).

- **1** Realice las siguientes acciones en función del modelo y las funciones de la pantalla grande:
  - Si la pantalla grande admite Miracast, active el selector de proyección inalámbrica.
  - Si la pantalla grande no admite Miracast, conecte un adaptador HDMI inalámbrico a ella. Asegúrese de que el adaptador HDMI inalámbrico esté conectado a una fuente de alimentación.
  - Para comprobar si la pantalla grande admite Miracast y para saber cómo habilitar la proyección inalámbrica en ella, consulte la guía del usuario o póngase en contacto con el servicio de atención al cliente del fabricante de la pantalla grande.
- 2 En el teléfono, deslice el dedo hacia abajo desde la barra de estado para abrir el panel de notificaciones y active .
- 3 Vuelva a deslizar el dedo hacia abajo para ver todos los accesos directos y habilite Proyección inalámbrica. Su teléfono comenzará a buscar los dispositivos de visualización disponibles.

También puede ir a **Ajustes** > **Más conexiones** > **Proyección simple** y habilitar **Proyección inalámbrica**.

**4** En la lista de dispositivos, pulse el nombre correspondiente a la pantalla grande o al adaptador HDMI inalámbrico para completar la conexión de la proyección.

Una vez establecida la conexión, puede colocar el teléfono en modo horizontal para obtener una mejor visualización.

También puede deslizar el dedo hacia abajo desde la barra de estado y pulsar **Desconectar**.

#### Uso del modo Escritorio

Una vez proyectada la pantalla del teléfono, acceda a <sup>CO</sup> > **Modo proyección** en su teléfono y pulse **Modo escritorio**.

En **Modo escritorio**, su teléfono y la pantalla grande funcionan independientemente y pueden mostrar contenido diferente. El contenido proyectado en la pantalla grande tiene un diseño similar al del escritorio de un ordenador.

Por tanto, puede editar un documento en la pantalla grande mientras chatea desde su teléfono. No tiene que preocuparse por perderse las notificaciones, las llamadas ni los mensajes, ya que un punto rojo aparecerá en el panel de notificaciones de la pantalla externa para avisarle.

#### Cómo usar el teléfono como panel táctil

Después de proyectar su teléfono en la pantalla grande en **Modo escritorio**, si no hay un teclado disponible, su teléfono podrá funcionar como panel táctil para completar las operaciones de introducción de un ratón y un teclado.

Acceda a **Panel táctil**. Allí podrá hacer lo siguiente:

• Utilizar gestos como se indique para simular los comandos del ratón.

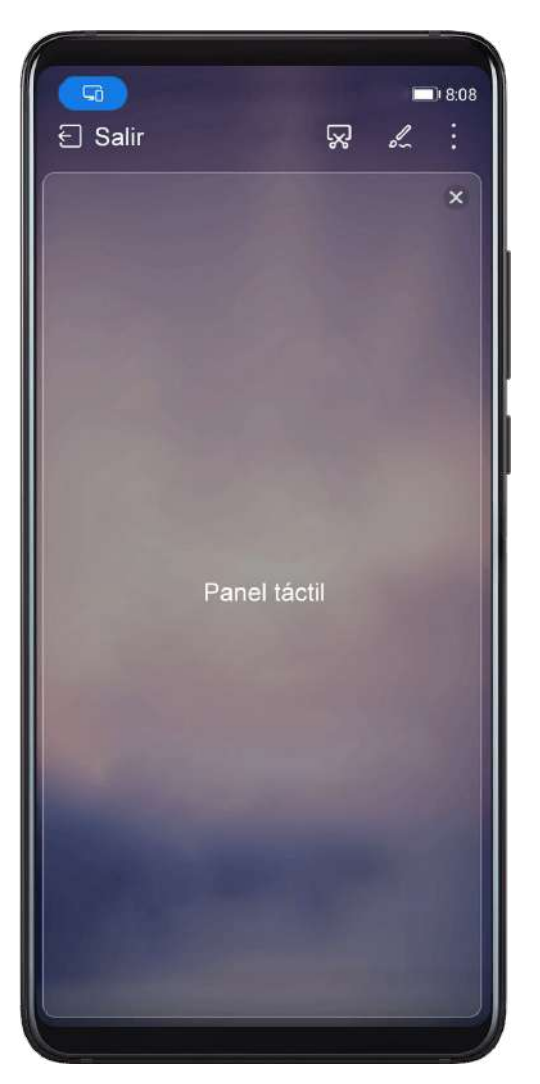

- Cuando no hay ningún teclado externo conectado, pulse el cuadro de introducción de texto en la pantalla externa para ver el teclado en pantalla y así introducir texto.
  - Si se conecta un teclado externo, el teclado en pantalla no estará disponible. En este caso, se debe utilizar el teclado externo para introducir texto.

#### Cómo usar la proyección de pantalla para facilitar algunas tareas

En Modo escritorio, puede usar las siguientes funciones:

• Pantalla de ventanas múltiples: Permite abrir múltiples ventanas al mismo tiempo para realizar múltiples tareas.

- Gestión de archivos: Permite guardar archivos en el escritorio, crear archivos o carpetas, y cambiar el nombre de los archivos o eliminarlos.
- Búsqueda rápida: Permite buscar documentos, archivos multimedia y aplicaciones utilizando el cuadro de búsqueda del menú de inicio.
- Proyección rápida de aplicaciones: Mantenga pulsado el icono de una aplicación en su teléfono para ver las opciones de proyección. A continuación podrá proyectar y abrir la aplicación en la pantalla grande.

#### Cómo salir del modo Escritorio

Para salir del modo Escritorio, acceda a  $\square$  > **Modo proyección** y seleccione **Teléfono**.

### **Múltiples pantallas**

1

#### Colaboración entre múltiples pantallas con el teléfono y el ordenador

Conecte el teléfono a un ordenador Honor para controlar ambos dispositivos, compartir archivos o editarlos mediante la colaboración entre múltiples pantallas.

#### Conexión entre el teléfono y el ordenador mediante HONOR Share OneHop

- 1 Asegúrese de que el ordenador admite 🔛
- 2 En el ordenador, habilite Wi-Fi, Bluetooth y PC Manager, y acepte el contrato de licencia de usuario.
- **3** En el teléfono, deslice el dedo hacia abajo desde la barra de estado para abrir el panel de notificaciones y el menú contextual y, a continuación, habilite NFC, Wi-Fi y Bluetooth.
- 4 Coloque el área NFC (cerca de la cámara posterior) de la parte posterior del teléfono contra la etiqueta 🔐 del ordenador hasta que el teléfono vibre o reproduzca un tono.
- **5** Siga las instrucciones en pantalla para conectar el teléfono y el ordenador.

#### Cómo conectar el teléfono al ordenador a través de la búsqueda vía Bluetooth

- 1 En su teléfono, deslice el dedo hacia abajo desde la barra de estado para abrir el panel de notificaciones y habilite lpha .
- **2** Abra PC Manager (versión 11.0 o posterior), acceda a **Mi teléfono > Conectar**, y seleccione buscar el teléfono vía Bluetooth. Cologue el teléfono por encima del teclado y su ordenador comenzará a buscar el teléfono.

Para consultar la versión de PC Manager, acceda a — > Acerca de. Para actualizar PC

Manager, acceda a — > Buscar actualizaciones.

**3** Siga las instrucciones que aparecen en pantalla para conectar el teléfono y su ordenador.

#### Conexión del teléfono al ordenador mediante un cable USB

- **1** Utilice un cable USB para conectar el teléfono y el PC.
- **2** En el PC, abra PC Manager (versión 11.0 o posterior).

i

Para comprobar la versión de PC Manager, vaya a 🧮 > Acerca de. Para actualizar PC

Manager, vaya a — > Buscar actualizaciones.

- **3** Confirme en su teléfono que desea conectarse al ordenador.
  - Si cancela la conexión en el teléfono, puede establecer una conexión con cable de nuevo. Para ello, abra PC Manager y vaya a Conectar > Otros métodos de conexión > USB.

#### Cómo desconectar el teléfono de su ordenador

Después de usar su teléfono y ordenador, puede desconectarlos usando estos métodos:

- En su ordenador, abra PC Manager y haga clic en **Desconectar**.
- En su teléfono, deslice el dedo hacia abajo desde la barra de estado para abrir el panel de notificaciones y pulse **DESCONECTAR**.
- Si su teléfono y su ordenador están conectados a través de un cable USB, retire el cable para desconectarlos.

#### Cómo arrastrar archivos para transferirlos entre el teléfono y el ordenador

Después de conectar el teléfono y el ordenador, puede transferir archivos entre ellos fácilmente.

#### Cómo arrastrar y soltar archivos

Después de activar la Colaboración entre múltiples pantallas entre el teléfono y el ordenador, puede arrastrar y soltar archivos, como fotos y vídeos, para que sea más fácil transferir los archivos.

Cómo transferir archivos desde su teléfono al ordenador.

- En la ventana del teléfono en el ordenador, abra Galería o Archivos, haga clic y mantenga pulsada una imagen o un vídeo, haga clic y mantenga pulsado cualquiera de los archivos seleccionados hasta que aparezca un icono de arrastre; a continuación, arrastre los archivos a una carpeta en su ordenador.
- En la ventana del teléfono en su ordenador, arrastre las imágenes o el texto seleccionados y colóquelos en un documento abierto en su ordenador.

Por ejemplo, arrastre una foto o texto desde Bloc de notas en la ventana del teléfono y suéltelo en un documento Office abierto en su ordenador. A continuación, continúe editándolo en su ordenador.

Cómo transferir archivos desde su ordenador al teléfono:

- Acceda a Galería > Álbumes en la ventana del teléfono y arrastre una imagen o un vídeo desde su ordenador hasta la ventana del teléfono.
- Abra Archivos en la ventana del teléfono y arrastre un documento desde su ordenador hasta la ventana del teléfono.
  - El archivo se guardará en la carpeta que está abierta en la aplicación Archivos o en la carpeta HONOR Share por defecto.
- Abra un archivo en la ventana del teléfono en el ordenador y arrastre una imagen o texto desde el Bloc de notas hacia la ventana del teléfono.

Por ejemplo, arrastre una foto en su ordenador a una entrada de Bloc de notas en la ventana del teléfono y continúe editándola en su teléfono.

#### Uso de HONOR Share OneHop para transferir archivos

Una vez habilitada la función Colaboración entre múltiples pantallas entre el teléfono y el ordenador, podrá transferir archivos entre ellos mediante HONOR Share OneHop, sin necesidad de un cable de datos ni de ningún software.

#### Cómo compartir imágenes y vídeos

#### · Cómo transferir imágenes y vídeos del teléfono al ordenador:

- 1 En el teléfono, seleccione una o más imágenes y vídeos en Galería.
- 2 Coloque el área NFC (cerca de la cámara posterior) de la parte posterior del teléfono

contra la etiqueta we del ordenador hasta que el teléfono vibre o reproduzca un tono. Las imágenes o vídeos seleccionados se transferirán rápidamente al ordenador.

Puede hacer clic Real explorador de imágenes para extraer texto de una imagen y copiarlo o guardarlo en un archivo nuevo.

#### · Cómo transferir fotografías del ordenador al teléfono:

- 1 Haga clic con el botón derecho en una imagen del ordenador y utilice **Image Viewer** para abrirla.
- 2 En el teléfono, salga de **Galería** o vaya a la pantalla principal y coloque el teléfono contra el ordenador (de la misma forma que se ha indicado antes) para transferir la imagen del ordenador al teléfono.
- Asegúrese de tener la versión 11.0 de PC Manager o una posterior.

#### Cómo compartir documentos

#### Cómo transferir documentos del teléfono al ordenador:

- 1 En el teléfono, utilice Microsoft Office para abrir el documento que desea transferir.
- 2 Coloque el área NFC (cerca de la cámara posterior) de la parte posterior del teléfono

contra la etiqueta del ordenador hasta que el teléfono vibre o reproduzca un tono. Los documentos seleccionados se transferirán rápidamente al ordenador.

#### Cómo transferir documentos del ordenador al teléfono:

1 En el ordenador, utilice Microsoft Office para abrir el documento que desea transferir.

- 2 En el teléfono, salga de Microsoft Office o vuelva a la pantalla principal y coloque el teléfono contra el ordenador (de la misma forma que se ha indicado antes). El archivo abierto en el ordenador se transferirá al teléfono.
- Asegúrese de tener la versión 11.0 de PC Manager o una posterior.

#### Cómo usar el teléfono desde su ordenador

Una vez habilitada la función Colaboración entre múltiples pantallas entre el teléfono y el ordenador, puede utilizar un ratón y un teclado con el ordenador para que sea más fácil usar las aplicaciones y los archivos del teléfono.

#### Cómo usar las aplicaciones del teléfono en su ordenador

#### Cómo usar el ratón para realizar operaciones rápidamente

- Abrir una aplicación: Haga clic en una aplicación de la ventana del teléfono en su ordenador para abrirla.
- Navegar por una página: Use la rueda de desplazamiento del ratón para navegar por las páginas web en la ventana del teléfono o desplácese por las pestañas del escritorio.

#### Cómo usar el teclado para realizar operaciones rápidamente

- Introducir texto: Utilice el modo de introducción en su ordenador para introducir texto en la ventana del teléfono.
- Copiar y pegar texto: Pulse Ctrl+C en el teclado del ordenador para copiar texto, y pulse Ctrl+V para pegarlo en la ventana del teléfono.
  - *i* Para ver la información sobre el texto copiado recientemente, haga clic en el icono del Centro de notificaciones en el ordenador y seleccione la pestaña **Portapapeles**.
- Enviar mensajes rápidamente: Pulse Ctrl+Enter en el teclado para enviar un mensaje en la ventana del teléfono.
- Salir de una aplicación: Pulse la tecla ESC en el teclado para salir de una aplicación en la ventana del teléfono.

#### Cómo mostrar siempre la ventana del teléfono en la parte superior

En la ventana del teléfono en su ordenador, haga clic en 🛠 para anclar la ventana del teléfono para que siempre aparezca en la parte superior, y vuelva a hacer clic en este icono de nuevo para desanclar la ventana del teléfono.

#### Cómo responder una llamada de voz o videollamada en su ordenador

Una vez habilitada la función Colaboración entre múltiples pantallas entre el teléfono y el ordenador, puede utilizar el ordenador para responder llamadas de voz y videollamadas (como las de WeChat, QQ y MeeTime) desde su teléfono. Durante una llamada, el audio y el vídeo se pueden reproducir a través de su ordenador y sus accesorios, como el altavoz y la cámara.

En su teléfono, deslice el dedo hacia abajo desde la barra de estado para abrir el panel de notificaciones y pulse **Cambiar audio/vídeo a teléfono** o **Reproducir audio/vídeo en el ordenador** para cambiar de dispositivo de salida de audio.

Asegúrese de que su ordenador tenga instalada la versión 11.0 de PC Manager o una posterior.

#### Cómo abrir y editar archivos en su teléfono usando las aplicaciones en el ordenador

Una vez habilitada la función Colaboración entre múltiples pantallas entre su teléfono y el ordenador, usted podrá utilizar una aplicación en el ordenador para abrir y editar archivos en su teléfono, por ejemplo en estos casos.

- Documentos: Use Microsoft Office en su ordenador para abrir un documento.
- Fotos: Utilice Photoshop en su ordenador para abrir una foto.
- Archivos de audio y vídeo: Utilice Windows Media Player para abrir un archivo de audio o vídeo.
- Páginas web: Utilice Internet Explorer en su ordenador para abrir una página web.
- Archivos comprimidos: Use WinRAR en su ordenador para extraer y abrir archivos comprimidos.
- Asegúrese de que su ordenador portátil tenga instalada la versión 11.0 de PC Manager o una posterior.

#### Cómo compartir la red de datos móviles del teléfono con su ordenador

Una vez habilitada la función Colaboración entre múltiples pantallas entre su teléfono y el ordenador, usted podrá compartir la zona Wi-Fi del teléfono con su ordenador en PC Manager.

1 Asegúrese de que el teléfono esté conectado a Internet antes de usar datos móviles.

#### **2** Abra PC Manager y acceda a **Mi teléfono** > **Zona Wi-Fi instantánea**.

Una vez habilitada Zona Wi-Fi instantánea, su ordenador utilizará los datos móviles del teléfono para acceder a Internet.

() Asegúrese de tener la versión 11.0 de PC Manager o una posterior.

### **HONOR Share**

#### **HONOR Share**

HONOR Share es una tecnología inalámbrica que permite compartir imágenes, vídeos, documentos y otros tipos de archivos rápidamente entre dispositivos. Esta tecnología utiliza Bluetooth para detectar dispositivos cercanos que admiten HONOR Share y Wi-Fi Directo para transferir archivos sin usar datos móviles.

#### Cómo habilitar o deshabilitar HONOR Share

Puede habilitar o deshabilitar HONOR Share de cualquiera de estas formas:

- Deslice el dedo hacia abajo desde la barra de estado para abrir el panel de notificaciones y vuelva a deslizarlo hacia abajo para ver todos los accesos directos y, a continuación, active o desactive HONOR Share. También puede mantener pulsado HONOR Share para acceder a la pantalla de ajustes.
- Acceda a Ajustes > Más conexiones > HONOR Share para habilitar o deshabilitar HONOR Share.

#### Cómo compartir archivos rápidamente entre dispositivos con HONOR Share

Puede usar HONOR Share para compartir rápidamente archivos entre dispositivos HONOR. El destinatario puede acceder a una vista previa de los archivos antes de enviarlos y ver el contenido completo de dichos archivos una vez que se hayan recibido. Por ejemplo, el destinatario puede ver las fotos o los vídeos recibidos en la Galería.

- 1 En el dispositivo receptor, habilite HONOR Share.
- 2 En el dispositivo emisor, mantenga pulsado para seleccionar el archivo o el álbum que desea compartir y pulse 🦾. Pulse HONOR Share y, a continuación, pulse el icono del

dispositivo receptor para enviar el archivo.

- Estos pasos pueden ser diferentes si los archivos se comparten directamente desde una aplicación.
- **3** En el dispositivo receptor, pulse **Aceptar** para aceptar la transferencia.

Para ver los archivos recibidos, abra **Archivos**, pulse la pestaña **Explorar** y acceda a **Teléfono** > **HONOR Share**.

Las imágenes o los vídeos recibidos también se pueden ver desde **Galería** > **Álbumes** > **HONOR Share**.

#### Transferencia de archivos entre su dispositivo y un ordenador con HONOR Share

Puede usar HONOR Share para compartir archivos de forma rápida e inalámbrica entre su dispositivo y un ordenador (Windows o macOS).

- 1 Asegúrese de que su dispositivo y el ordenador estén conectados a la misma red Wi-Fi.
- 2 En su dispositivo, acceda a los ajustes de HONOR Share, y habilite HONOR Share y Compartir con ordenador.
- **3** Tome nota del nombre que aparece al lado de **Nombre que se muestra en los ordenadores**, así como el nombre de usuario y la contraseña en **Verificación**.
- **4** Haga estas operaciones en un ordenador basado en Windows (escritorio u ordenador portátil) o en un ordenador basado en macOS (ordenador portátil):
  - Windows: Acceda a Este equipo (ordenador) > Red en el ordenador.
  - macOS: Acceda a Finder > Ir > Red en el ordenador.

Actualmente, esta función solo está disponible en Mac con macOS 10.8 a 10.14.

- **5** En su ordenador, haga doble clic en el nombre de su dispositivo e introduzca el nombre de usuario y la contraseña que anotó anteriormente.
- 6 Abra una carpeta compartida en su dispositivo, como la carpeta Almacenamiento interno o Álbum para ver, editar o copiar archivos desde su dispositivo a su ordenador o viceversa. Los cambios realizados en los archivos de las carpetas compartidas en su ordenador se sincronizarán automáticamente con su dispositivo y viceversa.

#### Cómo imprimir en un solo paso con HONOR Share

Cuando haya cerca una impresora que admita HONOR Share, use HONOR Share para detectar la impresora e imprimir las imágenes o los archivos en PDF guardados en su dispositivo.

- **1** Dependiendo del tipo de impresora, asegúrese de lo siguiente:
  - Impresoras con Wi-Fi: La impresora debe estar encendida y conectada a la misma red que su dispositivo.
  - Impresoras con WiFi Directo: La impresora debe estar encendida y debe tener habilitada la función WiFi Directo.
  - Impresoras con Bluetooth: La impresora debe estar encendida y debe poder ser detectada vía Bluetooth.
- 2 En su dispositivo, haga una vista previa del archivo que desea imprimir y, a continuación, acceda a **Compartir** > **HONOR Share**.
- 3 Una vez detectada la impresora, pulse su nombre en el dispositivo y ajuste la configuración en la pantalla de vista previa. A continuación, pulse IMPRIMIR para imprimir. Si usted está conectando una impresora Bluetooth a su dispositivo por primera vez, busque la impresora en su dispositivo, pulse el nombre de la impresora y después mantenga pulsado el botón de encendido/apagado en la impresora durante 1 segundo aproximadamente para confirmar la conexión.
- Para acceder a la lista de impresoras admitidas, pulse Ayuda en la pantalla para compartir de HONOR Share, seleccione Impresoras y pulse ¿Qué impresoras son compatibles?.

### Cómo cambiar canales de audio entre dispositivos

#### Cómo cambiar de dispositivo de salida de audio durante la reproducción

Al reproducir música o vídeos con auriculares, puede cambiar rápidamente de dispositivo de reproducción sin tener que desconectar los auriculares con cable ni los auriculares Bluetooth.

- 1 Habilite la función Bluetooth en su dispositivo y conecte auriculares con cable o un dispositivo de audio Bluetooth (como auriculares Bluetooth, altavoz Bluetooth o un dispositivo instalado en un vehículo) en el dispositivo.
- 2 Después de enlazarlos, verá la tarjeta de Dispositivo de salida de audio actual o Dispositivo de entrada/salida de audio actual cuando deslice el dedo hacia abajo sobre el

panel de notificaciones en su dispositivo. Pulse en la tarjeta para ver los dispositivos de salida de audio que están actualmente disponibles. Seleccione el dispositivo desde el cual desea que se escuche el audio.

Si el dispositivo admite auriculares con cable con un puerto que no sea tipo C, el canal de salida de audio del dispositivo cambiará la opción Este dispositivo por auriculares con cable por defecto.

# Cámara y Galería

### Cómo abrir la aplicación Cámara

#### Cómo activar la cámara

Hay muchas maneras de abrir la aplicación Cámara.

#### Desde la pantalla principal

Desde la pantalla principal, abra Cámara.

#### Desde la pantalla bloqueada

Cuando la pantalla esté bloqueada, enciéndala y deslice hacia arriba con el dedo el icono de la cámara que se encuentra en el extremo inferior derecho para abrir la cámara.

### Cómo capturar fotos

#### Cómo hacer fotos

- 1 Abra Cámara.
- **2** A continuación, podrá:
  - Enfocar: Pulse lo que desee enfocar.
     Para ajustar el enfoque y el modo de medición de forma independiente, mantenga pulsado el visor y arrastre el anillo o el recuadro a la ubicación que quiera.
  - Ajustar brillo: Pulse el visor. Cuando el símbolo Ajustar brillo: Pulse el visor. Cuando el símbolo Ajustar brillo: Pulse el visor. Cuando el símbolo Ajustar brillo: aparezca junto al recuadro de enfoque, arrástrelo hacia arriba o hacia abajo.
  - Acercar o alejar la imagen: En el visor, junte o separe dos dedos, o arrastre el control deslizante del zoom.
  - Seleccionar un modo de la cámara: Deslice el dedo hacia arriba, hacia abajo, hacia la izquierda o hacia la derecha entre las opciones de modo de la cámara.
  - Encender o apagar el flash: Pulse  $\times$  y seleccione  $4^{A}$  (Automático),  $4^{A}$  (Encendido),  $\times$  (Apagado) o  $\bigcirc$  (Siempre encendido).

Si selecciona **7**<sup>A</sup> (Automático) y la cámara detecta que está en un entorno con poca iluminación, aparecerá el icono del flash en el visor y el flash se encenderá automáticamente cuando haga una foto.

😥 Es posible que esta función no esté disponible en algunos modos de la cámara.

**3** Pulse el botón del obturador para hacer fotos.

#### Cómo utilizar el botón del obturador flotante para hacer fotos

Puede habilitar que se muestre el botón del obturador flotante cuando esté usando la cámara. Arrástrelo hacia donde quiera para hacer fotos rápidamente.

- 1 Acceda a Cámara > y habilite Obturador flotante.
- 2 El botón del obturador flotante aparecerá en el visor. Podrá arrastrarlo hacia cualquier parte de la pantalla.
- **3** Pulse el botón del obturador flotante para hacer una foto.

#### Cómo hacer fotos con temporizador

El temporizador de la cámara permite configurar una cuenta atrás para que usted pueda colocarse donde quiera después de haber pulsado el botón del obturador.

- 1 Acceda a Cámara > > Temporizador y seleccione la cuenta atrás.
- **2** Regrese al visor y pulse el botón del obturador. El dispositivo hará la foto cuando la cuenta atrás finalice.

### Cómo capturar fotos en los modos Retrato, Nocturno y Gran apertura

#### Captura de imágenes con el modo retrato

- 1 Abra la Cámara y seleccione el modo Retrato.
- 2 Encuadre el sujeto en el visor.

Para hacer selfies, pulse

- **3** A continuación, podrá hacer lo siguiente:
  - Habilitar el efecto de belleza: Pulse y configure los ajustes de belleza.
     Para desactivar el efecto de belleza, arrastre el ajuste a su valor más bajo.
  - Activar el flash: Al utilizar la cámara frontal, pulse el icono del flash en la parte superior.

Seleccione **5**<sup>A</sup> (automático) o **9** (siempre activado). **6** Esta función puede variar según el dispositivo.

4 Pulse Opara hacer una foto.

#### Cómo capturar tomas nocturnas

El modo Noche muestra detalles más nítidos y colores más brillantes en las fotos, aunque sea de noche o haya poca luz.

- **1** Abra **Cámara** y seleccione el modo **Noche**.
- **2** No mueva el dispositivo y pulse el botón del obturador.
- **3** El dispositivo ajustará automáticamente el tiempo de exposición según la luminosidad del entorno. Sostenga firmemente el dispositivo y espere a que termine la cuenta atrás.

#### Cómo usar la cámara frontal para hacer retratos nocturnos

Para hacer un selfie por la noche o cuando no hay suficiente luz, puede usar la cámara frontal en Modo nocturno.

En un lugar con luz tenue, encienda el flash para hacer una foto luminosa de su cara.

- **1** Abra la **Cámara** y seleccione el modo **Noche**.
- 2 Pulse para seleccionar el modo de cámara frontal. A continuación, podrá hacer lo siguiente:
  - Pulsar el icono de flash ubicado en la parte de arriba y seleccionar 🕻 (Automático) o

 $\bigcirc$  (Siempre activo) para encender el flash si hay poca luz.

**3** Mantenga quieto su dispositivo y pulse el botón del obturador.

### Fotografía con IA

#### Captura de fotos con calidad profesional

La cámara tiene preinstalada una funcionalidad llamada Fotografía con IA que ayuda a obtener mejores fotos mediante la identificación inteligente de los objetos y los escenarios (como comida, playas y texto) y la consiguiente optimización de los ajustes de brillo y color.

- 1 Abra la Cámara y seleccione el modo Foto.
- **2** Para activarla, toque A.
- **3** Encuadre el sujeto en el visor. Cuando la cámara identifique el sujeto que quiere capturar, recomendará un modo automáticamente (como retrato, vegetación o texto).
- 4 Para deshabilitar el modo recomendado, desactive (a).

### Cómo hacer zoom para capturar fotos

#### Cómo hacer fotos desde lejos

- 1 Abra la Cámara y seleccione el modo Foto.
- **2** Dirija la cámara en dirección al objeto lejano que desea fotografiar. Arrastre el control deslizante del zoom o junte/separe dos dedos para ajustar el nivel de zoom.
f 3 En el visor, pulse donde desee enfocar. Cuando la cámara esté bien enfocada, pulse  $igourmath{\bigcirc}$ 

## Macro

## Cómo usar el modo Supermacro para capturar primeros planos

Con el modo Supermacro, puede hacer fotos de objetos pequeños como gotas de rocío y hojas para explorar y ver en detalle el mundo que lo rodea.

- 1 Acceda a Cámara > Más y seleccione el modo Supermacro.
- 2 Pulse para capturar una foto.

## Cómo capturar fotos panorámicas

### Cómo hacer fotos panorámicas

Amplíe el paisaje o las fotos grupales con la función Panorámica. La cámara hace muchas fotos de los objetos dentro de su campo visual y las combina en una única foto panorámica.

#### Cómo usar la cámara posterior para hacer fotos panorámicas

El modo **Panorámica** combina múltiples capturas en una sola foto panorámica. Simplemente mueva la cámara mientras capture las imágenes y la cámara se ocupará del resto.

- 1 Acceda a Cámara > Más y seleccione el modo Panorámica.
- 2 Pulse 'O' y configure la dirección de la panorámica.
- **3** Dirija la cámara al punto de inicio y después pulse cámara en dirección a la flecha que aparece en la pantalla. Mantenga la flecha en la línea central cuando está haciendo la foto.
- **4** Pulse cuando finalice.

## Cómo capturar fotos HDR

### Cómo usar HDR para hacer fotos

Cuando haga fotos a contraluz o con alto contraste, el modo HDR (Alto rango dinámico) permitirá mejorar los efectos de luz y sombra, lo que dará a sus fotos más nitidez.

- 1 Acceda a Cámara > Más y seleccione el modo HDR.
- **2** Sostenga el dispositivo sin moverlo.
- **3** Pulse para hacer una foto.

## Cómo añadir marcas de agua a las fotos

## Cómo añadir marcas de agua a las fotos

Añada una marca de agua, como la fecha/hora, el tiempo, el estado de ánimo o comida, para que sus fotos sean más interesantes.

1 Acceda a Cámara > Más y seleccione el modo Marca de agua.

Si la opción **Marca de agua** no está disponible, pulse ⊻ y, a continuación, descargue **Marca de agua**.

- 2 Pulse <sup>⊥</sup> y seleccione una marca de agua. La marca de agua seleccionada se mostrará en el visor.
- **3** Arrastre la marca de agua para cambiar su posición. También se puede editar el texto de algunos tipos de marcas de agua.
- **4** Pulse para hacer una foto.

## **Modo Documentos**

## Utilice el modo Documentos para enderezar las fotos

Las imágenes capturadas desde un ángulo siempre presentan un problema de perspectiva. Si no puede hacer fotos de un documento perfectamente derechas, utilice el modo Documentos.

La cámara ajustará automáticamente las imágenes descentradas en modo Documentos y eliminará las sombras.

#### Cómo hacer fotos en modo Documentos

1 Acceda a Cámara > Más y seleccione el modo Documentos.

Si no encuentra la opción **Documentos** en **Más**, pulse  $\checkmark$  y después descargue **Documentos**.

- f 2 Encuadre el documento que desea capturar dentro del visor y pulse igsimedow
- **3** La cámara identificará automáticamente el área de texto dentro del visor, enderezará la imagen y eliminará las sombras.

#### Cómo ajustar el área de texto

Si no está conforme con la corrección de la distorsión de la foto, puede ajustar manualmente el área de texto.

Esta opción solo está disponible en las fotos hechas en modo **Documentos**.

1 Acceda a Galería > Álbumes > Cámara y pulse la foto que desea ajustar.

- 2 Pulse arriba de la foto.
- 3 Arrastre los cuatro vértices para personalizar el área de corrección. A continuación, pulse

✓. Su dispositivo volverá a darle forma de imagen plana y rectangular a la foto.

## Cómo hacer fotos de alta resolución

## Cómo tomar fotos con alta resolución

Tome fotos con alta resolución si quiere imprimirlas o mostrarlas en una pantalla grande.

- 1 Acceda a Cámara > Más y seleccione el modo Alta resolución.
- 2 Encuadre el objeto de su foto en el visor y pulse el lugar donde quiera enfocar. En modo Alta resolución, no podrá acercar ni alejar la imagen, tampoco podrá ajustar la relación de aspecto.
- **3** Pulse para hacer una foto.
- *i*) Esta función puede variar según el dispositivo.

## Modo profesional

## Cómo usar el Modo profesional para hacer fotos como un experto

Modo profesional permite mejorar sus fotos y vídeos, proporcionándole control total sobre la sensibilidad ISO, el modo de enfoque y mucho más cuando hace fotos o graba vídeos.

## Cómo usar el Modo profesional para hacer fotos

- 1 Abra la Cámara > Más y seleccione el modo Profesional.
- **2** A continuación, podrá hacer lo siguiente:
  - Ajustar el modo de medición: Pulse **M** y seleccione un modo de medición.

| Modo de medición | Descripción                                                                                      |  |
|------------------|--------------------------------------------------------------------------------------------------|--|
| Matricial        | Mide la luz en todo el cuadro. Aplicable para<br>fotografiar paisajes.                           |  |
| (•)<br>Central   | Enfatiza los niveles de luz en el centro de la pantalla.<br>Aplicable para fotografiar retratos. |  |
| • Puntual        | Concentra la luz en un área pequeña de la pantalla,<br>por ejemplo, los ojos de una persona.     |  |

Ajustar la sensibilidad ISO: Pulse ISO y arrastre el control deslizante.
 En entornos con poca iluminación, aumente la sensibilidad ISO. En entornos bien iluminados, reduzca la sensibilidad ISO para evitar el ruido digital.

- Ajustar la velocidad del obturador: Pulse S y arrastre el control deslizante.
   La velocidad del obturador afecta a la cantidad de luz que puede entrar en la lente de la cámara. Para capturar escenas estáticas o retratos, disminuya la velocidad del obturador. Para capturar escenas u objetos en movimiento, aumente la velocidad del obturador.
- Ajustar la compensación de la exposición EV: Pulse EV<sup>-</sup> y arrastre el control deslizante.
   Aumente el valor de EV en lugares con poca iluminación y disminúyalo en lugares bien iluminados.
- Ajustar el enfoque: Pulse **AF**<sup>·</sup> y seleccione un modo de enfoque.

| Modo de enfoque | Descripción                                 |  |
|-----------------|---------------------------------------------|--|
| AF-S (único)    | Aplicable a sujetos estacionarios.          |  |
| AF-C (continuo) | Aplicable a sujetos en movimiento.          |  |
| MF (manual)     | Pulse el sujeto en el que desea hacer foco. |  |

• Ajustar el dominante de color: Pulse **WB**<sup>·</sup> y seleccione un modo.

Cuando realice capturas bajo luz solar intensa, seleccione . En lugares con poca luz, seleccione .

Pulse Para ajustar la temperatura de color.

- **3** Pulse el botón del obturador para hacer una foto.
- En el Modo profesional, la modificación de un ajuste en particular en ocasiones provoca que otros ajustes también se modifiquen. Ajústelos según los requisitos reales.

## Cómo grabar vídeos

## Cómo grabar vídeos

- 1 Abra la Cámara y seleccione el modo Vídeo.
- **2** Realice los siguientes ajustes:
  - Acercar o alejar la imagen: Pellizque sobre el visor hacia dentro o hacia fuera, o arrastre el control deslizante del zoom.
  - Enfocar: Pulse el lugar hacia donde desea enfocar. Mantenga pulsado el visor para bloquear la exposición y el enfoque.
  - Encender o apagar el flash: Pulse X y después Q para mantener el flash encendido
    - o 🗙 para apagarlo.

Cuando utilice la cámara frontal para grabar vídeos, puede configurar el flash en (Siempre encendido) cuando no haya suficiente luz. La cámara aumentará el brillo de la pantalla para iluminar la cara del sujeto.

 Ajustar la resolución de vídeos y la velocidad de fotogramas: Acceda a Resolución de vídeo y seleccione la resolución deseada. Cuánto más alta sea la resolución, mayor será la calidad del vídeo y el tamaño del archivo.

👔 No todos los dispositivos admiten estas funciones.

**3** Pulse para iniciar una grabación.

Durante la grabación, mantenga pulsadas las teclas + o = para acercar o alejar la imagen fácilmente.

Pulse Opara hacer una foto mientras graba.

**4** Pulse para pausar la grabación y para finalizarla.

#### Cómo habilitar el volumen de sonido para que se ajuste según el nivel de zoom

Cuando está grabando un vídeo, su dispositivo puede centrarse en el sonido del objeto que está capturando para que el sonido aumente cuando acerca la imagen.

Por ejemplo, si está grabando a su hijo/a mientras canta en un escenario, la voz del niño o de la niña se escuchará con mayor claridad a medida que vaya acercando la imagen de su hijo/a.

- 1 Abra la Cámara y seleccione el modo Vídeo.
- **2** Cuando utilice la cámara posterior, dirija la cámara en dirección al objeto que desea grabar.
- Pulse para iniciar una grabación. Acerque la imagen del objeto pellizcando el visor con dos dedos hacia afuera o arrastrando el control deslizante del zoom hacia arriba. A medida que la cámara acerque la imagen, el sonido grabado será más claro.

4 Pulse para finalizar la grabación.

### Captura de audio con auriculares Bluetooth durante la grabación de vídeo

() Actualmente, esta funcionalidad solo está disponible en determinados auriculares.

- 1 Enlace su teléfono con unos auriculares Bluetooth.
- 2 Tras enlazar el dispositivo con éxito, podrá ver la opción **Cambiar audio** al deslizar el dedo

hacia abajo en el panel de notificaciones de su teléfono. Pulse . Seleccione los auriculares Bluetooth en la lista de dispositivos de audio disponibles.

- **3** Abra la **Cámara** y seleccione el modo **Vídeo**.
- **4** Encuadre el sujeto en el visor y, a continuación, pulse 🕑 para iniciar la grabación.

Durante la grabación, solo se grabará el sonido captado a través de los auriculares Bluetooth.

**5** Pulse para finalizar la grabación.

## Fotografía con cámara rápida

## Cómo utilizar la función Cámara rápida para crear un vídeo corto

La función Cámara rápida se puede utilizar para capturar imágenes lentamente durante el transcurso de varios minutos o incluso varias horas y después recopilarlas para crear un vídeo corto. Esto permite capturar la belleza de los cambios: las flores que nacen, las nubes pasajeras, etc.

- 1 Acceda a Cámara > Más y seleccione el modo Cámara rápida.
- 2 Coloque el dispositivo en la posición deseada. Para disminuir los movimientos de la cámara, utilice un trípode para que el dispositivo se mantenga quieto.
- **3** Pulse para iniciar la grabación y pulse para finalizarla.

El vídeo grabado se guardará automáticamente en la Galería.

## Cómo configurar los ajustes de la cámara

## Cómo configurar los ajustes de la cámara

Usted puede configurar los ajustes de la cámara para capturar fotos y vídeos más rápidamente.

Es posible que estas funciones no estén disponibles en algunos modos de la cámara.

### Cómo ajustar la relación de aspecto

Acceda a **Cámara** > 😳 > **Relación de aspecto** y seleccione una relación de aspecto.

### Cómo habilitar la etiqueta de ubicación

Habilite **Etiqueta de ubicación** para etiquetar su ubicación en fotos y vídeos.

Deslice el dedo hacia arriba en una foto o en un vídeo en Galería para ver la ubicación donde se ha hecho o grabado.

### Cómo usar la cuadrícula de la cámara para crear fotos

Use la función de la cuadrícula de la cámara para preparar la toma perfecta.

1 Habilite **Cuadrícula de cámara**. Aparecerá una cuadrícula de referencia en el visor.

**2** Ubique a la persona o al objeto que quiera retratar en uno de los puntos de intersección de la cuadrícula y pulse el botón del obturador.

#### Cómo habilitar Reflejo de espejo

Cuando esté usando la cámara frontal, pulse 📀 para habilitar o deshabilitar **Reflejo de** espejo.

#### Cómo silenciar el sonido del obturador

Habilite **Silencio** para silenciar el sonido del obturador de la cámara.

🚯 Esta función solo está disponible en algunos países y en algunas regiones.

#### Cómo capturar sonrisas

Habilite **Capturar sonrisas**. La cámara hará la foto automáticamente cuando detecte una sonrisa en el visor.

#### Cómo usar el nivel horizontal para lograr mejores composiciones

Habilite Nivel horizontal para mostrar una línea guía horizontal en el visor.

Cuando la línea punteada se superponga con la línea completa significará que la cámara está paralela al nivel horizontal.

## Cómo gestionar la Galería

#### Visualización de fotos y vídeos

En la Galería puede ver sus fotos y vídeos, editarlos y compartirlos.

#### Cómo ver las fotos por la fecha y la hora en que se tomaron

Abra **Galería**. En la pestaña **Fotos**, junte dos dedos en la pantalla para cambiar a la vista mensual y sepárelos para acceder a la vista diaria.

También puede arrastrar el botón de deslizamiento en el borde para ver la hora.

#### Ver por álbum

Las fotos y los vídeos se pueden ver por álbum en la pestaña Álbumes.

Algunas fotos y algunos vídeos se guardan en álbumes predeterminados. Por ejemplo, los vídeos grabados con la cámara se guardan en el álbum **Cámara**. Las capturas de pantalla y las grabaciones de pantalla se guardan en el álbum **Capturas**.

#### Ver por categoría

La Galería clasifica las fotos de forma inteligente en categorías. Esto le permite filtrar rápidamente álbumes grandes por categoría.

Pulse el álbum de una categoría en la pestaña **Descubrir** para ver las fotos de este álbum.

#### Cómo ver los detalles de fotos y vídeos

- 1 En Galería, pulse una foto o un vídeo para verlo en modo de pantalla completa. Vuelva a pulsar la pantalla para ocultar el menú.
- 2 Cuando esté en modo de pantalla completa, pulse Ú para ver los detalles de la foto o del vídeo, por ejemplo, la ruta de almacenamiento, la resolución y el tamaño.

## Cómo editar fotos y vídeos

La aplicación Galería ofrece una amplia gama de funciones de edición para fotos y vídeos.

#### Edición básica

- 1 Abra la Galería, pulse la vista en miniatura de la foto que desea editar y pulse *L* para acceder a las funciones de edición.
  - Cortar y girar: Pulse Recortar, seleccione un cuadro, arrastre la cuadrícula o sus extremos para seleccionar la parte que desea conservar.
     Para girar la foto, pulse Recortar y arrastre la rueda hacia la orientación deseada.

Para girar la foto 90 grados, pulse  $\bigcirc$ . Para espejar la foto, pulse  $\bigcirc$ .

- Añadir efectos de filtro: Pulse **Filtros** para seleccionar un filtro.
- Ajustar los efectos de las fotos: Pulse **Ajustar** para ajustar el brillo, el contraste, la saturación y otros aspectos de la foto.
- Otros: Pulse **Más** para editar más la foto, por ejemplo para añadir toques de color, garabatos, efectos de desenfoque o texto.
- 2 Pulse  $\checkmark$  para guardar la edición y pulse  $\square$  para guardar la foto.

### Cómo añadir marcas de agua a las fotos

- 1 En la Galería, pulse una foto y acceda a 2 > Más > Marca de agua.
- 2 Seleccione el tipo de marca de agua que desea añadir, como Fecha y hora, El tiempo o Estado.
- **3** Seleccione una marca de agua y arrástrela para cambiarla de lugar. También puede editar el texto de algunos tipos de marcas de agua.
- 4 Pulse V para guardar la edición y pulse 🗳 para guardar la foto.

### Cómo pixelar una foto

- 1 En la Galería, pulse una foto y acceda a 2 > Más > Pixelar.
- **2** Seleccione un estilo y tamaño de imagen borrosa para censurar partes de una foto.
- **3** Para eliminar la imagen borrosa, pulse **Goma de borrar** y quítela de la foto.

4 Pulse V para guardar la edición y pulse 🖳 para guardar la foto.

## Cómo cambiar el nombre de una foto

- 1 En Galería, pulse la vista en miniatura de la foto cuyo nombre desea cambiar.
- 2 Acceda a · > Cambiar nombre e introduzca un nombre nuevo.
- **3** Pulse **Aceptar**.

## Uso de la función Collage

Puede utilizar la función Collage en Galería para combinar rápidamente múltiples fotos en una sola y poder compartirlas más fácilmente.

- **1** Para acceder a la función Collage, siga uno de estos métodos:
  - En la pestaña **Descubrir**, pulse **Crear collage**, seleccione las fotos deseadas y luego pulse **Crear**.
  - En las pestañas Fotos o Álbumes, mantenga pulsado para seleccionar las fotos

deseadas y después acceda a  $-\dot{\underline{O}} >$ Collage.

- **2** Seleccione una plantilla para poder:
  - Reubicar la foto: Mantenga pulsada la foto y arrástrela a una posición nueva.
  - Ajustar la parte que se muestra de una foto: Deslice el dedo sobre la foto, o pellizque hacia dentro o hacia fuera sobre ella para que solo se muestre en la cuadrícula la parte deseada.
  - Girar una foto: Pulse la foto y luego pulse  $\bigcirc$  para girarla o  $\bigcirc$  para darla vuelta.
  - Añadir o eliminar bordes: Por defecto, se muestran bordes entre las fotos y a lo largo de los extremos de la cuadrícula. Para eliminarlos, pulse **Marco**.
- **3** Pulse Para guardar el collage. Para ver el collage guardado, acceda a **Álbumes** > **Collages**.

## Cómo organizar álbumes

Organice sus fotos y vídeos en álbumes para seleccionar el que quiere ver más fácilmente.

## Cómo añadir álbumes

- 1 Acceda a Galería > Álbumes.
- 2 Pulse +, asígnele un nombre al álbum y pulse Aceptar.
- **3** Seleccione las fotos o los vídeos que quiera añadir y muévalos o cópielos al álbum.

#### Cómo ordenar álbumes

- 1 Acceda a Galería > Álbumes > v pulse Ordenar álbumes.
- **2** Arrastre junto a un álbum hasta la posición deseada. Pulse **Restablecer** para restablecer los álbumes al orden predeterminado.

#### Cómo mover fotos y vídeos

- 1 Abra un álbum y mantenga pulsados los vídeos y las fotos que desea mover.
- **2** Pulse **•** > **Mover** para seleccionar el álbum deseado.
- **3** Las fotos y los vídeos que se hayan movido ya no estarán en sus álbumes originales.
- *i* Los álbumes **Todas las fotos** y **Vídeos** muestran todas las fotos y todos los vídeos almacenados en el dispositivo.

Cuando usted mueva fotos y vídeos de un álbum a otro, la vista en estos álbumes no se verá afectada.

#### Cómo eliminar fotos y vídeos

Mantenga pulsados los elementos que quiera eliminar y acceda a  $\square$  > Eliminar.

- Algunos álbumes preestablecidos, por ejemplo, Todas las fotos, Mis favoritos, Vídeos y
   Cámara no se pueden eliminar.
- Las fotos y los vídeos eliminados se moverán temporalmente al álbum **Eliminados recientemente** antes de ser eliminados permanentemente después de 30 días.

Para eliminar manualmente una foto o un vídeo de forma permanente, mantenga pulsada su

vista en miniatura en el álbum Eliminados recientemente y acceda a  $\overline{\mathbb{U}}$  > Eliminar.

### Cómo recuperar fotos o vídeos eliminados

En el álbum Eliminados recientemente, mantenga pulsados los vídeos y las fotos que desea

recuperar y, a continuación, pulse  $\bigcirc$  para que regresen a sus álbumes originales. Si el álbum original se ha borrado, se creará uno nuevo.

### Cómo añadir fotos y vídeos a Favoritos

Abra una foto o un vídeo y, a continuación, pulse  $\heartsuit$ .

La foto o el vídeo aparecerán tanto en el álbum original como en el álbum **Mis favoritos**.

### Cómo bloquear álbumes

Bloquee álbumes de aplicaciones de terceros para evitar que se muestren en Galería.

1 En la lista **Otros**, pulse el álbum que quiera bloquear.

2 Si 🖾 se muestra en el extremo superior, significa que el álbum se puede bloquear.

```
Acceda a > Bloquear.
```

Los álbumes bloqueados solo se pueden ver en Archivos.

- **3** Para desbloquear un álbum, abra la lista **Otros**, pulse **Ver álbumes bloqueados** y, a continuación, pulse **Desbloquear** junto al álbum.
- (j) Solo algunos álbumes en Otros pueden bloquearse.

#### Cómo ocultar álbumes

Usted puede ocultar fotos y vídeos en la Galería para mantenerlos en privado.

En la pestaña Álbumes, pulse un álbum, mantenga pulsado para seleccionar las fotos y los

vídeos que desea ocultar, y después acceda a • > Ocultar > Aceptar.

Las fotos y los vídeos seleccionados se ocultarán. A continuación, podrá hacer lo siguiente:

- En la pestaña Álbumes, acceda a 
   > Elementos ocultos para ver las fotos y los vídeos ocultos.
- En **Elementos ocultos**, mantenga pulsado para seleccionar las fotos y los vídeos y, a continuación, pulse **Mostrar**.

Las fotos y los vídeos volverán a sus álbumes originales.

## **Editor de Vlogs**

## **Editor Vlog**

Usted también puede seleccionar fotos y vídeos para crear sus propios Vlogs.

Sea cual fuere la opción escogida, los Vlogs se pueden editar y compartir con un solo movimiento del dedo.

#### Cómo crear un videoblog con fotos y vídeos

Puede crear rápidamente un videoblog con música, fotos y vídeos en su dispositivo. Agréguele filtros extra, transiciones y efectos de introducción y cierre.

- Asegúrese de que su dispositivo se haya actualizado con la versión más reciente del sistema.
  - Esta función puede variar según el dispositivo.
- **1** Abra **Galería**. A continuación, haga lo siguiente:
  - Acceda a **Descubrir** > **Vídeo nuevo**, seleccione las fotos y los vídeos y pulse **Crear**.
  - En las pestañas Fotos o Álbumes, mantenga pulsados los vídeos o las fotos y acceda a

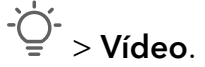

- **2** Su dispositivo creará automáticamente un videoblog para el cual podrá:
  - Seleccionar un tema: Pulse **Plantilla** y seleccione un tema preestablecido.
  - Editar fragmentos: Pulse Editar; a continuación, pulse la escala de tiempo y arrastre los controles deslizantes en ambos extremos para cortar el vídeo o ajustar la duración de visualización de la foto.
  - Ordenar los fragmentos: Mantenga pulsado un fragmento y arrástrelo hasta donde quiera.
  - Añadir una transición: Pulse entre los fragmentos para seleccionar una transición.
     También puede pulsar **Editar**, deslizar la escala de tiempo para colocar el indicador de reproducción de audio donde quiera añadir la transición y pulsar **Cortar**. A
    - continuación, pulse 🔲 en la escala de tiempo para seleccionar una transición. Si se añaden muchos cortes, puede optar por aplicar la transición a todos ellos.
  - Cambiar el cuadro: En **Editar**, pulse **Marco** y seleccione un cuadro.
  - Exportar cuadro: En **Editar**, coloque el indicador de reproducción de audio en el cuadro que quiera exportar como imagen y pulse **Exportar cuadro**.
  - Eliminar fragmento: Seleccione un fragmento y pulse Eliminar. También puede pulsar
     Editar, añadir cortes antes y después de los fragmentos que quiera eliminar, y pulsar
     Eliminar.
  - Aplicar filtros: Pulse **Filtros** y seleccione un filtro. Arrastre el control deslizante para ajustar los efectos del filtro.
  - Editar música de fondo: Pulse Música y, a continuación, pulse Añadir música para seleccionar entre la música de fondo preestablecida y la música que tiene almacenada localmente. También puede pulsar Extraer audio para extraer audio de un vídeo. A continuación, puede: Pulsar Volumen para ajustar el volumen del audio original o del audio de fondo, pulsar Fundir para que se comience a escuchar o se silencie gradualmente la música de fondo, o extraer/eliminar el audio añadiendo cortes antes y después del fragmento del que quiere extraer/eliminar el audio, seleccionando dicho fragmento, arrastrándolo adonde quiera o pulsando Eliminar.
  - Editar la introducción y el cierre: Pulse **Texto** para seleccionar los efectos de introducción y de cierre.

Puede editar el estilo de texto de introducción y añadir una marca de agua al efecto de cierre.

3 Cuando haya finalizado, pulse D para acceder a la vista previa y D para exportar el vídeo.

#### Cómo compartir Vlogs

 Acceda a Galería > Álbumes > Video Editor donde encontrará todos los vídeos exportados. 2 Mantenga pulsado para seleccionar los vídeos que desea compartir y, a continuación, pulse 💪.

# **Aplicaciones**

# Aplicaciones

## Información básica de las aplicaciones

## Cómo desinstalar aplicaciones

Puede desinstalar una aplicación usando cualquiera de los siguientes métodos:

- Cuando esté usando la pantalla principal Estándar, mantenga pulsado el icono de la aplicación en la pantalla principal, pulse Desinstalar y siga las instrucciones.
- Cuando esté usando la pantalla principal estilo **Cajón de aplicaciones**, mantenga pulsado el icono de la aplicación en el Cajón de aplicaciones, pulse **Desinstalar** y siga las instrucciones.
- Acceda a Ajustes > Aplicaciones > Aplicaciones, pulse la aplicación y, a continuación, pulse
   Desinstalar.
- Algunas aplicaciones preinstaladas del sistema no se pueden desinstalar, ya que desinstalarlas puede generar errores del sistema.

### Cómo gestionar aplicaciones en segundo plano

- 1 Acceda a la pantalla de tareas recientes usando uno de los siguientes métodos, según el método de navegación que esté usando:
  - **Gestos**: Deslice el dedo hacia arriba desde la parte inferior de la pantalla y manténgala pulsada.
  - Navegación con tres teclas: Pulse
- **2** En la pantalla de tareas recientes, puede:
  - Deslizar el dedo sobre la pantalla para ver vistas previas de las apps.
  - Pulsar la vista previa de una aplicación para acceder a una aplicación.
  - Deslizar el dedo hacia arriba en la vista previa de la aplicación para cerrarla.
  - Deslizar el dedo hacia abajo en la vista previa de una aplicación para bloquearla. 🖨

aparecerá en la parte superior de la vista previa de la aplicación. Si pulsa () no se cerrará la aplicación.

- Deslice el dedo hacia abajo para desbloquearla. El icono 🖨 desaparecerá.
- Pulse 🗇 para cerrar todas las aplicaciones (excepto aquellas que haya bloqueado).

### Cómo borrar la memoria caché de una aplicación

Elimine los archivos de la memoria caché de las aplicaciones para liberar espacio de almacenamiento.

Acceda a **Ajustes** > **Aplicaciones** > **Aplicaciones**, seleccione la aplicación cuya memoria caché desea borrar y, a continuación, acceda a **Almacenamiento** > **Vaciar memoria caché**.

# Teléfono

## Hacer una llamada

#### Cómo marcar un número o seleccionar un contacto para llamar

Utilice uno de los siguientes métodos para hacer una llamada:

- Abra Teléfono, introduzca parte de un número de teléfono, la primera letra del nombre de un contacto o las iniciales del contacto para buscar un contacto o un y, a continuación, púlselo para hacer la llamada.
- Abra Teléfono, pulse la pestaña Contactos y busque un contacto o seleccione uno de la lista de contactos para hacer una llamada.

Pulse 😶 para finalizar la llamada.

#### Cómo usar marcación rápida

Una vez configurada la función de marcación rápida, usted puede llamar rápidamente al contacto con la tecla numérica asignada.

Acceda a **Teléfono** > • • **Ajustes** > **Marcación rápida**, seleccione una tecla numérica y configure un contacto para este número de marcación rápida.

### Cómo finalizar una llamada con el botón de encendido/apagado

Durante una llamada, pulse el botón de encendido/apagado para finalizar la llamada.

Acceda a **Teléfono** > • • > **Ajustes** > **Más** y habilite **Colgar con botón de encendido**.

### Cómo configurar un fondo de llamada

Para configurar un fondo de pantalla como fondo de llamada, haga lo siguiente:

#### 1 Acceda a Ajustes > Pantalla principal y fondo de pantalla > Fondo de pantalla.

**2** Seleccione una imagen y configúrela como fondo de pantalla.

También puede configurar una foto de perfil para que se muestre un contacto como fondo de llamada.

- 1 Abra Teléfono, pulse la pestaña Contactos y seleccione un contacto.
- 2 Pulse 2 y después para configurar una foto de perfil del contacto seleccionado.

#### Cómo hacer llamadas internacionales

- **1** Póngase en contacto con su operador de servicios móviles para activar el servicio de llamadas internacionales y consultarle acerca de dicho servicio.
- 2 Abra **Teléfono**, pulse la pestaña **Contactos**, seleccione un contacto para hacer una llamada.
- **3** Para números que no están en la lista de contactos, abra el teclado numérico y mantenga pulsado el número **0** hasta que aparezca el icono **+** en pantalla. Introduzca el código de

país y el número de teléfono, y pulse 🕓 para hacer una llamada internacional.

## Cómo usar VoLTE para hacer videollamadas HD

VoLTE (Voz sobre LTE) es una tecnología de transmisión de datos basada en IP. Si habilita VoLTE, podrá conectarse más rápido a las llamadas y, tanto las llamadas de voz como las videollamadas tendrán una óptima calidad.

### Cómo habilitar VoLTE

- 1 Póngase en contacto con su operador para activar el servicio VoLTE en su tarjeta SIM. Si las bandejas para tarjetas SIM primaria y secundaria de un dispositivo con dos tarjetas SIM admiten VoLTE, esta función puede habilitarse en ambas tarjetas SIM.
- 2 Si se han insertado dos tarjetas SIM, acceda a **Ajustes** > **Redes móviles** > **Datos móviles**. En el área de ajustes de red de SIM 1 o SIM 2, habilite **Llamadas VoLTE**.
- La función puede variar según el operador.
  - Los servicios 5G solo están disponibles en algunos países y en algunas regiones.

#### Cómo hacer una videollamada

Las videollamadas solo se pueden realizar cuando ambas partes están utilizando dispositivos con la función VoLTE activada.

1 Abra **Teléfono**, pulse la pestaña **Contactos** en la parte inferior de la pantalla y, a continuación, seleccione el contacto al que desea llamar.

```
2 Pulse <sup>1</sup> para hacer una videollamada.
```

Durante una llamada de voz, puede pulsar 며 para pasar a videollamada.

## Cómo usar VoWi-Fi para una nueva experiencia en llamadas

La función VoWi-Fi le permite realizar llamadas en una red Wi-Fi. Incluso le permite hacer llamadas VoWi-Fi en Modo avión.

- 1 Esta función debe ser admitida por su operador de servicios móviles. Póngase en contacto con su operador para activar la función VoWiFi.
- 2 Acceda a Teléfono > Ajustes > Llamadas vía Wi-Fi y, a continuación, habilite Llamadas vía Wi-Fi.

## Cómo gestionar llamadas entrantes

Si ya ha iniciado una llamada, puede responder las llamadas entrantes utilizando la función de llamada en espera. Si no puede responder una llamada porque el dispositivo no funciona correctamente o porque no hay suficiente cobertura de red, configure la opción de desvío de llamadas para desviar las llamadas a otro número o dispositivo.

#### Cómo responder o rechazar una llamada entrante

Si recibe una llamada cuando la pantalla está bloqueada:

- Arrastre O hacia la derecha para responder la llamada.
- Arrastre O hacia la izquierda para rechazar la llamada.
- Pulse  $\mathcal{O}$  para rechazar la llamada y responder con un SMS.
- Pulse 🛈 para configurar un recordatorio para devolver la llamada.

Si recibe una llamada cuando la pantalla está desbloqueada:

- Pulse **S** para responder la llamada.
- Pulse para rechazar la llamada.
- Pulse  $\mathcal{O}$  para rechazar la llamada y responder con un SMS.
- Pulse 🛈 para configurar un recordatorio para devolver la llamada.

### Cómo habilitar la función de llamada en espera

La función Llamada en espera permite responder llamadas entrantes cuando ya hay una llamada en curso, dejando la primera llamada en espera. Esta función debe ser admitida por su operador. Para obtener información detallada, póngase en contacto con su operador.

## 

Si su teléfono tiene dos tarjetas SIM instaladas, configure los ajustes para SIM 1 y SIM 2, respectivamente.

La función puede variar según el operador.

#### Cómo responder una nueva llamada entrante durante una llamada

1 Si recibe una llamada entrante cuando ya está ocupado con una llamada anterior, pulse

Spara responderla.

2 Pulse — o pulse una llamada en espera de la lista de llamadas para pasar de una llamada a otra.

## Cómo habilitar el desvío de llamadas

Una vez habilitada la función Desvío de llamadas, las llamadas que reúnen las condiciones preestablecidas se desviarán automáticamente a un número de teléfono específico. Esta función debe ser admitida por su operador. Para obtener información detallada, póngase en contacto con su operador.

- 1 Abra Teléfono, acceda a 🍐 > Ajustes y pulse Desvío de llamadas.
- **2** Seleccione y habilite un método de desvío y, a continuación, introduzca y confirme el número deseado.
- Si su teléfono tiene dos tarjetas SIM instaladas, configure los ajustes para SIM 1 y SIM 2, respectivamente.

La función puede variar según el operador.

#### Cómo deshabilitar el desvío de llamadas

- 1 Abra Teléfono, acceda a 🍐 > Ajustes y pulse Desvío de llamadas.
- **2** Seleccione el modo de desvío y deshabilítelo.

## Filtrado y bloqueo de llamadas no deseadas

Permite configurar reglas para filtrar llamadas no deseadas con fines de venta, fraude y otros.

#### Cómo filtrar una llamada no deseada

1 Acceda a Teléfono > SFiltro > SP.

Como alternativa, acceda a **Optimizador** > **Filtro** > **O**.

2 Pulse **Reglas de filtro de llamadas** y active los selectores de las reglas de filtro pertinentes.

#### Cómo filtrar llamadas entrantes de números específicos

Puede filtrar las llamadas entrantes de números específicos usando cualquiera de los siguientes métodos:

- Acceda a Teléfono > : > Filtro > : > Lista de bloqueo, pulse + y añada los números de teléfonos que desee filtrar.
- Abra Teléfono pulse la pestaña Contactos, pulse el contacto que desea filtrar y seleccione
  - > Añadir a la lista negra.

#### Cómo configurar si desea recibir notificaciones de llamadas filtradas

Acceda a **Teléfono** > : > **Filtro** > **©** > **Recibir notificaciones** y configure si desea recibir notificaciones cuando reciba llamadas filtradas.

### Cómo gestionar llamadas filtradas

En la pantalla Filtro, puede gestionar las llamadas filtradas, por ejemplo, devolviendo las llamadas, borrando los registros o enviando reclamaciones si un número se ha marcado incorrectamente.

Acceda a **Teléfono** > • **Filtro**. A continuación, podrá hacer lo siguiente:

- Pulsar un registro y seleccionar Llamar para devolver la llamada a dichos números, seleccionar Añadir a la lista de confianza o Añadir contacto, o pulsar Eliminar para eliminar los registros de llamadas.
- Pulsar **Eliminar** para eliminar las llamadas filtradas por lotes.
- Pulsar **Reglas de filtro** para cambiar las reglas de filtro.

## Cómo hacer llamadas de emergencia y cómo usar la función Emergencia SOS

### **Emergencia SOS**

Si se encuentra en una situación de emergencia, puede enviar de forma rápida y secreta un mensaje SOS o hacer una llamada SOS a sus contactos de emergencia.

- 1 Acceda a Ajustes > Seguridad > Emergencia SOS y pulse Contactos de emergencia para añadir un contacto de emergencia.
- 2 Habilite También enviar mensaje SOS y Llamada SOS automática, y configure los permisos relacionados según se indique.

Una vez habilitada la función Emergencia SOS, en caso de encontrarse en una situación de emergencia, pulse el botón de encendido/apagado cinco veces seguidas y el dispositivo enviará automáticamente un mensaje a sus contactos de emergencia con su ubicación actual. Además, llamará automáticamente a sus contactos de emergencia uno por uno y reproducirá un mensaje SOS que haya grabado previamente, y después finalizará la llamada automáticamente.

Si **Llamada SOS automática** está deshabilitada, una vez enviado el mensaje, su dispositivo mostrará la pantalla de llamada de emergencia desde la cual puede llamar rápidamente a un servicio de emergencias o a uno de sus contactos de emergencia.

### Cómo realizar una llamada de emergencia

En una situación de emergencia, es posible hacer llamadas de emergencia directamente desde la pantalla de bloqueo del dispositivo, incluso si no hay señal.

- ▲ La función de llamadas de emergencia está sujeta a las normas locales y a cada operador de servicios móviles. Los problemas de red u otros tipos de interferencias pueden hacer que las llamadas de emergencia no funcionen.
- En la pantalla de bloqueo, acceda a la pantalla para introducir su contraseña y pulse
   Emergencia. Si se encuentra en un área con buena señal y su dispositivo tiene conexión a Internet, este obtendrá su ubicación automáticamente y la mostrará en la pantalla.

2 Introduzca su número de emergencia local y pulse Spara realizar la llamada. De manera alternativa, pulse **Información de emergencia** y seleccione un contacto de emergencia para llamar.

## Cómo realizar operaciones cuando hay llamadas activas

Durante el transcurso de una llamada, aparecerá un menú que se puede usar durante dicha llamada.

- Pulse ()) para cambiar el canal de audio al altavoz.
- Pulse 🕇 para iniciar otra llamada. Esta función debe ser admitida por su operador. Para obtener información detallada, póngase en contacto con su operador.
- Pulse ••• para usar el teclado numérico.
- Durante una llamada, puede ocultar la pantalla de la llamada y acceder a otras aplicaciones, lo que se hace volviendo a la pantalla anterior o a la pantalla principal a través del modo de navegación actual de su dispositivo.

Para volver a la pantalla de la llamada, pulse el icono verde situado a la izquierda de la barra de estado.

• Pulse 😶 para finalizar la llamada.

## Calendario

## Cómo usar los eventos

Los eventos permiten planificar las actividades de su vida diaria y del trabajo, por ejemplo reuniones corporativas, reuniones sociales y solicitudes de reintegro en tarjetas de crédito. Puede añadir eventos y configurar recordatorios para poder organizar sus actividades por anticipado.

#### Cómo añadir un evento

- **1** Abra la aplicación **Calendario** y pulse (+).
- 2 Introduzca los detalles del evento, como el título, el lugar y la fecha/hora de inicio y de fin.
- **3** Pulse **Añadir recordatorio** para configurar la fecha y la hora del recordatorio del evento.

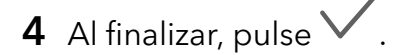

#### Cómo buscar un evento

1 En la pantalla de **Calendario**, pulse

2 Introduzca las palabras clave del evento en el cuadro de búsqueda, por ejemplo, el título y el lugar.

#### Cómo compartir eventos

- 1 Abra **Calendario** y pulse un evento en la pantalla del calendario o desde la pestaña del cronograma.
- 2 Pulse para compartir el evento de la forma que prefiera cuando se le solicite.

#### Cómo eliminar un evento

Si desea eliminar un evento, utilice cualquiera de estos métodos:

- $\cdot$  En la pantalla de **Calendario**, pulse el evento que desee eliminar y después pulse Ш.
- En la pantalla de **Agenda**, mantenga pulsado un evento, seleccione los eventos que desea

eliminar y, a continuación, pulse 🔟.

## Cómo configurar una notificación del calendario

Configure el tipo de notificación del calendario según sus requisitos. Puede configurar las notificaciones de la barra de estado, las notificaciones en tiras, las notificaciones de tonos, etc. Después de configurar la fecha y la hora predeterminadas del recordatorio, su dispositivo enviará una notificación a la fecha y hora especificadas.

## Acceda a Calendario > • > Ajustes.

- Pulse **Recordatorio predeterminado** u **Hora del recordatorio para eventos de todo el día** para configurar la fecha y la hora del recordatorio.
- Pulse Notificaciones y habilite Permitir notificaciones. A continuación, siga las instrucciones que aparecen en pantalla para configurar un tipo de notificación.

## Personalización de los ajustes de visualización del calendario

Puede personalizar los ajustes de visualización del calendario, por ejemplo, especificando el día de inicio de la semana y si se deben mostrar los números de la semana.

- 1 Acceda a Calendario > > Ajustes.
- 2 Seleccione el día de inicio de la semana o habilite el selector para mostrar los números de la semana.

### Cómo configurar Calendarios alternativos

Es posible configurar otros calendarios, como el calendario lunar chino o el calendario islámico.

# Reloj

## Cómo configurar alarmas

Las alarmas se pueden configurar para que se reproduzca un sonido o para que el dispositivo vibre en momentos específicos.

#### Cómo configurar una alarma

- **1** Acceda a **Reloj** > **Alarma** y pulse <sup>(+)</sup> para añadir una alarma.
- **2** Configure el sonido de la alarma, el patrón de vibración, el ciclo de repetición y otros ajustes necesarios.
- **3** Al finalizar, pulse  $\checkmark$  .

#### Cómo modificar o eliminar una alarma

Pulse una alarma existente para modificarla o eliminarla.

#### Cómo postergar una alarma

Si no quiere levantarse cuando suena la alarma, simplemente pulse el botón para postergar o pulse el botón de encendido/apagado.

La duración de la postergación se configura cuando crea la alarma.

#### Cómo desactivar una alarma

Cuando suene una alarma, deslice el dedo hacia la izquierda o hacia la derecha en el botón que aparece en el extremo inferior de la pantalla para apagarla.

## Cómo usar el temporizador o el cronómetro

Puede utilizar el temporizador para comenzar la cuenta atrás desde una hora determinada. También puede usar el cronómetro para medir la duración de un evento.

#### Temporizador

Acceda a **Reloj** > **Temporizador**, configure la duración y pulse para iniciar el temporizador. Para detenerlo, pulse .

#### Cronómetro

Acceda a **Reloj** > **Cronómetro** y pulse 🕑 para iniciar el cronómetro. Para detenerlo, pulse

## Cómo hacer que se vean dos relojes en la pantalla de bloqueo

Cuando esté lejos de la zona horaria de su lugar de origen, utilice **Reloj doble** para que se vea la hora de su ciudad de residencia y la de la ubicación actual en la pantalla de bloqueo.

Acceda a **Ajustes** > **Sistema y actualizaciones** > **Fecha y hora**, habilite **Reloj doble** y configure una **Ciudad local**. La hora de su ciudad de residencia y la hora de la ubicación actual comenzarán a verse en la pantalla de bloqueo.

Se verá un solo reloj en la pantalla de bloqueo si su ubicación actual está en la misma zona horaria que su ciudad de residencia.

## **Bloc de notas**

## Cómo crear una nota

Para ayudarle a tener un seguimiento rápido de sus pensamientos e inspiraciones, puede crear notas usando los modos Escritura a mano (para escribir o dibujar contenido) y Escanear documento.

#### Cómo añadir contenido a una nota

- 1 Acceda a Bloc de notas > Notas y pulse (+).
- **2** Introduzca el título y el contenido de la nota. Luego podrá realizar lo siguiente:
  - Pulsar Opara añadir una lista de comprobación.
  - Pulsar  $\underline{A\Xi}$  para cambiar el estilo del texto, la alineación del párrafo y el fondo.
  - Pulsar para insertar una imagen. Mantener pulsada una imagen y arrastrarla hasta la posición deseada en la nota.
  - Para organizar sus notas para un acceso y una visualización más fáciles, pulse
     Cuando finalice para añadir una etiqueta.
- **3** Pulsar  $\checkmark$  para guardar la nota.

#### Cómo añadir una nota mediante el escaneo de documentos

- 1 Abra Bloc de notas y acceda a Notas >  $\bigcirc$  >  $\bigcirc$  > Escanear documento.
- 2 Alinee la cámara del teléfono con la foto o el archivo que desee escanear y pulse 🔍 para comenzar a escanear. Las páginas escaneadas se guardan en Bloc de notas.

### Cómo añadir una nota manuscrita

Se puede añadir una nota manuscrita para escribir los pensamientos y las inspiraciones que sean difíciles de transmitir a través de un texto.

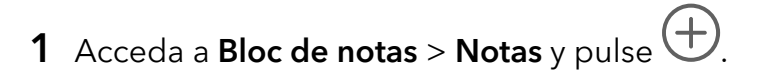

2 Pulse *k* para escribir o dibujar el contenido que desee en el color seleccionado.

**3** Pulse  $\checkmark$  para guardar la nota.

## Cómo crear tareas pendientes

Usted puede crear tareas pendientes para hacer un seguimiento de las actividades del día a día, como las listas del supermercado, las tareas del trabajo y los quehaceres domésticos.

#### Cómo añadir una tarea pendiente

Puede añadir una tarea pendiente y configurar un recordatorio de fecha y hora para dicho recordatorio.

Si ha marcado la tarea pendiente como importante, se le mostrará un recordatorio en pantalla completa cuando la pantalla esté bloqueada.

- **1** Acceda a **Bloc de notas** > **Pendientes** y pulse  $\bigcirc$ .
- **2** Introduzca su tarea pendiente.
- **3** Pulse O, configure una hora y después pulse **Aceptar**.
- **4** Habilite **•** para marcar la tarea pendiente como importante.
- 5 Pulse Guardar.
- i) Esta función puede variar según el dispositivo.

### Cómo configurar recordatorios de una tarea pendiente

Si especifica una hora para una tarea pendiente, puede seleccionar un modo de repetición (por ejemplo, **Nunca**, **Todos los días**, **Todas las semanas**, **Todos los meses** o **Todos los años**), y su dispositivo le pedirá reiteradamente que complete la tarea pendiente en el momento especificado.

## Gestión del Bloc de notas

Puede clasificar el contenido de su Bloc de notas por categoría y agruparlo en distintas carpetas, así como eliminar notas no deseadas y compartirlas con amigos.

Cuando esté mirando una lista de notas o una sola nota en Bloc de notas, pulse la barra de estado ubicada en la parte superior de la pantalla para volver rápidamente a la primera nota o al comienzo de la nota que está viendo. Cómo usar el Bloqueo de aplicaciones en Bloc de notas o para bloquear una nota Habilitar el bloqueo de aplicaciones en Bloc de notas: Acceda a Ajustes > Seguridad > Bloqueo de aplicaciones, introduzca la contraseña de pantalla de bloqueo o personalice la contraseña de pantalla de bloqueo, como se le indica. A continuación habilite el selector junto a Bloc de notas.

#### Cómo clasificar el contenido del Bloc de notas por categorías

Para clasificar las notas en diferentes carpetas por categoría, puede añadir etiquetas de diferentes colores.

Puede clasificar el contenido del Bloc de notas utilizando cualquiera de estos métodos:

• En la pantalla de Todas las notas, deslice el dedo hacia la izquierda sobre un elemento,

seleccione 🖸 o 😢 para mover el elemento a la parte de arriba o añadirle una marca de estrella.

• En la pantalla de **Todas las notas** o **Mis tareas pendientes**, deslice el dedo hacia la izquierda

sobre un elemento, pulse Ͽ, y seleccione una libreta para este elemento.

 $\cdot\,$  Mantenga pulsada una nota o tarea pendiente, seleccione los que desea clasificar en la

misma categoría y luego pulse 🔄.

😥 Los elementos de una cuenta de Exchange no se pueden mover.

#### Cómo sincronizar los elementos del Bloc de notas

Deslice el dedo hacia abajo desde la lista de correos de Exchange para sincronizar las notas y tareas de la cuenta actual al Bloc de notas. Las correspondientes notas y tareas pendientes se generarán automáticamente.

Se generará en el Bloc de notas una carpeta con el nombre de la cuenta de Exchange automáticamente.

#### Cómo compartir los elementos del Bloc de notas

Los elementos del Bloc de notas se pueden compartir de las siguientes maneras:

• Si desea compartir una sola nota o tarea pendiente, ábrala desde la pantalla de Todas las

notas o Mis tareas pendientes, pulse de y compártala como se indique.

Las notas se pueden compartir pulsando las opciones **Como imagen**, **Como texto**, **Exportar como documento** u **Otro dispositivo**.

 Después de pulsar Exportar como documento, puede elegir exportar la nota como archivo TXT o HTML, el cual se guardará por defecto en Archivos > Explorar > Teléfono > Documents > NotePad. • Para compartir múltiples notas, en la pantalla de **Todas las notas**, mantenga pulsada una

nota y seleccione las notas que desea compartir. A continuación, pulse 4 y compártala según se le indique.

#### Cómo eliminar los elementos del Bloc de notas

Para eliminar los elementos del Bloc de notas, use alguno de estos métodos:

• En la pantalla Todas las notas o Mis tareas pendientes, deslice el dedo hacia la izquierda en

un elemento y pulse ण para eliminarlo.

• Mantenga pulsada una nota o tarea pendiente que desee eliminar, seleccione o arrástrese por encima de las casillas de verificación de cualquiera de las demás notas o tareas

pendientes que desee eliminar también, y pulse 🔟.

Para restablecer un elemento del Bloc de notas que ha eliminado, pulse **Todas las notas** o **Mis tareas pendientes**, seleccione el elemento que desea restablecer en **Eliminadas** 

recientemente, y pulse O.

## Grabadora

## Grabación

- 1 En la carpeta Herramientas, abra Grabadora y pulse 🔎 para iniciar una grabación.
- **2** Durante el transcurso de una grabación, pulse D para añadir una etiqueta.
- **3** Una vez que haya finalizado, pulse para detener la grabación.
- **4** También se puede mantener pulsada una grabación para después compartirla, cambiarle el nombre o eliminarla.

Las grabaciones se guardan en Archivos > Explorar > Teléfono > Sounds.

#### Cómo reproducir una grabación

Los archivos de grabaciones se muestran en la pantalla principal de **Grabadora**. Pulse una grabación para reproducirla.

La pantalla de reproducción de grabaciones permite hacer lo siguiente:

- Pulse dx para omitir las partes silenciadas.
- Pulse <sup>10</sup> para ajustar la velocidad de reproducción.
- Pulse 💭 para añadir una etiqueta.
- Pulse una etiqueta para cambiar el nombre correspondiente.

#### Cómo editar una grabación

- 1 En la pantalla principal de **Grabadora**, pulse una grabación.
  - 一顶炉
- 2 Pulse 🏹 para que se vea la forma de onda de la grabación.
- **3** Arrastre las barras de inicio y fin para ajustar la longitud del clip. Pellizque la forma de onda con los dedos para agrandarla o achicarla, lo que le permitirá ajustar la longitud del clip con mayor precisión.

լիր

## **4** Pulse v seleccione **Conservar parte seleccionada** o **Eliminar parte seleccionada**.

#### Cómo compartir grabaciones

- 1 En la pantalla principal de **Grabadora**, pulse la grabación que desee compartir.
- 2 Acceda a : > Compartir.
- **3** Seleccione el método para compartir que prefiera y siga las instrucciones que aparecen en pantalla para compartir la grabación.

## Correo

#### Nuevas cuentas de correo

Añada su cuenta de correo en la aplicación **Correo** para comenzar a usar su dispositivo y acceder a su correo fácilmente.

#### Cómo añadir una cuenta de correo electrónico personal

- 1 Abra **Correo** en su teléfono y elija uno de los proveedores de buzón de correo disponibles.
- 2 Introduzca su dirección de correo electrónico y contraseña, pulse **Iniciar sesión** y siga las instrucciones que aparecen en pantalla para completar la configuración. El sistema se conectará automáticamente al servidor y comprobará sus ajustes.

#### Cómo añadir cuentas de Exchange

Microsoft Exchange permite la mensajería digital dentro de una empresa. Si el buzón de correo de su empresa utiliza el servidor de Exchange, usted puede iniciar sesión en la cuenta de correo de la empresa desde su dispositivo.

- 1 Póngase en contacto con el administrador del servidor de correo de la empresa para obtener el nombre de dominio, la dirección del servidor, el número de puerto y el tipo de seguridad.
- **2** Abra **Correo** y seleccione **Exchange**.
- **3** Introduzca la dirección de correo, el nombre de usuario y la contraseña.

- 4 Pulse **Configuración manual**. En la pantalla de **Ajustes de la cuenta**, introduzca el nombre de dominio de correo electrónico, la dirección del servidor, el número de puerto y el tipo de seguridad.
- **5** Pulse **Siguiente** y siga las instrucciones que aparecen en pantalla para completar la configuración. El sistema se conectará automáticamente al servidor y comprobará sus ajustes.

## Calculadora

## Calculadora

Utilice la calculadora en su dispositivo para realizar cálculos matemáticos básicos y para calcular funciones exponenciales, logarítmicas y trigonométricas.

### Cómo usar la calculadora básica

La calculadora se puede abrir mediante cualquiera de los siguientes métodos:

- Deslice el dedo hacia abajo desde el centro de la pantalla principal para que se muestre el cuadro de búsqueda. Busque Calculadora; el primer resultado será la aplicación Calculadora preinstalada.
- Busque **Calculadora** en la carpeta **Herramientas**.
- · Deslice el dedo hacia arriba desde la parte inferior de la pantalla de bloqueo para acceder

al panel de accesos directos; a continuación, pulse para abrir la calculadora.

### Cómo usar la calculadora científica

Abra la calculadora y acceda a > Científica.

### Cómo copiar, eliminar o borrar números

- Copiar el resultado de un cálculo: Mantenga pulsado el resultado del cálculo, pulse Copiar y después pegue el resultado en otra parte, como en una nota o un mensaje.
- Borrar el último dígito: Pulse 🖾.
- Borrar la pantalla: Pulse C . Usted también puede pulsar 🖾 para borrar la pantalla

después de pulsar — para finalizar el cálculo.

## Linterna

### Linterna

La linterna se puede encender mediante cualquiera de los siguientes métodos:

- Deslice el dedo hacia abajo desde la barra de estado para abrir el panel de notificaciones y pulse para encender o apagar la linterna.
- Deslice el dedo hacia arriba desde la parte inferior de la pantalla de bloqueo para acceder

al panel de accesos directos y pulse 🛛 para encender o apagar la linterna.

Cuando la linterna se encienda, aparecerá en la pantalla de bloqueo una notificación que

indicará que se ha encendido. Pulse 💛 para apagar la linterna.

## Espejo

## Cómo usar el dispositivo como un espejo

Utilice el dispositivo como un espejo si desea ver cómo luce.

Acceda a Herramientas > Espejo. A continuación, podrá hacer lo siguiente:

- Agrandar o achicar la imagen: Arrastre el control deslizante del zoom que aparece en la parte inferior. También se puede pulsar la pantalla dos veces para agrandarla y pulsarla dos veces otra vez para restablecer la vista original.
- Guardar la imagen: Pulse la pantalla para detenerse en la imagen actual. Pulse la pantalla

otra vez para reanudar la operación. Cuando la imagen esté detenida, pulse 💾 para guardarla. La imagen guardada se puede buscar en **Galería**.

- Ajustar el brillo del espejo: Pulse + o en la parte superior de la pantalla.
- Empañar la pantalla: Pulse ? y habilite **Soplar**. A continuación, sople el micrófono para que la pantalla se empañe. Limpie la pantalla para desempañarla.
- Cambiar el marco del espejo: Pulse 🔲 para usar un marco diferente.
- Crear un efecto de espejo roto: Mantenga pulsada la pantalla para "romper" el espejo, lo que irá acompañado por un efecto de sonido. Pulse la pantalla de nuevo para "reparar" el espejo.

# Optimizador

## Cómo liberar espacio de almacenamiento en el dispositivo

La función **Limpiar** de **Optimizador** se puede utilizar para buscar archivos innecesarios o pesados, como archivos residuales de las aplicaciones, paquetes de instalación no deseados, datos de WeChat, etc. Una vez detectados dichos archivos, usted tendrá la opción de borrarlos o no.

**1** Abra **Optimizador** y pulse **Limpiar**.

**2** Una vez finalizada la búsqueda, pulse la opción **Limpiar** que se encuentra junto a cada archivo para eliminar los que no sean necesarios.

#### Cómo limpiar automáticamente la basura del sistema

- **1** Abra **Optimizador** y pulse **Limpiar**.
- **2** Deslice el dedo hacia abajo desde la parte superior de la pantalla y el dispositivo eliminará automáticamente la basura del sistema.

#### Cómo limpiar manualmente la basura del sistema

Además de la limpieza automática, el dispositivo también detectará archivos no deseados y recomendará limpiezas manuales.

En la pantalla de **Limpiar**, pulse **Limpiar** junto a una categoría, seleccione los elementos que desea eliminar y pulse **ELIMINAR** .

### Cómo eliminar archivos duplicados

**Optimizador** Puede identificar archivos duplicados en el dispositivo.

En la pantalla de **Limpiar**, pulse **Archivos duplicados** y seleccione los archivos no deseados para eliminarlos.

## Cómo gestionar el consumo de datos

Abra **Optimizador** y, a continuación, pulse **Uso de datos** para ver el consumo de datos y gestionar el acceso a la red.

#### Cómo ver y gestionar las aplicaciones con alto consumo de datos

- 1 Si accede a **Uso de datos de este mes** en la pantalla Uso de datos, podrá ver una comparación de la cantidad de datos que consumen sus aplicaciones.
- **2** Pulse una aplicación con alto consumo de datos para configurar los límites correspondientes de consumo de datos móviles, datos en itinerancia o datos en segundo plano.

#### Cómo ver y configurar el permiso de acceso a la red de una aplicación

En la pantalla Uso de datos, pulse **Acceso a la red** y, a continuación, modifique los ajustes correspondientes a las aplicaciones que consumen una gran cantidad de datos (por ejemplo, las aplicaciones de descarga continua) para que solo se puedan utilizar cuando el dispositivo esté conectado a una red Wi-Fi.

### Cómo habilitar o deshabilitar el Ahorro de datos inteligente

Habilite el Ahorro de datos inteligente para evitar que las aplicaciones consuman datos móviles en segundo plano.

1 En la pantalla Uso de datos, pulse Ahorro de datos inteligente y, a continuación, habilítelo.

El icono 🕼 aparecerá en la barra de estado.

2 Si desea permitir que algunas aplicaciones accedan de manera ilimitada a los datos móviles incluso cuando se están ejecutando en segundo plano, active los selectores correspondientes.

#### Cómo añadir recordatorios de uso de datos móviles

Si desea mantenerse informado acerca del consumo de datos, añada planes de datos para sus tarjetas SIM y recordatorios de uso en **Optimizador**.

- 1 En la pantalla de Uso de datos, acceda a Más ajustes de datos > Límite de datos mensual y siga las instrucciones que aparecen en pantalla para añadir un plan de datos.
- 2 En la pantalla de Más ajustes de datos, pulse Recordatorios de uso. Desde allí, podrá configurar si se enviará una notificación o si se deshabilitarán los datos móviles una vez que haya alcanzado el límite mensual de datos o el límite de datos en itinerancia.
- **3** En la pantalla de **Más ajustes de datos**, puede configurar si desea **Mostrar datos usados** cuando la pantalla está bloqueada.

## Filtrado y bloqueo de llamadas no deseadas

Permite configurar reglas para filtrar llamadas no deseadas con fines de venta, fraude y otros.

#### Cómo filtrar una llamada no deseada

| 1 | Acceda a <b>Teléfono</b> > | • | > Filtro > ??.    |
|---|----------------------------|---|-------------------|
| 1 | Acceda a <b>Teléfono</b> > | ٠ | > Filtro $>$ $$ . |

Como alternativa, acceda a **Optimizador** > **Filtro** >

2 Pulse **Reglas de filtro de llamadas** y active los selectores de las reglas de filtro pertinentes.

#### Cómo filtrar llamadas entrantes de números específicos

Puede filtrar las llamadas entrantes de números específicos usando cualquiera de los siguientes métodos:

- Acceda a **Teléfono** > : > Filtro > : > Lista de bloqueo, pulse + y añada los números de teléfonos que desee filtrar.
- · Abra Teléfono pulse la pestaña Contactos, pulse el contacto que desea filtrar y seleccione

  - > Añadir a la lista negra.

#### Cómo configurar si desea recibir notificaciones de llamadas filtradas

Acceda a **Teléfono** > : > **Filtro** > : > **Recibir notificaciones** y configure si desea recibir notificaciones cuando reciba llamadas filtradas.

#### Cómo gestionar llamadas filtradas

En la pantalla Filtro, puede gestionar las llamadas filtradas, por ejemplo, devolviendo las llamadas, borrando los registros o enviando reclamaciones si un número se ha marcado incorrectamente.

Acceda a **Teléfono** > • • **Filtro**. A continuación, podrá hacer lo siguiente:

- Pulsar un registro y seleccionar Llamar para devolver la llamada a dichos números, seleccionar Añadir a la lista de confianza o Añadir contacto, o pulsar Eliminar para eliminar los registros de llamadas.
- Pulsar **Eliminar** para eliminar las llamadas filtradas por lotes.
- Pulsar **Reglas de filtro** para cambiar las reglas de filtro.

## **Sugerencias**

## Sugerencias

**Sugerencias** le proporciona una gran cantidad de información para que pueda familiarizarse rápidamente con su dispositivo y aprovecharlo al máximo. En **Sugerencias**, usted también puede encontrar un conjunto completo de guías de usuario para obtener instrucciones más detalladas.

Introducción a las secciones de Sugerencias:

 Colecciones: Navegue por tarjetas de fácil lectura que contienen un clip de vídeo de corta duración o una imagen para familiarizarse rápidamente con las funciones más útiles de su dispositivo. Las tarjetas se clasifican por categoría para que usted pueda acceder directamente a una categoría que le interesa.

Más funciones de Sugerencias:

- Buscar: Encuentre lo que busca en la barra de búsqueda de **Sugerencias**. Los resultados de la búsqueda también incluirán los temas relacionados que le puedan interesar.
- Me gusta y no me gusta: Califique las tarjetas y dé su opinión.
- Probar funciones: El botón Probar ahora, que se encuentra disponible en determinadas tarjetas, permite probar la función inmediatamente.

😥 La disponibilidad de la función varía según el dispositivo.

# Ajustes

# Wi-Fi

## Wi-Fi

Una forma efectiva de ahorrar datos móviles es conectarse a Internet a través de una red Wi-Fi. También puede habilitar la monitorización de la seguridad de Wi-Fi para evitar zonas de acceso inalámbrico peligrosas y garantizar un acceso a Internet seguro.

#### Cómo conectarse a una red Wi-Fi

- Tenga sumo cuidado cuando se conecte a una zona Wi-Fi pública gratuita con el fin de evitar riesgos de seguridad y pérdidas económicas resultantes de la filtración de sus datos personales.
- 1 Acceda a Ajustes > Wi-Fi y habilite Wi-Fi.
- 2 Conéctese a una red Wi-Fi en la pantalla **Wi-Fi** usando uno de los siguientes métodos:
  - Seleccione una red Wi-Fi para conectarse a ella en Redes disponibles. Se requiere una contraseña para las redes cifradas.
  - Para añadir manualmente una red Wi-Fi, deslice el dedo hasta la parte inferior de la pantalla, pulse Añadir red e introduzca el SSID y la contraseña, tal como se indica, para completar la conexión.

El icono 🙃 en la barra de notificaciones indica que el dispositivo está conectado a la red Wi-Fi.

## Cómo transferir datos usando Wi-Fi Directo

Puede usar Wi-Fi Directo para transferir datos entre los dispositivos HONOR. Wi-Fi Directo permite transferir archivos grandes a un dispositivo cercano más rápidamente que con Bluetooth y sin necesidad de enlazar los dispositivos.

- 1 En el dispositivo receptor, acceda a Ajustes > Wi-Fi y habilite Wi-Fi.
- 2 Acceda a Más ajustes > Wi-Fi Directo para iniciar la búsqueda de dispositivos cercanos que han habilitado Wi-Fi Directo.
- **3** En el dispositivo que transfiere los archivos, mantenga pulsado para seleccionar los

archivos que desea compartir, pulse 🔶 y seleccione Wi-Fi Directo.

- Estos pasos pueden ser diferentes si los archivos se comparten directamente desde una aplicación.
- **4** Pulse el icono del dispositivo receptor para establecer una conexión y, a continuación, comparta los archivos.
- **5** En el dispositivo receptor, acepte la solicitud de transferencia de Wi-Fi Directo.

A continuación, acceda a **Archivos** > **Explorar** > **Teléfono** > **Wi-Fi Direct** para ver los archivos recibidos.

## Cómo seleccionar una red usando Wi-Fi+

Cuando la función Wi-Fi+ está habilitada, si su dispositivo detecta una red Wi-Fi a la que previamente se ha conectado o una red gratuita, habilitará automáticamente la función Wi-Fi y se conectará a dicha red. Su dispositivo también evaluará la calidad de la red Wi-Fi actual y pasará a datos móviles si la señal Wi-Fi es débil.

- 1 Acceda a Ajustes > Wi-Fi.
- 2 Pulse Más ajustes y habilite o deshabilite Wi-Fi+.

## Bluetooth

## Bluetooth

El dispositivo se puede conectar a auriculares, altavoces y kits para automóviles Bluetooth. Bluetooth también se puede utilizar para compartir datos entre su dispositivo y otros dispositivos.

Asegúrese de que su dispositivo esté dentro de una distancia de 10 m (aprox. 33 pies) de otros dispositivos Bluetooth.

## Cómo habilitar o deshabilitar Bluetooth

Puede habilitar o deshabilitar Bluetooth de alguna de estas formas:

- Deslice el dedo hacia abajo desde la barra de estado para abrir el panel de notificaciones y vuelva a deslizarlo hacia abajo para ver todos los selectores de acceso directo y, a continuación, habilite o deshabilite Bluetooth. Mantenga pulsado el selector para acceder a la pantalla de ajustes de Bluetooth.
- Acceda a Ajustes > Bluetooth y habilite o deshabilite la función Bluetooth.

### Cómo configurar un nombre de Bluetooth

Configure un nombre de Bluetooth para su dispositivo; así, podrá identificarlo fácilmente durante la conexión.

- 1 En la pantalla de ajustes de **Bluetooth**, active el selector de **Bluetooth**.
- **2** Pulse **Nombre del dispositivo**, introduzca un nombre y, a continuación, pulse **Aceptar**.

### Cómo enlazar un dispositivo Bluetooth

- **1** Habilite Bluetooth en el otro dispositivo y configúrelo como detectable. Para obtener instrucciones detalladas, consulte la guía de usuario del dispositivo.
- 2 Desde el dispositivo, acceda a la pantalla de ajustes de **Bluetooth** y habilite **Bluetooth** para que su dispositivo busque automáticamente los dispositivos Bluetooth cercanos.

**3** En la lista de **Dispositivos disponibles**, seleccione el dispositivo con el que usted desea enlazarse y siga las instrucciones que aparecen en la pantalla para realizar el enlace.

En la pantalla de ajustes de **Bluetooth**, pulse ? para ver sugerencias sobre cómo conectar varios dispositivos Bluetooth.

#### Cómo transferir archivos vía Bluetooth

Puede usar Bluetooth para transferir vídeos, fotos, contactos, etc., a otro dispositivo siempre y cuando ambos dispositivos se encuentren dentro del rango efectivo de Bluetooth.

- 1 Enlace el dispositivo receptor y el dispositivo emisor por medio de Bluetooth.
- 2 En el dispositivo que realiza el envío, mantenga pulsado un archivo, seleccione los

archivos que desea compartir, pulse desea y seleccione **Bluetooth**.

Es posible que las operaciones varíen si está compartiendo archivos desde aplicaciones directamente.

- **3** Pulse el nombre de Bluetooth del dispositivo receptor para comenzar a compartir.
- **4** En el dispositivo de destino, acepte la solicitud de transferencia de Bluetooth.

#### Cómo desenlazar un dispositivo Bluetooth

- 1 En la pantalla de ajustes de **Bluetooth**, habilite el selector de **Bluetooth**.
- 2 En la lista de **Dispositivos enlazados**, pulse desenlazar y, a continuación, pulse **Desenlazar**.

## Datos móviles

## Conexión a datos móviles

- **1** Asegúrese de que los datos móviles estén disponibles en su tarjeta SIM.
- **2** Active los datos móviles utilizando cualquiera de los siguientes métodos:
  - Deslice el dedo hacia abajo desde la barra de estado para abrir el panel de notificaciones y vuelva a deslizarlo hacia abajo para ver todos los accesos directos. Active Datos móviles.
  - Acceda a Ajustes > Redes móviles > Datos móviles y habilite Datos móviles.

Para ahorrar batería y datos móviles, deshabilite el servicio de datos móviles cuando no lo necesite.

## Cómo gestionar tarjetas SIM

Puede habilitar o deshabilitar tarjetas SIM y asignarles un nombre para facilitar su identificación.

#### Cómo habilitar o deshabilitar una tarjeta SIM

Acceda a **Ajustes** > **Redes móviles** > **Gestión de SIM** y habilite o deshabilite una tarjeta SIM según sea el caso.

Al deshabilitar una tarjeta SIM, no podrá usarla para llamar, enviar mensajes ni acceder a Internet.

#### Cómo asignar un nombre a su tarjeta SIM

Usted puede asignar un nombre a sus tarjetas SIM para identificar y gestionar las tarjetas más fácilmente. Por ejemplo, puede identificar una tarjeta SIM como "Trabajo" y la otra como "Personal".

Acceda a **Ajustes** > **Redes móviles** > **Gestión de SIM** y pulse para editar el nombre de la tarjeta SIM.

## Cómo configurar los ajustes de tarjetas SIM

Si su dispositivo tiene dos tarjetas SIM insertadas, puede configurar la tarjeta SIM de datos móviles predeterminada y la tarjeta SIM de llamadas predeterminada, y habilitar el desvío de llamadas entre las dos tarjetas SIM.

😥 Esta función solo es aplicable a los dispositivos con doble SIM.

#### Cómo configurar las tarjetas SIM predeterminadas para datos móviles y llamadas

Acceda a **Ajustes** > **Redes móviles** > **Gestión de SIM** y configure SIM 1 o SIM 2 como tarjeta SIM predeterminada para datos móviles o llamadas.

#### Cómo habilitar el desvío de llamadas entre tarjetas SIM

Después de habilitar el desvío de llamadas en las dos tarjetas SIM, las llamadas entrantes que no se puedan establecer en una de las tarjetas SIM se desviarán a la otra.

- *i* Esta función debe ser admitida por su operador. Para obtener información detallada, póngase en contacto con su operador.
- 1 Acceda a Ajustes > Redes móviles > Gestión de SIM > Desvío de llamadas entre las SIM.
- 2 Seleccione un modo de desvío de llamadas y active el selector correspondiente. El desvío de llamadas entre dos SIM se habilitará cuando esté configurado para ambas tarjetas SIM.

#### Cómo cambiar rápidamente la SIM de datos móviles predeterminada

Si hay dos tarjetas SIM instaladas en su dispositivo, puede usar un acceso directo para seleccionar rápidamente la tarjeta SIM de datos móviles predeterminada.

1 Deslice el dedo hacia abajo desde la barra de estado para abrir el panel de notificaciones y vuelva a deslizarlo hacia abajo para ver todos los accesos directos. Active **Datos móviles**.
- 2 Pulse el texto debajo de <sup>11</sup> hasta que aparezca un aviso, seleccione una tarjeta SIM y pulse **Aceptar**.
- Cuando el aviso aparezca en pantalla, pulse Ajustes para acceder a la pantalla de Gestión de SIM.

# Cómo compartir la conexión de red con otros dispositivos

Una vez habilitada la función **Zona Wi-Fi personal**, usted podrá compartir con otros dispositivos sus datos móviles o la red Wi-Fi a la cual su dispositivo está conectado.

#### Cómo compartir la red a través de una zona Wi-Fi personal

- Los elementos de los ajustes varían según el dispositivo. Si su dispositivo no proporciona un elemento específico, significa que no se admite la función correspondiente.
  - Algunas redes Wi-Fi que requieren autenticación no se pueden compartir.

Acceda a **Ajustes** > **Redes móviles** > **Zona Wi-Fi personal** y habilite **Zona Wi-Fi personal**. Los datos móviles o la conexión de red Wi-Fi de su dispositivo se compartirán con otros dispositivos.

Usted puede realizar estas acciones en la zona Wi-Fi personal:

- Configurar Nombre del dispositivo.
- Configurar Contraseña.
- Pulsar Dispositivos conectados para ver la lista de dispositivos conectados y la lista de bloqueo. Pulsar un dispositivo de la lista de Dispositivos conectados para moverlo a la Lista de bloqueo como se indica. Usted también puede eliminar un dispositivo de la lista.
- Si está compartiendo una red de datos móviles, también puede pulsar Más para configurar
  Límite de datos y Banda de AP.

#### Cómo compartir la red vía Bluetooth

- 1 Acceda a **Ajustes** > **Bluetooth** y habilite **Bluetooth**. Seleccione un dispositivo y siga las instrucciones en pantalla para finalizar el enlace.
- 2 Acceda a Ajustes > Redes móviles > Zona Wi-Fi personal > Más y habilite Compartir Internet por Bluetooth.
- **3** En la pantalla de ajustes de **Bluetooth** del dispositivo enlazado, pulse <sup>OS</sup> al lado del nombre del dispositivo y habilite **Acceso a Internet** para compartir la red.

#### Cómo compartir una red vía USB

- **1** Use un cable USB para conectar su dispositivo al ordenador.
- 2 En su dispositivo, acceda a Ajustes > Redes móviles > Zona Wi-Fi personal > Más y habilite la función Anclaje vía USB para compartir sus datos móviles o la red Wi-Fi actualmente conectada.

# Cómo usar VoLTE para hacer videollamadas HD

VoLTE (Voz sobre LTE) es una tecnología de transmisión de datos basada en IP. Si habilita VoLTE, podrá conectarse más rápido a las llamadas y, tanto las llamadas de voz como las videollamadas tendrán una óptima calidad.

#### Cómo habilitar VoLTE

- 1 Póngase en contacto con su operador para activar el servicio VoLTE en su tarjeta SIM. Si las bandejas para tarjetas SIM primaria y secundaria de un dispositivo con dos tarjetas SIM admiten VoLTE, esta función puede habilitarse en ambas tarjetas SIM.
- 2 Si se han insertado dos tarjetas SIM, acceda a **Ajustes** > **Redes móviles** > **Datos móviles**. En el área de ajustes de red de SIM 1 o SIM 2, habilite **Llamadas VoLTE**.
- La función puede variar según el operador.
  - Los servicios 5G solo están disponibles en algunos países y en algunas regiones.

#### Cómo hacer una videollamada

Las videollamadas solo se pueden realizar cuando ambas partes están utilizando dispositivos con la función VoLTE activada.

- 1 Abra Teléfono, pulse la pestaña Contactos en la parte inferior de la pantalla y, a continuación, seleccione el contacto al que desea llamar.
- **2** Pulse <sup>1</sup> para hacer una videollamada.

Durante una llamada de voz, puede pulsar 🗅 para pasar a videollamada.

# Cómo gestionar el consumo de datos

Abra **Optimizador** y, a continuación, pulse **Uso de datos** para ver el consumo de datos y gestionar el acceso a la red.

#### Cómo ver y gestionar las aplicaciones con alto consumo de datos

- 1 Si accede a **Uso de datos de este mes** en la pantalla Uso de datos, podrá ver una comparación de la cantidad de datos que consumen sus aplicaciones.
- 2 Pulse una aplicación con alto consumo de datos para configurar los límites correspondientes de consumo de datos móviles, datos en itinerancia o datos en segundo plano.

#### Cómo ver y configurar el permiso de acceso a la red de una aplicación

En la pantalla Uso de datos, pulse **Acceso a la red** y, a continuación, modifique los ajustes correspondientes a las aplicaciones que consumen una gran cantidad de datos (por ejemplo, las aplicaciones de descarga continua) para que solo se puedan utilizar cuando el dispositivo esté conectado a una red Wi-Fi.

#### Cómo habilitar o deshabilitar el Ahorro de datos inteligente

Habilite el Ahorro de datos inteligente para evitar que las aplicaciones consuman datos móviles en segundo plano.

1 En la pantalla Uso de datos, pulse Ahorro de datos inteligente y, a continuación, habilítelo. El icono 😳 aparecerá en la barra de estado.

2 Si desea permitir que algunas aplicaciones accedan de manera ilimitada a los datos móviles incluso cuando se están ejecutando en segundo plano, active los selectores correspondientes.

#### Cómo añadir recordatorios de uso de datos móviles

Si desea mantenerse informado acerca del consumo de datos, añada planes de datos para sus tarjetas SIM y recordatorios de uso en **Optimizador**.

- 1 En la pantalla de **Uso de datos**, acceda a **Más ajustes de datos > Límite de datos mensual** y siga las instrucciones que aparecen en pantalla para añadir un plan de datos.
- 2 En la pantalla de **Más ajustes de datos**, pulse **Recordatorios de uso**. Desde allí, podrá configurar si se enviará una notificación o si se deshabilitarán los datos móviles una vez que haya alcanzado el límite mensual de datos o el límite de datos en itinerancia.
- **3** En la pantalla de **Más ajustes de datos**, puede configurar si desea **Mostrar datos usados** cuando la pantalla está bloqueada.

# Más conexiones

# Cómo habilitar o deshabilitar el modo avión

Cuando se suba a un avión, habilite el modo avión si así le solicita la aerolínea. En modo avión, su dispositivo no podrá hacer llamadas, enviar ni recibir mensajes SMS, como así tampoco usar datos móviles, pero todas las demás funciones estarán disponibles.

Usted puede habilitar o deshabilitar el modo avión usando cualquiera de los siguientes métodos:

• Deslice el dedo hacia abajo desde la barra de estado para abrir el panel de notificaciones y

vuelva a deslizarlo hacia abajo para ver todos los accesos directos. Pulse 🗡 para habilitar o deshabilitar el modo Modo avión.

• Acceda a Ajustes > Redes móviles y habilite o deshabilite el Modo avión.

Cuando el modo avión está habilitado, las funciones Wi-Fi y Bluetooth se deshabilitarán automáticamente. Usted puede volver a habilitarlas si la aerolínea así lo permite.

Image: la construction de la construction de la sistema.

# Introducción a NFC

La comunicación de campo cercano (NFC) es una tecnología de comunicación inalámbrica de corta distancia que permite a los dispositivos móviles y a otros dispositivos electrónicos conectarse de innumerables maneras, transferir datos y realizar pagos móviles fácilmente.

- No todos los dispositivos admiten NFC.
  - Habilite Lectura y escritura/P2P en la pantalla de ajustes de NFC si está disponible. La función puede variar según el operador.

#### Cómo habilitar o deshabilitar NFC

Es posible habilitar o deshabilitar NFC de esta manera:

- Deslice el dedo hacia abajo desde la barra de estado para abrir el panel de notificaciones y vuelva a deslizarlo hacia abajo para ver todos los selectores de acceso directo y, a continuación, habilite o deshabilite NFC. Mantenga pulsado NFC para acceder a la pantalla de ajustes.
- Acceda a Ajustes > Más conexiones > NFC y habilite o deshabilite NFC.

#### Cómo compartir datos usando HONOR Beam

Apoye el sensor de NFC de los dos dispositivos HONOR contra el del otro dispositivo HONOR para transferir datos rápidamente entre ellos, sin necesidad de enlazar los dispositivos.

- 1 Acceda a Ajustes > Más conexiones y habilite NFC y HONOR Beam en el dispositivo que envía y en el que recibe.
- 2 En el dispositivo que realiza el envío, mantenga pulsado un archivo, seleccione los

archivos que desea compartir, pulse *y* seleccione **HONOR Beam**.

- Estos pasos pueden ser diferentes si los archivos se comparten directamente desde una aplicación.
- **3** Mantenga los dos dispositivos desbloqueados con las pantallas encendidas y apoye el sensor NFC de un dispositivo (ubicado cerca de la cámara posterior) contra el sensor del otro hasta que escuche un sonido y la pantalla se reduzca, lo que indica que la conexión se ha establecido y que los archivos se empezaron a transferir.

Una vez que se haya iniciado la transferencia, puede separar levemente los dos dispositivos manteniéndolos, como máximo, a 10 cm entre sí.

#### Cómo hacer pagos rápidos con NFC

Si ha instalado una aplicación de pagos (como Alipay o WeChat) en su dispositivo y ha habilitado el servicio de pago, podrá hacer pagos con NFC.

- 1 Abra NFC y acceda a la pantalla de ajustes de NFC, y seleccione una aplicación como Aplicación predeterminada.
- **2** Habilite los pagos con NFC en la aplicación de pago.

**3** Apoye el sensor de NFC (ubicado cerca de la cámara posterior) del dispositivo contra el sensor NFC de un terminal POS para que aparezca la pantalla de pago automáticamente. Complete el pago con una contraseña o huella digital.

# Cómo proyectar la pantalla de su teléfono de forma inalámbrica

Puede proyectar la pantalla de la tableta de forma inalámbrica en una pantalla grande (como por ejemplo, un televisor).

- **1** Realice las siguientes acciones en función del modelo y las funciones de la pantalla grande:
  - Si la pantalla grande admite Miracast, active el selector de proyección inalámbrica.
  - Si la pantalla grande no admite Miracast, conecte un adaptador HDMI inalámbrico a ella. Asegúrese de que el adaptador HDMI inalámbrico esté conectado a una fuente de alimentación.
  - Para comprobar si la pantalla grande admite Miracast y para saber cómo habilitar la proyección inalámbrica en ella, consulte la guía del usuario o póngase en contacto con el servicio de atención al cliente del fabricante de la pantalla grande.
- 2 En el teléfono, deslice el dedo hacia abajo desde la barra de estado para abrir el panel de notificaciones y active ?.
- 3 Vuelva a deslizar el dedo hacia abajo para ver todos los accesos directos y habilite Proyección inalámbrica. Su teléfono comenzará a buscar los dispositivos de visualización disponibles.

También puede ir a **Ajustes** > **Más conexiones** > **Proyección simple** y habilitar **Proyección inalámbrica**.

**4** En la lista de dispositivos, pulse el nombre correspondiente a la pantalla grande o al adaptador HDMI inalámbrico para completar la conexión de la proyección.

Una vez establecida la conexión, puede colocar el teléfono en modo horizontal para obtener una mejor visualización.

También puede deslizar el dedo hacia abajo desde la barra de estado y pulsar **Desconectar**.

# **HONOR Share**

HONOR Share es una tecnología inalámbrica que permite compartir imágenes, vídeos, documentos y otros tipos de archivos rápidamente entre dispositivos. Esta tecnología utiliza Bluetooth para detectar dispositivos cercanos que admiten HONOR Share y Wi-Fi Directo para transferir archivos sin usar datos móviles.

# Cómo habilitar o deshabilitar HONOR Share

Puede habilitar o deshabilitar HONOR Share de cualquiera de estas formas:

 Deslice el dedo hacia abajo desde la barra de estado para abrir el panel de notificaciones y vuelva a deslizarlo hacia abajo para ver todos los accesos directos y, a continuación, active o desactive HONOR Share. También puede mantener pulsado HONOR Share para acceder a la pantalla de ajustes.  Acceda a Ajustes > Más conexiones > HONOR Share para habilitar o deshabilitar HONOR Share.

#### Cómo compartir archivos rápidamente entre dispositivos con HONOR Share

Puede usar HONOR Share para compartir rápidamente archivos entre dispositivos HONOR. El destinatario puede acceder a una vista previa de los archivos antes de enviarlos y ver el contenido completo de dichos archivos una vez que se hayan recibido. Por ejemplo, el destinatario puede ver las fotos o los vídeos recibidos en la Galería.

- 1 En el dispositivo receptor, habilite HONOR Share.
- 2 En el dispositivo emisor, mantenga pulsado para seleccionar el archivo o el álbum que

desea compartir y pulse *HONOR Share* y, a continuación, pulse el icono del dispositivo receptor para enviar el archivo.

- Estos pasos pueden ser diferentes si los archivos se comparten directamente desde una aplicación.
- **3** En el dispositivo receptor, pulse **Aceptar** para aceptar la transferencia.

Para ver los archivos recibidos, abra **Archivos**, pulse la pestaña **Explorar** y acceda a **Teléfono** > **HONOR Share**.

Las imágenes o los vídeos recibidos también se pueden ver desde **Galería** > **Álbumes** > **HONOR Share**.

#### Transferencia de archivos entre su dispositivo y un ordenador con HONOR Share

Puede usar HONOR Share para compartir archivos de forma rápida e inalámbrica entre su dispositivo y un ordenador (Windows o macOS).

- **1** Asegúrese de que su dispositivo y el ordenador estén conectados a la misma red Wi-Fi.
- 2 En su dispositivo, acceda a los ajustes de HONOR Share, y habilite HONOR Share y Compartir con ordenador.
- **3** Tome nota del nombre que aparece al lado de **Nombre que se muestra en los ordenadores**, así como el nombre de usuario y la contraseña en **Verificación**.
- **4** Haga estas operaciones en un ordenador basado en Windows (escritorio u ordenador portátil) o en un ordenador basado en macOS (ordenador portátil):
  - Windows: Acceda a Este equipo (ordenador) > Red en el ordenador.
  - macOS: Acceda a Finder > Ir > Red en el ordenador.
    - (i) Actualmente, esta función solo está disponible en Mac con macOS 10.8 a 10.14.
- **5** En su ordenador, haga doble clic en el nombre de su dispositivo e introduzca el nombre de usuario y la contraseña que anotó anteriormente.
- 6 Abra una carpeta compartida en su dispositivo, como la carpeta Almacenamiento interno o Álbum para ver, editar o copiar archivos desde su dispositivo a su ordenador o viceversa. Los cambios realizados en los archivos de las carpetas compartidas en su ordenador se sincronizarán automáticamente con su dispositivo y viceversa.

#### Cómo imprimir en un solo paso con HONOR Share

Cuando haya cerca una impresora que admita HONOR Share, use HONOR Share para detectar la impresora e imprimir las imágenes o los archivos en PDF guardados en su dispositivo.

- **1** Dependiendo del tipo de impresora, asegúrese de lo siguiente:
  - Impresoras con Wi-Fi: La impresora debe estar encendida y conectada a la misma red que su dispositivo.
  - Impresoras con WiFi Directo: La impresora debe estar encendida y debe tener habilitada la función WiFi Directo.
  - Impresoras con Bluetooth: La impresora debe estar encendida y debe poder ser detectada vía Bluetooth.
- 2 En su dispositivo, haga una vista previa del archivo que desea imprimir y, a continuación, acceda a **Compartir** > **HONOR Share**.
- 3 Una vez detectada la impresora, pulse su nombre en el dispositivo y ajuste la configuración en la pantalla de vista previa. A continuación, pulse IMPRIMIR para imprimir. Si usted está conectando una impresora Bluetooth a su dispositivo por primera vez, busque la impresora en su dispositivo, pulse el nombre de la impresora y después mantenga pulsado el botón de encendido/apagado en la impresora durante 1 segundo aproximadamente para confirmar la conexión.
- Para acceder a la lista de impresoras admitidas, pulse Ayuda en la pantalla para compartir de HONOR Share, seleccione Impresoras y pulse ¿Qué impresoras son compatibles?.

# Transferencia de datos entre su teléfono y el ordenador mediante un cable USB

- 1 Conecte su teléfono al ordenador mediante un cable USB. Tras la instalación automática del controlador en el ordenador, se mostrará el nombre de la unidad correspondiente a su teléfono.
- 2 En su teléfono, deslice el dedo hacia abajo desde la barra de estado para abrir el panel de notificaciones, vuelva a deslizar el dedo hacia abajo para ver todos los accesos directos, vaya a Pulse aquí para ver más opciones. y seleccione un modo de conexión USB para transferir datos.
  - Transferir fotos: Utilice el protocolo de transferencia de imágenes (PTP) para transferir fotografías entre su teléfono y el ordenador. En la nueva unidad que se muestra en el ordenador, puede ver las fotos almacenadas en su teléfono o copiar y pegar fotos entre el dispositivo y el ordenador.
  - Transferir archivos: Utilice el protocolo de transferencia multimedia (MTP) para transferir archivos entre su teléfono y el ordenador. En la nueva unidad que se muestra en el ordenador, puede ver los archivos almacenados en su teléfono o copiar y pegar archivos entre el dispositivo y el ordenador.
    - Instale Windows Media Player 11 o una versión posterior en el ordenador para reproducir archivos multimedia en su teléfono.

• **Entrada MIDI**: Utilice su teléfono como dispositivo de entrada de audio de la interfaz digital de instrumentos musicales (MIDI) y reproduzca música en el ordenador.

# Cómo imprimir imágenes y documentos

Conecte su dispositivo vía Wi-Fi a una impresora certificada por Mopria para imprimir imágenes y documentos desde su dispositivo.

#### Cómo conectar su dispositivo a una impresora

- Lea el manual de la impresora o póngase en contacto con su fabricante para verificar que esté certificada por Mopria.
   De no ser así, póngase en contacto con su fabricante para instalar la app o el complemento correspondiente en su dispositivo.
- **2** Conecte su dispositivo y la impresora a la misma red Wi-Fi usando alguno de los siguientes métodos:
  - Conecte un router Wi-Fi: Habilite la red Wi-Fi en la impresora y conéctela al router Wi-Fi. En su dispositivo, acceda a Ajustes > Wi-Fi, habilite Wi-Fi, seleccione el mismo router Wi-Fi y siga las instrucciones que aparecen en pantalla para completar los ajustes.
  - Conexión con Wi-Fi Directo: Si la impresora admite la función Wi-Fi Directo, siga las instrucciones que se detallan en el manual de la impresora para habilitar esta función. En su dispositivo, acceda a Ajustes > Wi-Fi, habilite Wi-Fi, acceda a Más ajustes > Wi-Fi Directo y, a continuación, seleccione la impresora para establecer la conexión.
  - Conecte la impresora a una zona Wi-Fi: Si la impresora puede funcionar como zona Wi-Fi, siga las instrucciones detalladas en el manual de la impresora para habilitar la zona Wi-Fi y configurar una contraseña. En su dispositivo, acceda a **Ajustes** > **Wi-Fi**, habilite **Wi-Fi**, seleccione la zona Wi-Fi de la impresora y siga las instrucciones que aparecen en pantalla para completar los ajustes.
- 3 Acceda a Ajustes > Más conexiones > Impresión > Servicio de impresión predeterminado y habilite Servicio de impresión predeterminado.
- **4** Seleccione la impresora desde los resultados de búsqueda y siga las instrucciones que aparecen en pantalla para añadir la impresora.

#### Cómo imprimir archivos

Para imprimir archivos en Galería y Bloc de notas, haga lo siguiente:

- Impresión de una imagen: Abra Galería. Abra la imagen que desea imprimir, acceda a Más
  Imprimir o exportar a PDF, seleccione la impresora y siga las instrucciones que aparecen en pantalla para completar la impresión.
- Impresión de una nota: Abra Bloc de notas. Abra la nota que desea imprimir, pulse Más >
  Imprimir y siga las instrucciones que aparecen en pantalla para completar la impresión.

# Pantalla principal y fondo de pantalla

# Cómo gestionar el diseño de la pantalla principal

Personalice la pantalla principal del dispositivo para adaptarla a sus hábitos de uso.

#### Cómo mover el icono de una aplicación en la pantalla principal

Mantenga pulsado el icono de la aplicación hasta que el dispositivo vibre y arrastre el icono hasta el lugar deseado de la pantalla principal.

#### Cómo mantener alineados los iconos de la pantalla principal

Pellizque con dos dedos la pantalla principal para acceder al modo **Ajustes de pantalla principal** y habilite **Alinear automáticamente**. Con esta función habilitada, los espacios vacíos se llenarán automáticamente cuando se eliminen las aplicaciones.

#### Cómo bloquear las posiciones de los iconos de la pantalla principal

Pellizque con dos dedos la pantalla principal para acceder al modo **Ajustes de pantalla principal** y habilite **Bloquear diseño**.

#### Cómo seleccionar el diseño de la pantalla principal

Pellizque con dos dedos la pantalla principal, acceda a **Ajustes de pantalla principal** > **Diseño** y seleccione el patrón de diseño que prefiera.

#### Cómo configurar la pantalla principal en Ajustes

También puede acceder a **Ajustes > Pantalla principal y fondo de pantalla > Ajustes de pantalla principal**, habilitar **Alinear automáticamente** y más.

#### Cómo colocar los iconos de aplicaciones en carpetas

Para gestionar de forma sencilla los iconos de sus aplicaciones en la pantalla principal, coloque las aplicaciones similares en una carpeta y asígnele un nombre.

- 1 Mantenga pulsado el icono de una aplicación hasta que el dispositivo vibre y arrástrelo hasta colocarlo arriba de otra aplicación. De este modo se creará una carpeta de forma automática que incluirá las dos aplicaciones.
- **2** Abra la carpeta, pulse en el espacio asignado para colocar el nombre e introduzca el nombre que desee.

#### Cómo añadir iconos de aplicaciones a una carpeta o como eliminarlos

Abra una carpeta y pulse T. A continuación, podrá hacer lo siguiente:

- Seleccionar una o más aplicaciones y pulsar Aceptar para añadirlas a la carpeta.
- Deseleccionar una o más aplicaciones y pulsar Aceptar para eliminarlas de la carpeta. Si deselecciona todas las aplicaciones, se eliminará la carpeta.

# Cómo usar Cajón de apps para almacenar aplicaciones

Puede colocar las aplicaciones en un cajón y mostrar en la pantalla principal solo las más usadas.

😥 Esta función puede variar según el dispositivo.

#### Cómo habilitar la función Cajón de aplicaciones

# Acceda a **Ajustes** > **Pantalla principal y fondo de pantalla** > **Estilo de pantalla principal** y seleccione **Cajón de aplicaciones**.

Una vez habilitada esta función, podrá deslizar el dedo hacia arriba sobre la pantalla principal para acceder a todas las aplicaciones guardadas en el cajón.

#### Cómo añadir aplicaciones al cajón de la pantalla principal

En el modo Cajón, para que se vea el Cajón de apps, deslice la pantalla principal hacia arriba con el dedo. Mantenga pulsada la aplicación que desee añadir hasta que el dispositivo vibre; a continuación, arrástrela hacia la posición deseada de la pantalla principal.

#### Cómo volver a colocar las aplicaciones en el Cajón

Mantenga pulsado el icono de una aplicación hasta que el dispositivo vibre; a continuación, pulse **Eliminar**. Esta operación solo eliminará el icono de la aplicación de la pantalla principal, no la desinstalará.

Aún podrá encontrarla en el Cajón de apps.

#### Cómo deshabilitar el Estilo cajón

Para deshabilitar el estilo de cajón, configure Estilo de pantalla principal como Estándar.

# Pantalla y brillo

# Cómo ajustar el brillo de la pantalla, el modo de color y la temperatura de color

Puede configurar el brillo de la pantalla, el modo de color y la temperatura de color según sus preferencias.

#### Cómo ajustar automáticamente el brillo de la pantalla

#### Acceda a Ajustes > Pantalla y brillo y habilite Automático.

El dispositivo ajustará automáticamente el brillo de la pantalla según las condiciones de luz del ambiente.

#### Cómo ajustar manualmente el brillo de la pantalla

Usted puede ajustar manualmente el brillo de la pantalla con uno de estos métodos:

- Deslice el dedo hacia abajo desde la barra de estado para abrir el panel de notificaciones.
  En la sección -, arrastre el control deslizante para ajustar el brillo de la pantalla.
- Acceda a Ajustes > Pantalla y brillo. En la sección , arrastre el control deslizante para ajustar el brillo de la pantalla.

### Cómo ajustar el modo del color

Acceda a **Ajustes** > **Pantalla y brillo** > **Temperatura y modo de color** y seleccione el modo de color que prefiera. El modo **Normal** resultará más cómodo para sus ojos y, por lo tanto, es el recomendado.

- Normal: tonos de color natural
- Vívido: tonos de color vívidos

#### Cómo ajustar la temperatura del color

Acceda a **Ajustes** > **Pantalla y brillo** > **Temperatura y modo de color** y seleccione la temperatura de color que prefiera. Las opciones **Predeterminada** y **Cálida** resultarán más cómodas para sus ojos y, por lo tanto, son las recomendadas.

- Predeterminada: tinte natural
- Cálida: tinte amarillo
- Fría: tinte blanquecino
- Puede pulsar cualquier parte del círculo o arrastrar el punto para ajustar la temperatura del color.

# Modo lectura

El Modo lectura reduce de manera efectiva los daños de la luz azul y ajusta los colores de la pantalla para que sean más cálidos, con el fin de aliviar la fatiga visual y proteger la vista.

- i · Descanse sus ojos durante, al menos, 10 minutos cada media hora.
  - Dirija la mirada hacia otra parte para que sus ojos descansen de la pantalla y para aliviar la fatiga visual.
  - Tener buenos hábitos de cuidado de la vista le ayudará a proteger su visión y evitar la miopía.

#### Cómo habilitar o deshabilitar el Modo lectura

- Deslice el dedo hacia abajo desde la barra de estado para abrir el panel de notificaciones y vuelva a deslizarlo hacia abajo para ver todos los accesos directos y, a continuación, active o desactive Modo lectura. Mantenga pulsado Modo lectura para acceder a la pantalla de ajustes.
- Acceda a Ajustes > Pantalla y brillo > Modo lectura y habilite o deshabilite Habilitar todo el día.

Una vez habilitado el Modo lectura, el icono <sup>(O)</sup> aparecerá en la barra de estado, y la pantalla adoptará un tinte amarillento debido a la emisión de menos luz azul.

#### Cómo configurar un horario para el Modo lectura

Acceda a **Ajustes** > **Pantalla y brillo** > **Modo lectura**, habilite **Programar**, configure **Hora de inicio** y **Hora de fin**, según sus preferencias.

### Cómo personalizar el modo Modo lectura

Acceda a **Ajustes** > **Pantalla y brillo** > **Modo lectura**, habilite **Habilitar todo el día** o configure **Programar** y ajuste el selector debajo de **Nivel de filtro** para personalizar cuánta luz azul desea filtrar.

# Cómo habilitar el Modo oscuro

Puede habilitar el Modo oscuro para aplicar un esquema de color más oscuro y, de este modo, ahorrar batería y evitar que los ojos se irriten por la luz excesiva de la pantalla.

Acceda a **Ajustes** > **Pantalla y brillo** > **Modo oscuro** y siga las instrucciones que aparecen en pantalla para configurar los ajustes relacionados, por ejemplo, cuándo quiere habilitar esta función.

La disponibilidad de la función varía según el dispositivo.

# Cómo ajustar la frecuencia de actualización de la pantalla

Acceda a **Ajustes** > **Pantalla y brillo** > **Frecuencia de actualización de pantalla** y seleccione la frecuencia de actualización de pantalla que le gustaría usar.

Una frecuencia de actualización de pantalla alta ayudará a ofrecer una experiencia visual más fluida.

# Sonidos y vibración

# Cómo configurar el modo No molestar

**No molestar** evita interrupciones cuando necesita concentrarse. Cuando este modo está habilitado, las llamadas y los mensajes se silenciarán y las notificaciones en tiras no se mostrarán.

#### Cómo habilitar o deshabilitar el modo No molestar

Usted puede habilitar o deshabilitar el modo No molestar usando uno de estos métodos:

 Deslice el dedo hacia abajo desde la barra de estado para abrir el panel de notificaciones y vuelva a deslizarlo hacia abajo para ver todos los accesos directos y, a continuación, active o desactive No molestar. Mantenga pulsado No molestar para acceder a la pantalla de ajustes.

#### • Acceda a Ajustes > Sonidos y vibración > No molestar y habilite o deshabilite No molestar.

Una vez habilitado el modo No molestar, o aparecerá en la barra de estado. Para ver las notificaciones, acceda a la pantalla de bloqueo o deslice el dedo hacia abajo desde la barra de estado para abrir el panel de notificaciones. Deslice el dedo hacia la izquierda sobre una

notificación y pulse 🐼 para postergar la notificación.

Cuando reciba llamadas entrantes, notificaciones y mensajes, su dispositivo se silenciará y no activará automáticamente la pantalla ni mostrará las notificaciones en tiras.

#### Cómo configurar un horario para el modo No molestar

- 1 Acceda a Ajustes > Sonidos y vibración > No molestar y deshabilite No molestar.
- **2** Habilite **Programado**. Su dispositivo accederá al modo No molestar a la hora especificada los sábados y domingos, por defecto.
- **3** Pulse **Programado** para configurar el periodo y el ciclo de repetición.
- 4 También puede pulsar Añadir para configurar múltiples horas de inicio.

#### Cómo configurar excepciones para el modo No molestar

En el modo **No molestar**, se puede permitir que el dispositivo suene al recibir llamadas y mensajes de determinados orígenes para no perderse nada importante.

Acceda a **Ajustes** > **Sonidos y vibración** > **No molestar** y habilite **No molestar** o **Programado**. A continuación, se podrá hacer lo siguiente:

- Pulse Llamadas o Mensajes y seleccione una de las opciones. Si configura una excepción, el dispositivo sonará al recibir llamadas o mensajes del origen seleccionado.
- Una vez habilitada la opción **Usuarios llamantes repetidos**, una segunda llamada de un mismo número que se reciba dentro de los 15 minutos siguientes no se silenciará.

# Notificaciones

# Cómo desactivar los símbolos en los iconos de las aplicaciones

- 1 Acceda a Ajustes > Notificaciones y pulse Símbolos en iconos de aplicaciones.
- **2** Desactive el selector correspondiente a algunas aplicaciones o a todas.

# Cómo deshabilitar las notificaciones de aplicaciones

#### Cómo deshabilitar notificaciones de una aplicación específica

Si no desea que la recepción de las notificaciones de una aplicación le interrumpan, realice una de las siguientes acciones: · Después de recibir una notificación de aplicación, deslice el dedo hacia la izquierda sobre

dicha notificación en el panel de notificaciones, y acceda a > Deshabilitar notificaciones.

 Acceda a Ajustes > Notificaciones, localice y pulse la aplicación cuyas notificaciones desea deshabilitar y después deshabilite Permitir notificaciones.

#### Cómo deshabilitar notificaciones de aplicaciones por lotes

Para deshabilitar notificaciones de múltiples aplicaciones al mismo tiempo, acceda a **Ajustes** > **Notificaciones** > **Gestión por lotes** y desactive el selector ubicado al lado de cada aplicación.

# Cómo ocultar el contenido de las notificaciones en la pantalla de bloqueo

Para habilitar esta función:

Acceda a Ajustes > Notificaciones y habilite Ocultar contenido de notificaciones.

# Más ajustes de notificaciones de aplicaciones

#### Las notificaciones activan la pantalla

Acceda a **Ajustes** > **Notificaciones** > **Más ajustes de notificaciones** y habilite **Activar pantalla**. Su dispositivo activará automáticamente la pantalla de bloqueo cuando reciba una notificación.

#### Cómo ver los iconos de notificación en la barra de estado

Acceda a **Ajustes** > **Notificaciones** > **Más ajustes de notificaciones** y habilite **Mostrar iconos de notificación en la barra de estado**.

# Datos biométricos y contraseña

# Cómo configurar huellas digitales

Registre una huella digital y utilícela para desbloquear la pantalla o acceder a Caja fuerte o a Bloqueo de aplicaciones.

#### Cómo registrar una huella digital en el sensor en pantalla

- 1 Acceda a Ajustes > Datos biométricos y contraseña > ID de huella digital y siga las instrucciones para configurar o introducir la contraseña de bloqueo de pantalla.
- 2 Pulse Nueva huella digital para empezar a registrar la huella digital.
- **3** Apoye la punta del dedo en el sensor de huellas digitales en pantalla. Cuando sienta una vibración, levante el dedo y vuelva a apoyarlo. Mueva el dedo para registrar las diferentes zonas.
- **4** Cuando el registro haya finalizado, pulse **Aceptar**.

Cuando la pantalla esté bloqueada, levante el dispositivo y aparecerá el sensor de huellas digitales en pantalla. Ahora puede colocar su dedo en el sensor de huellas digitales para desbloquear la pantalla.

#### Cómo cambiar el nombre de una huella digital o eliminarla

- 1 Acceda a Ajustes > Datos biométricos y contraseña > ID de huella digital e introduzca la contraseña de bloqueo de pantalla.
- 2 En la sección **Lista de huellas digitales**, pulse una huella digital registrada para cambiar su nombre o eliminarla.

#### Cómo identificar una huella digital

La identificación de huellas digitales permite comparar sus dedos con las huellas digitales registradas.

- 1 Acceda a Ajustes > Datos biométricos y contraseña > ID de huella digital e introduzca la contraseña de bloqueo de pantalla.
- 2 En la sección Lista de huellas digitales, pulse Reconocimiento de huella digital.
- **3** Pulse el sensor de huellas digitales con el dedo. Se resaltará la huella digital con la que hubo coincidencia.

#### Cómo usar su huella digital para acceder a las aplicaciones bloqueadas

- 1 Acceda a Ajustes > Datos biométricos y contraseña > ID de huella digital e introduzca la contraseña de bloqueo de pantalla.
- 2 Active el selector de Acceder al bloqueo de aplicaciones y siga las instrucciones que aparecen en pantalla para vincular su huella digital con Bloqueo de aplicaciones.

De este modo, podrá abrir aplicaciones bloqueadas en la pantalla principal usando su huella digital.

# **Reconocimiento facial**

Reconocimiento facial permite desbloquear el dispositivo o acceder a aplicaciones bloqueadas por medio de su cara.

#### Cómo registrar datos faciales

- 1 Acceda a Ajustes > Datos biométricos y contraseña > Reconocimiento facial e introduzca su contraseña de bloqueo de pantalla.
- 2 Seleccione Habilitar Levantar para activar.
  - Los elementos de los ajustes varían según el dispositivo. Si su dispositivo no proporciona un elemento específico, significa que no se admite la función correspondiente.
- **3** Pulse **Comenzar** y siga las instrucciones que aparecen en la pantalla para registrar sus datos faciales.

#### Habilitación del desbloqueo facial

En la pantalla **Reconocimiento facial**, pulse **Desbloquear dispositivo** y seleccione un método de desbloqueo.

Si ha añadido varios usuarios a su teléfono, puede utilizar el desbloqueo facial únicamente con la cuenta de propietario.

#### Cómo acceder al bloqueo de aplicaciones con el reconocimiento facial

En la pantalla **Reconocimiento facial**, habilite **Acceder al bloqueo de aplicaciones** y siga las instrucciones que aparecen en la pantalla para añadir sus datos faciales a Bloqueo de aplicaciones.

A continuación, podrá pulsar una aplicación bloqueada en la pantalla principal y utilizar el reconocimiento facial para acceder a ella.

#### Cómo deshabilitar o eliminar datos faciales

En la pantalla de **Reconocimiento facial**, puede hacer lo siguiente:

- Deshabilitar los datos faciales de determinadas funciones: deshabilite Desbloquear dispositivo o Acceder al bloqueo de aplicaciones, según sea el caso. Esta acción no eliminará sus datos faciales.
- Eliminar datos faciales: pulse **Eliminar datos faciales** y siga las instrucciones que aparecen en pantalla para eliminar sus datos faciales.

# Método de desbloqueo de la pantalla

Para el desbloqueo de la pantalla, se puede configurar un número, un patrón o un método híbrido.

#### Cómo configurar el método de desbloqueo de la pantalla

Se puede configurar un número, un patrón o un método híbrido.

- Acceda a Ajustes > Datos biométricos y contraseña y pulse Contraseña de bloqueo de pantalla.
- 2 Introduzca una contraseña de 6 dígitos.
- **3** Alternativamente, pulse **Cambiar método de desbloqueo** y seleccione un método de desbloqueo. A continuación, siga las instrucciones que aparecen en la pantalla para desbloquear la pantalla mediante el método seleccionado.

#### Cómo cambiar la contraseña de bloqueo de pantalla

- 1 En la pantalla **Datos biométricos y contraseña**, acceda a **Cambiar clave de bloqueo de pantalla**.
- 2 Introduzca la contraseña de bloqueo de pantalla original.
- 3 Introduzca una contraseña nueva o pulse Cambiar método de desbloqueo para seleccionar un método de desbloqueo. A continuación, siga las instrucciones que aparecen en la pantalla para desbloquear la pantalla mediante el método seleccionado.

#### Cómo deshabilitar la clave de bloqueo de pantalla

En la pantalla **Datos biométricos y contraseña**, acceda a **Deshabilitar clave de bloqueo de pantalla**.

# **Aplicaciones**

### Cómo ver o cambiar los ajustes de las aplicaciones

Acceda a **Ajustes** > **Aplicaciones** > **Aplicaciones** y seleccione una aplicación. Puede forzar su detención, desinstalarla, verla y cambiar los permisos de la aplicación, configurar los modos de notificación, entre otros.

Algunas aplicaciones no pueden desinstalarse.

# Batería

### Gestión de energía

En la pantalla **Batería**, se puede verificar la cantidad estimada de batería restante y se puede habilitar el modo de ahorro de energía para prolongar la autonomía de la batería del dispositivo.

#### Cómo habilitar Modo de ahorro de energía

Si el **Modo de ahorro de energía** está habilitado en su dispositivo y el nivel de batería es superior al 10 %, algunas funciones se deshabilitarán, las aplicaciones en segundo plano se restringirán y los efectos visuales disminuirán para reducir el consumo de energía. Cuando el nivel de la batería es inferior o igual al 10 %, se toman medidas de ahorro de energía más estrictas para garantizar el mayor tiempo en estado de inactividad. Se recomienda habilitar el **Modo de ahorro de energía** cuando el nivel de la batería sea inferior o igual al 20 %.

Para hacerlo, acceda a Ajustes > Batería (o Optimizador > 😶), y habilite el Modo de ahorro

de energía. Aparecerá en pantalla el icono 🖉 en la barra de estado.

Para ver detalles sobre las mediciones de ahorro de energía, pulse Más información.

# Cómo habilitar el modo Máximo rendimiento

**Modo de máximo rendimiento** configura los ajustes de carga de la batería para ofrecer el máximo rendimiento del dispositivo. Esto hará que la batería se agote más rápidamente, especialmente cuando se utilizan aplicaciones de elevado consumo de gráficos.

Si el nivel de carga de la batería es suficiente, acceda a Ajustes > Batería (o acceda a

**Optimizador** > **O**) y habilite **Modo de máximo rendimiento**.

A continuación, aparecerá el icono  $\checkmark$  en la barra de estado.

Modo de máximo rendimiento no está disponible en algunos dispositivos. Si esta opción no aparece en Optimizador, significa que su dispositivo no admite la función.

# Cómo personalizar los ajustes de la batería

También puede configurar si desea mostrar el porcentaje de batería en la barra de estado y si desea mantener una conexión de red cuando la pantalla del dispositivo está apagada.

#### Cómo mostrar porcentaje de batería restante en la barra de estado

Acceda a **Ajustes** > **Batería** (o **Optimizador** > **O**), pulse **Porcentaje de batería** y seleccione mostrar el porcentaje de la batería, ya sea dentro o fuera del icono en la barra de estado.

#### Cómo permanecer conectado cuando el dispositivo está suspendido

Si desea que el dispositivo siga recibiendo mensajes o descargando datos cuando está en modo de reposo, configure que permanezca conectado aunque esté suspendido. Tenga en cuenta que esto puede aumentar su consumo de energía.

En la pantalla de **Batería**, pulse **Más ajustes de batería** y habilite o deshabilite **Permanecer conectado cuando el dispositivo está en modo de reposo**, según se requiera.

# Almacenamiento

# Cómo consultar el uso del almacenamiento

Acceda a **Ajustes** > **Almacenamiento** para consultar el uso del almacenamiento y optimícelo cuando lo estime necesario.

# Cómo liberar espacio de almacenamiento en el dispositivo

La función **Limpiar** de **Optimizador** se puede utilizar para buscar archivos innecesarios o pesados, como archivos residuales de las aplicaciones, paquetes de instalación no deseados, datos de WeChat, etc. Una vez detectados dichos archivos, usted tendrá la opción de borrarlos o no.

- 1 Abra Optimizador y pulse Limpiar.
- **2** Una vez finalizada la búsqueda, pulse la opción **Limpiar** que se encuentra junto a cada archivo para eliminar los que no sean necesarios.

#### Cómo limpiar automáticamente la basura del sistema

- 1 Abra Optimizador y pulse Limpiar.
- **2** Deslice el dedo hacia abajo desde la parte superior de la pantalla y el dispositivo eliminará automáticamente la basura del sistema.

#### Cómo limpiar manualmente la basura del sistema

Además de la limpieza automática, el dispositivo también detectará archivos no deseados y recomendará limpiezas manuales.

En la pantalla de **Limpiar**, pulse **Limpiar** junto a una categoría, seleccione los elementos que desea eliminar y pulse **ELIMINAR** .

#### Cómo eliminar archivos duplicados

**Optimizador** Puede identificar archivos duplicados en el dispositivo.

En la pantalla de **Limpiar**, pulse **Archivos duplicados** y seleccione los archivos no deseados para eliminarlos.

# Seguridad

### Cómo usar Gestor de contraseñas para rellenar automáticamente la contraseña

Gestor de contraseñas guarda sus nombres de usuarios y contraseñas, y rellena automáticamente estos campos cada vez que usted inicia sesión en una aplicación. Los datos están cifrados en el hardware y solo se almacenan en su dispositivo. HONOR no tiene acceso a los datos y no los cargará en la red ni en el servidor.

- Antes de usar Gestor de contraseñas, configure una contraseña de pantalla de bloqueo para su dispositivo.
  - Gestor de contraseñas solo es compatible con determinadas aplicaciones.

#### Inicio de sesión más rápido con el Gestor de contraseñas

#### **1** Vaya a **Ajustes** > **Seguridad** > **Gestor de contraseñas** y habilite **Gestor de contraseñas**.

2 Al iniciar sesión en una aplicación por primera vez, su teléfono le solicitará automáticamente guardar la contraseña. Pulse GUARDAR cuando se le solicite. Si pulsa por error NUNCA, podrá habilitar la funcionalidad de relleno automático para dicha aplicación en Ajustes > Seguridad > Gestor de contraseñas > Ajustes de relleno automático y activando el selector que aparece junto a la aplicación. Si se desactiva el selector, la funcionalidad de relleno automático quedará deshabilitada.

**3** Si cierra sesión en la aplicación, la próxima vez que la abra, el dispositivo rellenará automáticamente el nombre de usuario y la contraseña una vez que haya verificado su identidad mediante la contraseña de pantalla de bloqueo, la huella digital o la identificación facial.

Si sustituye su teléfono por un nuevo dispositivo HONOR, puede utilizar **Phone Clone** para transferir los datos del Gestor de contraseñas a un nuevo dispositivo.

#### Cómo ver o eliminar contraseñas y nombres de usuarios guardados

Las contraseñas y los nombres de usuario almacenados en Gestor de contraseñas se pueden ver o eliminar en cualquier momento.

Acceda a **Ajustes** > **Seguridad** > **Gestor de contraseñas** > **CUENTAS** para ver o eliminar las contraseñas y los nombres de usuario almacenados.

### Cómo deshabilitar el Gestor de contraseñas

Gestor de contraseñas está habilitado por defecto, pero se puede deshabilitar, de ser necesario.

Acceda a Ajustes > Seguridad > Gestor de contraseñas y deshabilite Gestor de contraseñas.

# Cómo usar Bloqueo de aplicaciones para proteger su privacidad

Esta función permite bloquear aplicaciones que incluyen datos privados, por ejemplo, aplicaciones de chat y de pago, para evitar el acceso no autorizado a ellas.

#### Cómo habilitar la función Bloqueo de aplicaciones

Acceda a **Ajustes** > **Seguridad** > **Bloqueo de aplicaciones** > **Habilitar**, siga las instrucciones que aparecen en pantalla para configurar la contraseña de Bloqueo de aplicaciones y seleccione las aplicaciones que desea bloquear.

Si ha habilitado el desbloqueo facial o con huella digital, puede vincular Bloqueo de aplicaciones con un ID de huella digital o de cara, tal como se indica.

👔 Esta función puede variar según el dispositivo.

#### Cómo cambiar la contraseña de Bloqueo de aplicaciones o las preguntas de seguridad

Acceda a la pantalla de ajustes de **Bloqueo de aplicaciones**, a continuación acceda a **Tipo de contraseña** y seleccione **Contraseña de bloqueo de pantalla** o **PIN personalizado** como la contraseña de Bloqueo de aplicaciones.

Si selecciona **PIN personalizado**, puede configurar una nueva contraseña y las preguntas de seguridad.

#### Cómo cancelar o deshabilitar Bloqueo de aplicaciones

En la pantalla de ajustes de **Bloqueo de aplicaciones**, haga lo siguiente:

- Cancele la función Bloqueo de aplicaciones: En la lista de aplicaciones bloqueadas, desactive los selectores junto a las aplicaciones para las cuales desea cancelar el bloqueo.
- Restablezca la función Bloqueo de aplicaciones: Acceda a S > Deshabilitar Bloqueo de aplicaciones > DESHABILITAR. Se cancelarán todos los bloqueos y se eliminarán todos los ajustes de bloqueo de aplicaciones.

# Cómo habilitar Desbloqueo inteligente

La función Desbloqueo inteligente permite desbloquear su teléfono con un dispositivo Bluetooth, como una pulsera inteligente. Cuando se detecta un dispositivo Bluetooth compatible, podrá desbloquear su teléfono con solo deslizar el dedo.

- 1 Enlace su teléfono con el dispositivo Bluetooth.
- 2 En su teléfono, vaya a Ajustes > Datos biométricos y contraseña > Desbloqueo inteligente y habilite Desbloqueo inteligente.
- **3** Siga las instrucciones que aparecen en pantalla para configurar la contraseña de pantalla de bloqueo. Si ya se ha configurado una contraseña de pantalla de bloqueo, puede omitir este paso.
- 4 En la lista **Dispositivos enlazados**, pulse el nombre del dispositivo que desea usar para Desbloqueo inteligente y siga las instrucciones que aparecen en pantalla para configurarlo como el **Dispositivo de desbloqueo**. Introduzca la contraseña de la pantalla la primera vez que configure el desbloqueo inteligente.

Para obtener más información sobre Desbloqueo inteligente, pulse ? en la pantalla **Desbloqueo inteligente**.

# Privacidad

# Cómo usar Servicios de localización

Algunas aplicaciones deben obtener la información de ubicación para ofrecer mejores servicios. Puede habilitar o deshabilitar los servicios de localización y conceder o denegar el permiso a acceder a la información de la ubicación para las aplicaciones que desee.

#### Cómo habilitar o deshabilitar los servicios de localización

Puede habilitar o deshabilitar los servicios de localización de cualquiera de las siguientes formas:

· Deslice el dedo hacia abajo desde la barra de estado para abrir el panel de notificaciones y

vuelva a deslizarlo hacia abajo para ver todos los selectores de accesos directos. Pulse 🔗 para habilitar o deshabilitar esta función.

 Como alternativa, acceda a Ajustes > Acceso a la ubicación y habilite o deshabilite Acceder a mi ubicación.

Si deshabilita los servicios de localización, el dispositivo evitará que todas las aplicaciones y los servicios recopilen y usen su información de ubicación, excepto algunas aplicaciones integradas. Cuando dichas aplicaciones o servicios necesiten usar información de ubicación, su dispositivo le recordará que debe volver a habilitar los servicios de localización.

#### Cómo aumentar la precisión de los Servicios de localización

Usted puede mejorar la precisión del posicionamiento de su dispositivo permitiendo que las aplicaciones y los servicios busquen las redes Wi-Fi cercanas y los dispositivos Bluetooth cercanos o accedan a los datos de corrección para sistemas satelitales de navegación global (GNSS).

😥 La disponibilidad de la función varía según el dispositivo.

Acceda a **Ajustes** > **Acceso a la ubicación** > **Ajustes avanzados** y configure las opciones requeridas.

#### Cómo permitir o prohibir que las aplicaciones obtengan la información de ubicación

Usted puede permitir o prohibir que una aplicación acceda a la información de ubicación, por ejemplo, concediendo acceso permanente o acceso único, o denegando acceso a la información de ubicación cuando usa la aplicación.

- 1 Acceda a **Ajustes** > **Privacidad** > **Gestor de permisos**, pulse **Localización** y verifique qué aplicaciones tienen acceso a la información de ubicación.
- **2** Pulse la aplicación en la que desea modificar los ajustes y siga las instrucciones que aparecen en pantalla para conceder o denegar los permisos.

# Funciones de accesibilidad

#### Cómo utilizar el dispositivo con una mano

Puede cambiar a la vista de minipantalla para usar el dispositivo con una mano.

- 1 Acceda a Ajustes > Funciones de accesibilidad > Modo para una sola mano y habilite Modo para una sola mano.
- **2** Puede acceder a **Modo para una sola mano** usando cualquiera de los siguientes métodos:
  - Si está usando Gestos y la opción Deslizar el dedo por el borde inferior de la pantalla para cambiar de aplicación está habilitada, mantenga pulsado el borde inferior de la pantalla y deslice el dedo hacia un lado.
  - Si está usando Gestos y la opción Deslizar el dedo por el borde inferior de la pantalla para cambiar de aplicación está deshabilitada, mantenga pulsado el borde inferior de la pantalla y deslice el dedo hacia un lado formando un arco.
  - Si está usando **Navegación con tres teclas**, deslice el dedo por el borde inferior de la pantalla.
  - Si está usando Gestos y no hay selector de Deslizar el dedo por el borde inferior de la pantalla para cambiar de aplicación, deslice el dedo por el borde inferior de la pantalla.
- **3** Pulse cualquier área fuera de la vista de minipantalla para salir.

El Modo para una sola mano no funcionará si está habilitada la opción Ampliación de gestos.

La disponibilidad de la función varía según el dispositivo. Asegúrese de que su dispositivo se haya actualizado con la versión más reciente del sistema.

# Cómo configurar el encendido/apagado programado

Utilice la función **Encendido/Apagado programados** para encender y apagar el dispositivo a la hora configurada con el objetivo de ahorrar energía y evitar interrupciones durante el descanso.

- 1 Acceda a Ajustes > Funciones de accesibilidad > Encendido/Apagado programados y habilite Encendido/Apagado programados.
- **2** Configure las horas de encendido y apagado, así como el ciclo de repetición. El dispositivo se encenderá y se apagará automáticamente a la hora especificada.

Para dejar de usar esta función, deshabilite Encendido/Apagado programados.

# Usuarios y cuentas

### Cómo añadir una cuenta de usuario o invitado

- Acceda a Ajustes > Usuarios y cuentas > Usuarios, pulse Añadir usuario o Añadir invitado y, a continuación, siga las instrucciones indicadas en la pantalla para añadir una cuenta.
- **2** Pulse **Sí** para seleccionar la cuenta de usuario o invitado. Configure los ajustes de la cuenta nueva según lo indicado.
- **3** Instale aplicaciones según sea necesario. Tenga en cuenta que, si otro usuario ha instalado una versión más reciente de una aplicación, la instalación fallará.

Se puede añadir un máximo de tres cuentas de usuario y una cuenta de invitado.

#### Cómo autorizar a una cuenta de usuario o invitado a realizar llamadas y enviar mensajes

Se puede permitir que una cuenta de usuario o invitado haga llamadas, envíe mensajes SMS y más.

- 1 Después de acceder al dispositivo como propietario, acceda a Ajustes > Usuarios y cuentas > Usuarios.
- **2** Pulse la cuenta en cuestión y seleccione los permisos que desee otorgar.

#### Cómo alternar entre las cuentas de propietario, usuario o invitado

Existe la posibilidad de alternar entre cuentas distintas mediante cualquiera de los siguientes métodos:

· Deslice el dedo hacia abajo desde la barra de estado para abrir el panel de notificaciones,

pulse 🥑 y, a continuación, pulse la foto de perfil de la cuenta que desea seleccionar.

 Acceda a Ajustes > Usuarios y cuentas > Usuarios y pulse el nombre de la cuenta que desea seleccionar.

#### Cómo eliminar una cuenta de usuario o invitado

Si se borra una cuenta de usuario o invitado, se borrarán todos los datos respectivos. Tenga cuidado.

Después de acceder al dispositivo como propietario, use cualquiera de los siguientes métodos para borrar una cuenta de usuario o invitado:

- Acceda a Ajustes > Usuarios y cuentas > Usuarios, pulse el nombre de la cuenta que desee eliminar y, a continuación, siga las instrucciones que aparecen en la pantalla para eliminarla.
- Deslice el dedo hacia abajo desde la barra de estado para abrir el panel de notificaciones,

pulse > Más opciones, pulse el nombre de la cuenta que desee eliminar y, a continuación, siga las instrucciones que aparecen en la pantalla para eliminarla.

# Sistema y actualizaciones

#### Cómo cambiar el idioma y la región del sistema

- 1 Acceda a Ajustes > Sistema y actualizaciones > Idioma e introducción de texto > Idioma y región y seleccione el idioma deseado.
- 2 Si el idioma deseado no aparece en la lista, pulse **Añadir un idioma**, búsquelo y púlselo para añadirlo.
- **3** Pulse **Región** para seleccionar un país o una región. De este modo, el contenido que aparezca en la pantalla se adaptará a la cultura y los hábitos locales del país o de la región que usted haya seleccionado.

#### Cómo usar otro modo de introducción de texto

Puede descargar un modo de introducción de terceros y configurarlo como modo de introducción predeterminado.

- **1** Descargue el modo de introducción de una tienda de aplicaciones oficiales.
- 2 Siga las instrucciones en la pantalla para configurarlo como modo de introducción predeterminado o acceda a Ajustes > Sistema y actualizaciones > Idioma e introducción de texto > Teclado predeterminado y seleccione el modo de introducción.

# Cómo configurar la fecha y la hora del sistema

El dispositivo puede sincronizarse con la fecha, la hora y zona horaria locales a través de una red móvil. La fecha, la hora y la zona horaria del dispositivo también se pueden configurar manualmente.

Acceda a **Ajustes** > **Sistema y actualizaciones** > **Fecha y hora** y, a continuación, configure las opciones según sus necesidades.

#### Cómo configurar la fecha y la hora automáticamente o manualmente

- Habilite Establecer automáticamente para que el dispositivo se sincronice con la fecha y la hora locales a través de una red móvil.
- Para configurar la fecha y la hora manualmente, deshabilite **Establecer automáticamente**.

#### Cómo cambiar la zona horaria

- Habilite Establecer automáticamente para que el dispositivo se sincronice con la zona horaria local a través de una red móvil.
- Para configurar la zona horaria manualmente, deshabilite **Establecer automáticamente**.

#### Cómo cambiar el formato de la hora

- Habilite Formato de 24 horas para que el dispositivo muestre la hora en el formato de 24 horas.
- Deshabilite Formato de 24 horas para que el dispositivo muestre la hora en el formato de 12 horas.

# Copia de seguridad con un dispositivo de almacenamiento USB

En caso de espacio de almacenamiento insuficiente en el dispositivo, usted puede hacer una copia de seguridad de los archivos grandes, así como de cualquier dato, en un dispositivo de almacenamiento USB, como una unidad flash USB o un lector de tarjetas.

- **1** Conecte el dispositivo a un dispositivo de almacenamiento USB vía un cable OTG USB.
- 2 En la pantalla Ajustes > Sistema y actualizaciones > Copia de seguridad y restauración > Copia de seguridad de datos > Almacenamiento externo del dispositivo, pulse Dispositivo USB.
- **3** Pulse **COPIA DE SEGURIDAD**, seleccione los datos que desea incluir en la copia de seguridad y, a continuación, pulse **Copia de seguridad**.
- 4 Siga las instrucciones que aparecen en pantalla para configurar la contraseña y una pista para recordar la contraseña. Los datos se cifrarán y se hará una copia de seguridad de ellos. Si usted desea restablecer la copia de seguridad de los datos, se requerirá la contraseña.

Para restablecer la contraseña, acceda a la pantalla de copia de seguridad Dispositivo USB

y, a continuación, **Restablecer contraseña**.

La nueva contraseña solo será válida para las copias de seguridad creadas después de ese momento.

#### Restablecimiento de datos de un dispositivo de almacenamiento USB

- **1** Conecte el dispositivo a un dispositivo de almacenamiento USB vía un cable OTG USB.
- 2 En la pantalla Ajustes > Sistema y actualizaciones > Copia de seguridad y restauración > Copia de seguridad de datos > Almacenamiento externo del dispositivo, pulse Dispositivo USB.
- **3** Seleccione la copia de seguridad que desea restablecer de la lista de **RESTAURAR DE COPIA DE SEGURIDAD**.
- **4** Seleccione los datos que desea restablecer, pulse **Restaurar** e introduzca la contraseña según se solicite.

# Cómo restablecer el dispositivo a los ajustes predeterminados

#### Cómo restablecer ajustes de red

Esta operación restablecerá la red de datos móviles, la red Wi-Fi y los ajustes de Bluetooth. No se modificará ningún otro ajuste en el dispositivo ni tampoco se eliminarán datos.

Acceda a **Ajustes** > **Sistema y actualizaciones** > **Restablecimiento**, pulse **Restablecer ajustes de red** y siga las instrucciones en la pantalla para restablecer los ajustes de red.

#### Cómo restablecer todos los ajustes

Esta operación restablecerá todos los ajustes de red, la contraseña de pantalla de bloqueo y el diseño de la pantalla principal. Si el dispositivo admite el reconocimiento facial o de huellas digitales, las huellas digitales registradas y los datos faciales también se eliminarán. Los demás datos o archivos no se eliminarán de su dispositivo. Esta operación no restablece los ajustes de Buscar dispositivo, Usuarios y cuentas, Administradores de dispositivos ni ajustes de aplicaciones.

Acceda a **Ajustes** > **Sistema y actualizaciones** > **Restablecimiento**, pulse **Restablecer todos los ajustes** y siga las instrucciones que aparecen en pantalla completar la operación.

#### Cómo restablecer los ajustes de fábrica

Esta operación borrará datos de su dispositivo, como sus cuentas, los datos de aplicaciones y los ajustes del sistema, las aplicaciones instaladas, la música, las imágenes, todos los archivos del almacenamiento interno, los contenidos del chip de seguridad y los datos del sistema, de las aplicaciones y los datos personales almacenados localmente y relacionados con el ID de HONOR. Haga una copia de seguridad de sus datos antes de restaurar el dispositivo a los ajustes de fábrica.

Acceda a **Ajustes** > **Sistema y actualizaciones** > **Restablecimiento** > **Restablecer teléfono**, pulse **Restablecer**, y siga las instrucciones que aparecen en la pantalla para restablecer los ajustes de fábrica.

# Cómo habilitar o salir del modo simple

El modo simple adopta un diseño más conciso para una navegación sencilla, agranda los iconos y la fuente de la pantalla principal, y maximiza el volumen.

😥 Esta función puede variar según el dispositivo.

#### Cómo habilitar el modo simple

Acceda a Ajustes > Sistema y actualizaciones > Modo simple y pulse Habilitar.

Mantenga pulsado cualquier icono para arrastrarlo a la ubicación deseada o desinstale la aplicación si no es necesaria.

#### Cómo salir del modo simple

Abra Ajustes y pulse Salir del Modo simple.

# Cómo actualizar en línea el sistema del dispositivo

Cuando haya una actualización disponible, el dispositivo le indicará si debe descargar e instalar el paquete de actualización.

- Antes de actualizar, asegúrese de que el dispositivo tenga una versión oficial del sistema operativo. De lo contrario, es posible que la actualización falle y el dispositivo experimente problemas desconocidos.
  - Realice una copia de seguridad de sus datos antes de la actualización.
  - Después de la actualización, es posible que las aplicaciones de terceros que no sean compatibles con la nueva versión no estén disponibles. En algunos casos, el lanzamiento de una versión compatible de la aplicación puede tardar algún tiempo.
  - Durante la actualización, no apague ni reinicie el dispositivo, no elimine la tarjeta de memoria ni inserte una tarjeta de memoria.
- 1 Acceda a Ajustes > Sistema y actualizaciones y pulse Actualización de software.
- **2** Cuando hay una actualización disponible, puede descargar e instalar manualmente el paquete de actualización o actualizar el dispositivo automáticamente por la noche.
  - Descargue e instale el paquete de actualización: Acceda a Versión nueva > DESCARGAR E INSTALAR. Para evitar el consumo de datos, conecte el dispositivo a una red Wi-Fi cuando descargue el paquete de actualización. El dispositivo se reiniciará automáticamente cuando se haya completado la actualización.
  - Actualización por la noche: Pulse y habilite Descargar automáticamente vía Wi-Fi y Actualización durante la noche.

El dispositivo se actualizará automáticamente y se reiniciará entre las 2 a.m. y las 4 a. m.

Para garantizar una actualización correcta durante la noche, asegúrese de que el dispositivo esté encendido, la pantalla esté bloqueada, no haya alarmas configuradas durante ese periodo de tiempo y el nivel de batería permanezca por sobre el 35 %. Conecte el dispositivo a un cargador de ser necesario.

Para deshabilitar las actualizaciones automáticas, pulse <sup>O</sup> en la pantalla **Actualización de** software y deshabilite **Descargar automáticamente vía Wi-Fi**.

# Acerca del teléfono

# Aviso legal

Copyright © Honor Device Co., Ltd. 2021. Todos los derechos reservados.

Esta guía solo tiene fines de referencia. El producto adquirido puede presentar diferencias en cuanto a color, tamaño y diseño de la pantalla, etcétera. Ninguna declaración, información ni recomendación contenida en esta guía constituye garantía de ningún tipo, expresa ni implícita.

Modelo: NTH-NX9

MagicUI 4.2\_01